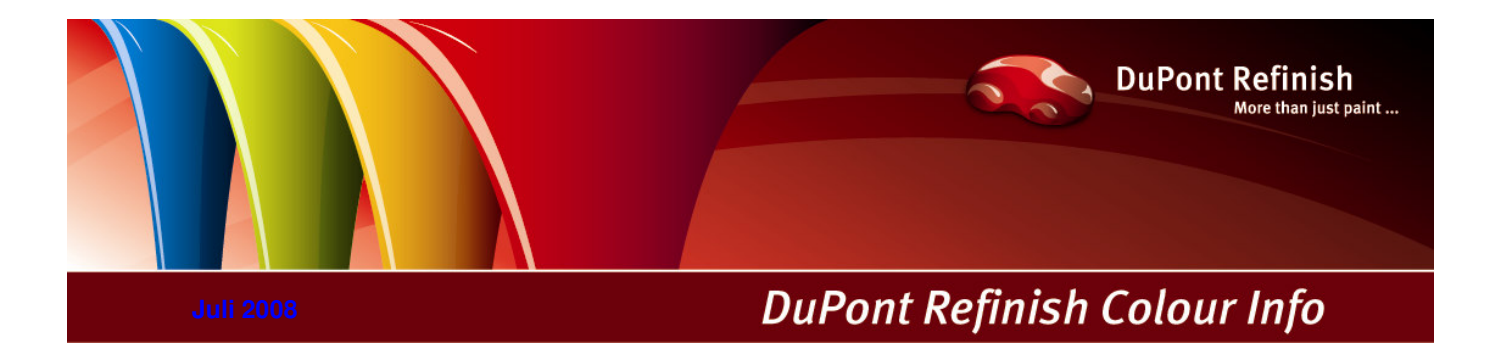

Handleiding ColorQuick Pro

# Inhoudstafel

| ColorQuick Pro                                                       | 4   |
|----------------------------------------------------------------------|-----|
| Hardware vereisten                                                   | 4   |
| Controleren van de vrije ruimte op de harde schiif                   | 5   |
| 1. Installatie van ColorQuick Pro                                    | 1   |
| 1.1. Installatie van het kleurzoeksysteem                            | 1   |
| 1.2. Installatie van het kleurzoeksysteem + enkele bijkomende opties | 1   |
| 1.3. Installatie van DocViewer                                       | 1   |
| 2. Configuratie / Instellingen [F9]                                  | 8   |
| 2.1. Algemeen[F5]                                                    | 8   |
| 2.1.1. Bedrijfsinformatie en lay-out                                 | 1   |
| 2.1.2. Volume Suggestie                                              | 1   |
| 2.1.3. Waarschuwingsniveau                                           | 1   |
| 2.2. Modules [F6]                                                    | 1   |
| 2.2.1. Weegschaal                                                    | 1   |
| 2.2.1.1. Weegschaal communicatietest                                 | 9   |
| 2.2.1.1.1. Manueel wegen                                             |     |
| 2.2.1.2. Weegschaal opties                                           | 1   |
|                                                                      |     |
|                                                                      |     |
| 2.2.2. Econits instellingen                                          |     |
| 2.2.5. Laber Finiter instellingen                                    |     |
| 2.2.4. On onliver listeringen                                        | . 1 |
|                                                                      | 12  |
| 22412 X-Rite - toestel                                               | 13  |
|                                                                      | 1   |
| 22421 Calibratie Byk - toestel                                       | . 1 |
| 22422 Calibratic X-Bite - toestel                                    | . 1 |
| 2.2.4.3. Installatie van de spectrofotometer module                  | . 1 |
| 2.2.4.4. ChromaVision® – communicatie test en instellingen           | 1   |
| 2.2.4.4.1. Liist tonen van beste resultaten                          | . 1 |
| 2.2.4.4.2. Tonen van kleine iconen                                   | 1   |
| 2.2.4.5. Verwijderen van metingen                                    | .15 |
| 2.2.4.6. Test Groene Standaard                                       | 1   |
| 2.3. Gebruikers                                                      | 1   |
| 2.3.1. Identificatie van gebruikers                                  | 1   |
| 2.3.2. Verlenen van toegang & controle                               | .18 |
| 2.3.3. Gebruikers                                                    | .18 |
| 2.4. Kwaliteiten [F7]                                                | .18 |
| 2.4.1. Factor voor Volume Suggestie                                  | 1   |
| 3. Zoeken / zoektuncties [F2]                                        | ]   |
| 3.1. Full Search / Complete Zoektunctie                              | 1   |
| 3.1.1. I wee-kieur combinaties                                       | .21 |
| 3.2. Begeleid zoeken                                                 |     |
| 3.2.1. Via Fabilikalit.                                              |     |
| 3.3. Niat klaurgabanden producten                                    | 22  |
| 3.4 Formulas zoeken met Chroma/ision®                                | 1   |
| 3.4.1 Overdracht van metingen                                        | 1   |
| 3.4.2 Zoeken naar resultaten                                         | . 1 |
| 3.4.2.1. Met Shading / Correctie                                     | . 1 |
| 3.4.2.2. Zonder Shading / Correctie                                  | 1   |
| 3.5. Weergave van de formule                                         | .26 |
| 3.5.1. Gevraagde hoeveelheid                                         | 1   |
| 3.5.1.1. Volume Suggestie                                            | 1   |
| 3.5.2. Spuitklaar                                                    | 1   |
| 3.5.2.1. Gebruik van snelselecties (vaak gebruikte combinaties)      | 1   |
| 3.5.3. Afdrukken                                                     | 1   |
| 3.5.4. Labels afdrukken                                              | .27 |
| 3.5.5. Verzenden naar persoonlijke DB                                | .28 |
| 3.5.6. Verzenden naar de weegschaal                                  | .28 |
| 3.5.6.1. ECOMIX                                                      | 1   |
| 3.6. Golour Pages                                                    | 1   |
| 3.6.1. IUS                                                           | 1   |
| 3.0.2. Other Documents                                               | 1   |
| 4. Deneti / Iviali iteliali te ivieli u [Fo]                         |     |
| 4.1. Deneel Feisoullingte ualauant                                   |     |
|                                                                      |     |

| 4.1.2. Aanpassen/wijzigen formule                                        | 1  |
|--------------------------------------------------------------------------|----|
| 4.1.2.1. Product toevoegen                                               | 1  |
| 4.1.2.2. Product verwijderen                                             | 1  |
| 4.1.2.3. Bewaren van wijzigingen                                         | 1  |
| 4.1.3. Verwijderen van formules                                          | 1  |
| 4.1.4. Lezen van ChromaVision® Gegevens                                  | 1  |
| 4.1.5. Importeren                                                        | 1  |
| 4.1.6. Exporteren                                                        | 1  |
| 4.2. Prijsbeheer                                                         | 1  |
| 4.2.1. Prijs Editor                                                      | 35 |
| 4.2.2. Exporteren/Importeren                                             | 35 |
| 5. Appendix                                                              | 1  |
| 5.1. Problemen en oplossingen                                            | 1  |
| 5.1.1. Vragen en antwoorden over de installatie / configuratie procedure | 1  |
| 5.1.1.1. Autorun start niet automatisch op                               | 1  |
| 5.1.1.1.1. Veranderen van Autoplay instellingen voor Windows XP          | 36 |
| 5.1.1.1.2. Veranderen van Autoplay instellingen voor Windows 98 SE       | 1  |
| 5.1.1.2. Autorun blokkeert uw PC                                         | 1  |
| 5.1.1.3. Installatie is niet geslaagd                                    | 1  |
| 5.1.1.4. Traceren van het nummer van een COM/USB poort in gebruik        | 37 |
| 5.2. Informatie over externe toestellen                                  | 1  |
| 5.2.1. ChromaVision®: tips voor succes                                   | 1  |
| 5.2.1.1. Taal van ChromaVision® display                                  | 38 |
| 5.2.1.2. Voorbereiding van het oppervlak                                 | 1  |
| 5.2.1.3. Joblijst                                                        | 1  |
| 5.2.1.4. Doorzoeken van metingen                                         | 1  |
| 5.2.2. Installatie Label Printer                                         | 1  |
| 5.2.3. Overbrengen van de ColorQuick persoonlijke databank               | 1  |
| Index                                                                    | ł2 |

## 4/45

## **ColorQuick Pro**

ColorQuick Pro is een Windows gebaseerd kleurzoeksysteem. Het geeft een snelle toegang tot onze kleurformules die u nodig heeft.

Na de installatie van ColorQuick Pro op een PC, zijn volgende mogelijkheden geactiveerd:

- Meerdere zoekfuncties om tot de kleurformule te komen,
- Formules voor niet kleurgebonden producten (primers, clears...) volgens de TDS specificaties,
- Creëren en beheren van een databank met persoonlijke formules,
- · Het raadplegen van fomules in eender welke hoeveelheid en de formule afdrukken op papier of labels
- Electronische communicatie tussen PC en Weegschaal
- Formules kunnen herberekend worden in geval van weegfouten.

Sommige mogelijkheden kunnen bijkomend geïnstalleerd worden via het paswoord "INSTALL OPTIONS":

- ChromaVision® spectrofotometer,
- Label printer,
- EcoMix terminal in connectie met een weegschaal (incl. gebruikers management),
- Prijsbeheer (incl. gebruikers management).

De databank en software worden geüpdatet om u te informeren over recente veranderingen en ontwikkelingen op vlak van kleur.

Alvorens het programma te installeren, gelieve te controleren of de mimimum systeemvereisten aanwezig zijn.

Hardware vereisten

#### Voor connectie van 1 Weegschaal, Label Printer, ChromaVision®

| Minimum Hardware                 | Aanbevolen Hardware              |
|----------------------------------|----------------------------------|
| Pentium 200 MHZ                  | Pentium IV 3.0 GHz               |
| 32 MB RAM                        | 512 MB RAM                       |
| 1,2 GB Hard Disk                 | 20 GB Hard Disk                  |
| CD ROM Reader                    | DVD Reader                       |
| 1 COM poort                      | 1 COM poort                      |
| USB poorten                      | USB poorts                       |
| 1 parallel poort voor A4 printer | 1 parallel poort voor A4 printer |
|                                  |                                  |
| Minimum Besturingsprogramma      | Aanbevolen Besturingsprogramma   |
| Windows 98 SE                    | Windows XP Pro SP2               |

**Opmerking**: totaal aantal COM poorten & USB poorten:

1 Weegschaal, 1 Label Printer, 1 ChromaVision®

(+ andere hardware op de PC die USB of COM poorten vereist)

## Voor connectie van 1 of 2 EcoMix systemen

| Minimum Hardware                 | Aanbevolen Hardware              |
|----------------------------------|----------------------------------|
| Pentium IV 3.0 GHz               | Pentium IV 3.0 GHz               |
| 512 MB RAM                       | 1 GB RAM                         |
| 20 GB Hard Disk                  | 20 GB Hard Disk                  |
| DVD Reader                       | DVD Reader                       |
| 1 COM poort                      | 1 COM poort                      |
| USB poorten                      | USB poorten                      |
| 1 parallel poort voor A4 printer | 1 parallel poort voor A4 printer |
|                                  |                                  |
| Minimum Besturingsprogramma      | Aanbevolen Besturingsprogramma   |
| Windows XP Pro SP2               | Windows XP Pro SP2               |

Opmerking: totaal aantal COM poorten & USB poorten :

1 of 2 EcoMix systemen, 1 Label Printer, 1 ChromaVision®

(+ andere hardware op de PC die USB of COM poorten vereist)

Controleren van de vrije ruimte op de harde schijf

voor Windows 98 / 2000 / XP (INFO: millenium editie wordt niet ondersteund).

Dubbelklik op "My Computer" -> klik met de rechtermuisknop op het icoon van de C-drive -> klik met de linkermuisknop op "properties" -> vrije ruimte wordt weergegeven.

## 6/45

# 1. Installatie van ColorQuick Pro

Sluit alle Windows toepassingen en plaats de CD-Rom in de PC. Autorun start; selecteer "Install ColorQuick Pro" voor een nieuwe installatie OF "Update ColorQuick Pro" voor een update van de software.

| DuPont Colo            | DuPont Refinish<br>Maret Na Joint         |
|------------------------|-------------------------------------------|
| www.dupontrefinish.com | DuPont ColorQuick Pro                     |
| Install DocViewer      |                                           |
| Help Exit              | Update ColorQuick Pro<br>Launch DocViewer |
|                        | Help Exit                                 |

## 1.1. Installatie van het kleurzoeksysteem

- Klik op "Install/Update ColorQuick Pro" om de setup op te starten.
- Klik op "Next".
- Bij de licentieovereenkomst, klik op "Accept".
- Volg de instructies.

| Welcome                                                                                                    |                                                                                                    |                                                                                                    |                                                                                                    |
|----------------------------------------------------------------------------------------------------|----------------------------------------------------------------------------------------------------|----------------------------------------------------------------------------------------------------|----------------------------------------------------------------------------------------------------|
| Please select the installation's lang                                                                                                    | uage                                                                                                    |                                                                                                    |                                                                                                    |
| Nederlands                                                                                                    | ▼ Softv                                                                                                    | vare license agreement                                                                                                    |                                                                                                    |
| Inderlands<br>This program will install the software<br>It is strongly recommended that you<br>before running this setup. If you in<br>click Cancel to guit the setup and the<br>Click Next to continue with the inst<br>Click Next to continue with the inst<br>PRO | are on your computer.<br>u exit all Windows program<br>ben close any programs<br>hen close the programs.<br>allation. | Note incense sufficient<br>Nederlands<br>OP GELET<br>ALVORENS<br>E. I. du Pon<br>Nietes<br>licentieoveres<br>USERS<br>BELANGE<br>KLIKKEN ACC<br>BEPALINGEN V<br>GEBONDEN TE | CLEES DIT ZORGVULDIG VERDER TE KLIKKEN !  t de Nemours and Company clusieve eindgebruiker ukomst voor lakformuleringen EEIDING OF HET NIET STANE DOORGEVEN FRENGSTE VERBODEN RIJK: DOOR VERDER TE EPTEERT U AAN DE AN DEZE OVEREENKOMST ZUN. |
|                                                                                                    | Next > X Cance                                                                                                    | • Lagree                                                                                                    | O I do not agree                                                                                                    |
|                                                                                                    |                                                                                                    | < Bacl                                                                                                    | < Accept > X Cancel                                                                                                    |

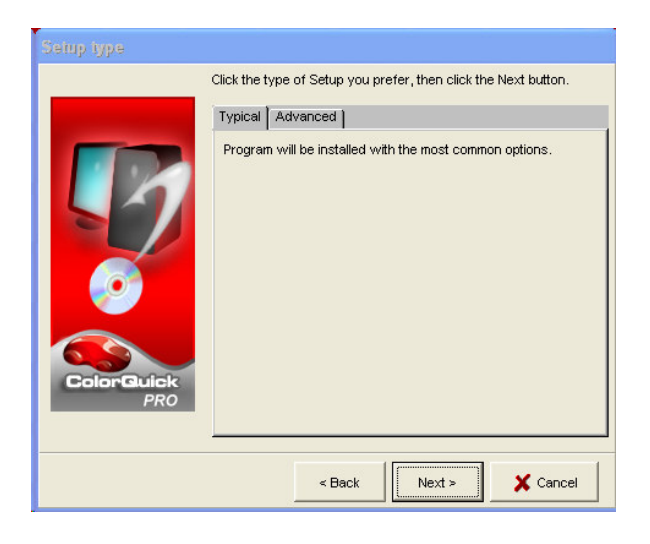

De installatie neemt enkele minuten in beslag.

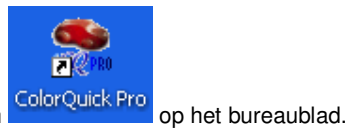

In het Setup scherm hebt u de keuze tussen

Bij de selectie van "Typical", worden volgende

"Typical" en "Advanced".

Zoeken Weegschaal

zaken geïnstalleerd:

Start het programma door dubbel te klikken op het ColorQuick Pro - Icoon

## 1.2. Installatie van het kleurzoeksysteem + enkele bijkomende opties

- ChromaVision®, label printer, prijsbeheer, EcoMix
- Installatie van het kleurzoeksysteem (zie hierboven).
- In het Setup Type scherm selecteert u de toets "Advanced"
- U wordt gevraagd een paswoord in te geven.
- Paswoord = "INSTALLOPTIONS".

Afhankelijk van de noden van de klant kunnen volgende zaken geselecteerd worden voor installatie:

- ChromaVision®
- Label Printer
- Prijsbeheer
- EcoMix

| Setup type |                                                                                                    | Select components to install                                                                    |
|------------|----------------------------------------------------------------------------------------------------|-------------------------------------------------------------------------------------------------|
| P          | Click the type of Setup you prefer, then click the Next button. Typical   Advanced   You may choose the options you want to install. Recommended for advanced users. Enter password | Select the components you want to install, clear the components<br>you do not want to install.  |
|            | ✓ OK X Cancel                                                                                                    | ColorGuick PRO Description ChromaVision Space Required: Space Available: C 412,5 MB 12.414,4 MB |
|            | < Back Next > X Cancel                                                                                                    | < Back Next > X Cancel                                                                          |

OPMERKING: Bij de installatie van een EcoMix systeem en/of prijsbeheer, wordt het programma om gebruikers in te stellen automatisch geïnstalleerd.

## 1.3. Installatie van DocViewer

Gebruik voor het raadplegen van de Technische fiches of de Colour Pages (kleurinformatiebladen) het programma "DocViewer".

- Klik op "Install DocViewer" op de autorun startpagina.
- Volg de instructies.

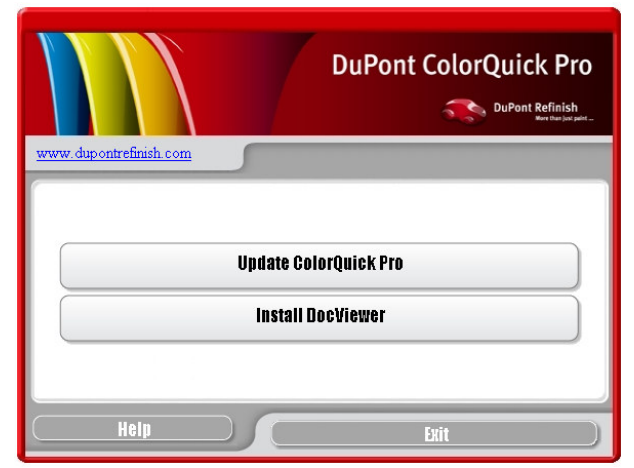

# 2. Configuratie / Instellingen [F9]

- Open ColorQuick Pro door dubbel te klikken op het icoon op uw scherm.
- Kies uw taal in de lijst (links bovenaan).
- Selecteer "Configuratie / Instellingen" of druk op de F9 functietoets.

OPMERKING: De eerste keer dat u ColorQuick Pro opent, zijn de toetsen voor de bijkomende opties lichtgrijs, u kan ze niet onmiddellijk gebruiken. Eerst moet de connectie geconfigureerd worden via "Configuratie / Instellingen" of de F9 functietoets.

|                                                                      | DuPont ColorQuick Pro          |
|----------------------------------------------------------------------|--------------------------------|
| Nederlands<br>Kodstands<br>work<br>All Gegevens (Fd) «Configuratio / | instellingen (F9) 🕦 eleem Info |
| politiciza<br>Iskili Euli Search<br>zohogoda<br>paki Euli Search     | niet Keurgebanden produkten    |
| Via Eabrikant                                                        | Chromagiston                   |
|                                                                      |                                |
| Via Model                                                            |                                |
|                                                                      | Colour Pages                   |
|                                                                      |                                |

| LISWOELDY<br>DLOR ROAD<br>RED TOWN  | Paint                                                                                         | ColorQuick Pro |
|-------------------------------------|-----------------------------------------------------------------------------------------------|----------------|
| lederlands<br>Zoeken (F2) (Behev (F | 3) (Configurate / Instellingen (F9) (Systeem Info)                                            |                |
| Ngemeen (F6) Mod                    | les (F6) Kwaliteiten) Producten (F8)                                                          |                |
| Naam<br>Adres<br>Eigenaar U         | LIS WORLD OF PANT<br>CRORROAD<br>ED TONN<br>ED TONN<br>ELS WORLD OF PANT<br>LIS WORLD OF PANT |                |
|                                     | VOS conformiteit                                                                              |                |
| Enkel VOS con                       | form                                                                                          |                |
| 🔲 Start automatis                   | Volume suggestie                                                                              |                |
| Waden lav-out                       | afinish Car                                                                                   |                |
|                                     | Waarschuwingsniveau                                                                           | 0              |
| Vorandorines                        | n bewaren                                                                                     |                |

## 2.1. Algemeen[F5]

## 2.1.1. Bedrijfsinformatie en lay-out

De naam en het adres van uw bedrijf zullen weergegeven worden op het hoofdscherm en zullen ook afgedrukt worden op de formule print outs. Door de pijl van het "blending level" te verschuiven wordt de lichtsterkte van het scherm beïnvloed (kijk naar de linker bovenhoek van uw scherm).

## 2.1.2. Volume Suggestie

Activeer de volume suggestie functie zodanig dat deze telkens bij het openen van een formulescherm verschijnt. Het geeft u een suggestie over de nodige hoeveelheid verf voor een welbepaald wagenonderdeel.

Indien deze optie niet aangevinkt is, verschijnt de volume suggestie niet automatisch, maar kan nog wel opgevraagd worden door de toets "Volume Suggestie" aan te klikken in het formule scherm.

#### 2.1.3. Waarschuwingsniveau

- Definieer het waarschuwingsniveau (scroll naar beneden om de hele paragraaf te bekijken).
- Sommige zoekacties resulteren in zoveel gegevens dat het een lange tijd in beslag kan nemen alvorens de volledige lijst wordt weergegeven.

• Op een recente, krachtige PC is dit een aanvaardbare wachttijd, dus daar kan men "Nooit" selecteren. Op oudere PC's krijgt u misschien graag een waarschuwing (zodat u eerst een andere zoekmethode kan proberen), in dat geval selecteert u "Hoog".

## 2.2. Modules [F6]

Hier kan u de connecties en de opties configureren voor de toestellen die geconnecteerd zijn aan uw PC (weegschaal/EcoMix, label printer en ChromaVision®).

## 2.2.1. Weegschaal

| ColorQuick Pro CD2007-4 (Software versie 3.0, build 100 - (c)1999-2007 DuPont de Nemours) | _ 8 ×          |
|-------------------------------------------------------------------------------------------|----------------|
| ULINOELDOF PAINT<br>COLOR ROAD<br>RED TOWN                                                | ColorQuick Pro |
| Nederlands                                                                                |                |
| Zoeken (F2) Beheer (F3) Configuratie / Instellingen (F9) Systeem Info                     |                |
| Algemeen (F5) Modules (F6) Kwaliteiten) Producten (F8)                                    |                |
| Weegschaal Kabel Pinter                                                                   | ChromaVision   |
| Gebruikers                                                                                |                |
| Weegschaal                                                                                |                |
|                                                                                           |                |
|                                                                                           |                |
|                                                                                           |                |
| Verandeningen bewaren                                                                     | Einde          |

#### 2.2.1.1. Weegschaal communicatietest

- Kies een weegschaal van de lijst,
- Definieer de COM poort,
- Connecteer uw weegschaal aan de PC
- Voer de communicatietest uit.

Indien deze communicatietest mislukt, controleer dan de kabels en de connecties en probeer opnieuw. Indien de test nog steeds niet lukt, verwijder dan de stekker uit het stopcontact en steek deze opnieuw in het stopcontact.

Wanneer de test succesvol is, klik op "Ok".

| Instellingen Weegschaal<br>Type weegschaal :<br>Sartorius PMA Quality (7501)<br>Com poort : 1<br>←>Commun<br>Manueel Wegen<br>Opties<br>Geluid bij overschniden van gewicht<br>Correstaan weergave van mengkleure | Test gelukt.<br>Maximum scale load<br>7500.0 g<br>Minimum scale load<br>0.0 g<br>Gauge stepwidth<br>0.0 g<br>Display stepwidth<br>0.1 g<br>Max Tare weight<br>7500.0 g<br>Model<br>PMA7500<br>Serial Number<br>0013301893 |
|----------------------------------------------------------------------------------------------------|----------------------------------------------------------------------------------------------------|
|                                                                                                    | ОК                                                                                                    |

Information

## 2.2.1.1.1. Manueel wegen

Wanneer deze optie "Manueel Wegen" aangeklikt wordt, verschijnt er een extra toets "Manueel Wegen" op het Zoekscherm. Deze extra toets laat toe om het gewicht weer te geven op de weegschaal via het PC scherm.

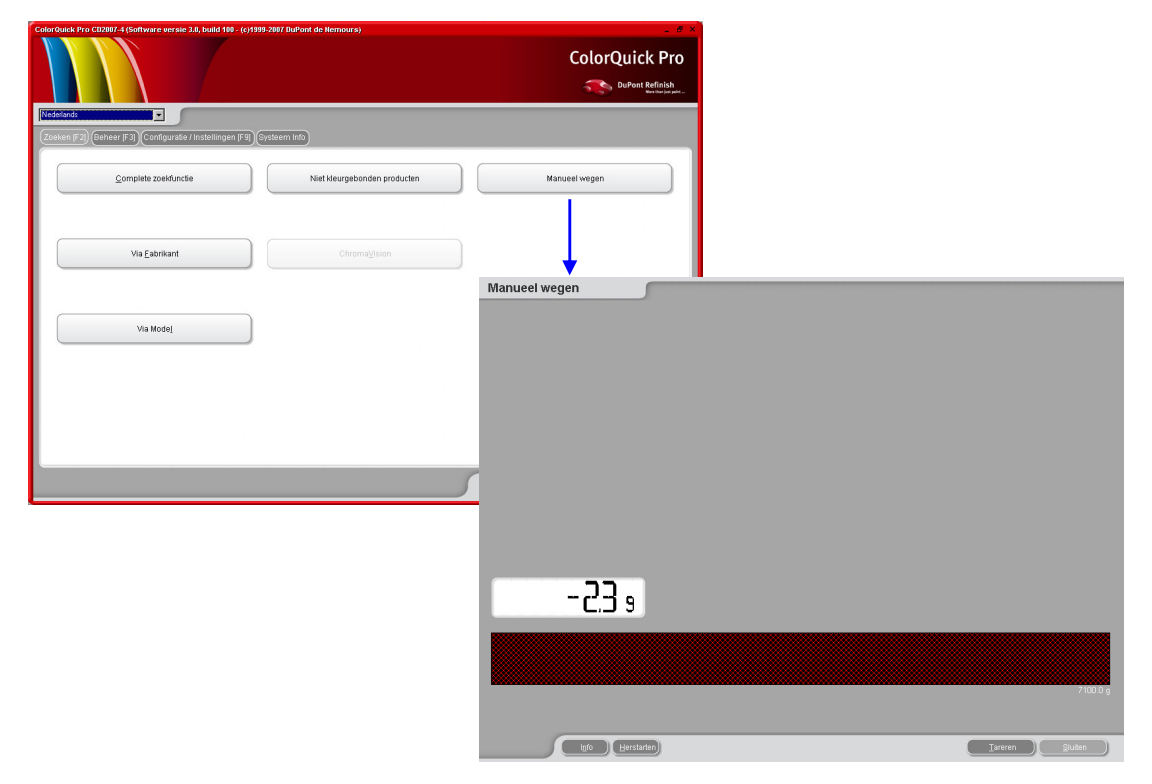

#### 2.2.1.2. Weegschaal opties

## 2.2.1.2.1. Geluid bij overschrijden van gewicht

Bij het bereiken van de gevraagde hoeveelheid verf hoort u een geluid (indien het geluid geactiveerd is op de PC).

## 2.2.1.2.2. Overslaan weergave van mengkleuren

Wanneer deze optie wordt aangevinkt, worden enkel de hoeveelheden weergegeven op het weegschaal scherm, maar niet de namen of codes van de mengkleuren / producten.

Wanneer deze optie niet wordt aangevinkt, zal het scherm van de weegschaal afwisselend "mengkleur/productnaam – hoeveelheid – mengkleur/product naam – hoeveelheid..." weergeven.

### 2.2.2. EcoMix instellingen

Indien EcoMix geactiveerd werd tijdens de installatie van het programma, zal het EcoMix icoon weergegeven worden in het scherm "Modules". Het programma "Gebruikers" wordt automatisch samen met het EcoMix systeem geïnstalleerd.

| Colordouick Pro CD2017 - (Coftware versile 3.0, build 100 - (c)1999 2017 DuPont de Hernoure)        |                                              |
|----------------------------------------------------------------------------------------------------|----------------------------------------------|
|                                                                                                    | Ecomix configuratie                          |
| Agemeen FS Modules FR Kwaliteleri Producten FS Kwaliteleri Producten FS Label Printer Label Printer | Ecomix taak 1 None                           |
| 0 ebruikers                                                                                         | Ecomix taak 2                                |
| EcoMix                                                                                              | Ecomix taak 3                                |
|                                                                                                    | Ecomix taak 4 None                           |
| Veranderingen bewaren                                                                               | Handmatig afwegen Sta bandmatig, afwegen the |
|                                                                                                    | Annuleer OK                                  |

U kan maximum 4 EcoMix systemen installeren. Selecteer de correcte COM poort voor ieder EcoMix systeem, en klik op "Ok".

#### 2.2.3. Label Printer instellingen

- Installeer de 'driver' van de label printer op uw computer als een 'Windows driver'. De label printer wordt dan toegevoegd aan de lijst met de andere printers aangesloten op uw PC.
- Bij het openen van het "label printer" icoon in het scherm "Modules" van ColorQuick Pro, worden alle printers die op uw computer geïnstalleerd werden, weergegeven in de lijst (printers en label printers).
- Selecteer uw label printer,
- Selecteer het label formaat in de tweede lijst.

| Smart Label Printer 100 & 410 |          |
|-------------------------------|----------|
| Custom                        |          |
|                               | Annuloar |

• Definieer de labels en het aantal labels die u telkens standaard wil afdrukken (extra labels kunnen altijd afgedrukt worden vanop het formule scherm).

OPMERKING: Voor een A4 afdruk van een formule, dient u enkel de 'driver' van een printer te installeren op uw PC. Geen verdere configuratie is hiervoor nodig in ColorQuick Pro. Voor de label printer dient u de driver van deze label printer op uw PC te installeren EN dient u de communicatie te configureren in het scherm "Modules" van het ColorQuick Pro programma.

## 2.2.4. ChromaVision® instellingen

## 2.2.4.1. Onderdelen

Controleer of u alle onderdelen ontvangen hebt.

## 2.2.4.1.1. Byk - toestel

a) ChromaVision® - toestel Byk(spectrofotometer)

- b) Batterij compartiment
- c) 4 AA-batterijen (Alkaline)
- d) Witte Standaard
- e) Zwarte Standaard met rood dopje
- f) Basisstation
- g) Connectie kabel
- h) Handleiding
- i) Adapter\*: USB naar serieel
- j) Groene Standaard

Plaats 4 AA batterijen in het batterij compartiment. Plaats de batterijen correct in het toestel (+ met +, - met -).

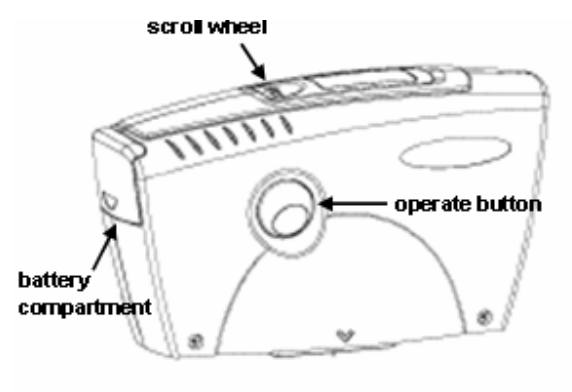

<sup>\*</sup> Adaptor USB-to-serial

Indien er geen seriële COM poort beschikbaar is, kan u de USB-adapter gebruiken om een connectie tot stand te brengen met de spectrofotometer. De 'driver' bevindt zich op de ColorQuick Pro – CD, volg de instructies. De 'driver' kiest automatisch de COM poort. Om te weten te komen om welke COM poort het gaat, zie 5.1.1.4. Traceren van het nummer van een COM/USB poort in gebruik, p.40.

## 2.2.4.1.2. X-Rite - toestel

- a) ChromaVision® toestel X Rite (spectrofotometer)
- b) Batterij compartiment
- c) Batterij
- d) Batterij oplader
- e) Witte Standaard
- f) Zwarte Standaard met rood dopje
- g) Connectie kabel
- h) Handleiding

#### 2.2.4.2. Calibratie

Calibreer het toestel voor gebruik door middel van de witte en zwarte standaarden. Calibreer dagelijks met deze standaarden. Maak de standaarden nooit proper met een

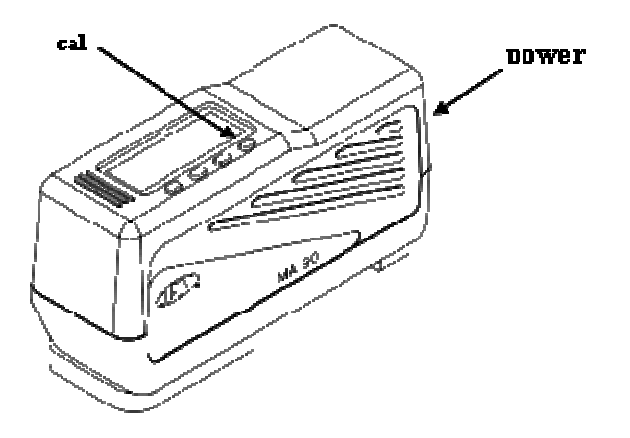

detergent. Ook solventen zijn taboe. Zuiver water en een doekje dat niet pluist en geen krassen maakt, is aangeraden. Calibreer in dezelfde temperatuurs- en vochtigheidsomstandigheden als daar waar u de metingen gaat uitvoeren, calibreer opnieuw indien deze omstandigheden veranderen in de loop van de dag.

## 2.2.4.2.1. Calibratie Byk - toestel

- Druk op de "operate"-toets om het toestel aan te zetten.
- Het DuPont Refinish logo wordt afgebeeld, gevolgd door een menu.
- Scroll in het menu met het selectiewieltje.
- Selecteer "Calibratie" en druk op de knop op de zijkant (operate-toets) van het toestel om te bevestigen.
- Volg de instructies, bevestig telkens door op de "operate" knop te drukken.
- Verwijder de beschermkap van het toestel alvorens te meten, plaats het instrument correct op de standaarden (rode pijlen moeten overeenkomen).
- Druk op de "operate" toets om metingen uit te voeren.

Wanneer de calibratie voltooid is, keert het toestel terug naar het menu scherm.

#### 2.2.4.2.2. Calibratie X-Rite - toestel

- Zet het toestel aan.
- Verwijder de beschermkap van het toestel.
- Druk op de "cal" toets om de calibratie te starten.
- Volg de instructies op het scherm van het toestel.

## 2.2.4.3. Installatie van de spectrofotometer module

De spectro – module kan bijkomend geïnstalleerd worden op het basisprogramma, zie. 1.2. Installatie van het kleurzoeksysteem + enkele bijkomende opties, p. 7.

Na de installatie verschijnt er een extra toets "ChromaVision®" op het hoofdscherm van de zoekfuncties. Deze toets is echter lichtgrijs. U dient eerst de communicatietest uit te voeren (zie onderaan) zodat deze toets geactiveerd wordt.

| stellingen ChromaVision                                  |                                   |
|----------------------------------------------------------|-----------------------------------|
|                                                          | 0                                 |
|                                                          | Toestel                           |
| Com Poor COM6                                            | Communicatie Test en Instellingen |
|                                                          | Opties                            |
| Tonen van kleine iconen Lijst tonen van beste resultaten |                                   |
|                                                          | Annuleren Bewaren                 |

## 2.2.4.4. ChromaVision® – communicatie test en instellingen

Kies de juiste COM-poort (com1-com9) in de lijst.

Start de communicatie test (door op "Communicatie Test en Instellingen" te klikken). Indien de communicatie test lukt, zal het programma het toestel herkennen (serienummer) en bijkomende informatie geven over de instellingen.

## 2.2.4.4.1. Lijst tonen van beste resultaten

Scherm met resultaten, enkel indien "Lijst tonen van beste resultaten" geactiveerd is:

| Instellingen ChromaVision         |             |                   |                |             | ×    |          |        |        |                |                          |             |
|-----------------------------------|-------------|-------------------|----------------|-------------|------|----------|--------|--------|----------------|--------------------------|-------------|
|                                   |             |                   |                |             | 0    |          |        |        |                |                          |             |
|                                   | Toe         | stel              |                |             |      |          |        |        |                |                          |             |
| Com Poor COM6                     |             | Communic<br>star. | atie Test en I | Instellinge |      |          |        |        | Formula        | dotail                   |             |
|                                   | Type        | Stockcode         | Alternatief    | Kwaliteit   | Laad | Lood     | Waarde | 9      | Mengkieu       | r Tintnaam               | Hoeveelheid |
|                                   | OFFICIAL    | 83404             | 0              | HDC         |      | Neen     | 0.94   |        | PT101          | WHITE WELLOW OWNER LOW ( | 754.0       |
|                                   | OFFICIAL    | 83404             | 0              | IMRONEL     |      | Neen     | 0.94   |        | PT102<br>PT107 | LS BLACK                 | 7.1         |
|                                   | OFFICIAL    | 83404             | 0              | IMRONTR     |      | Neen     | 0.94   |        | EL560          | HDC BINDER               | 506.2       |
| Tonen van kleine iconen           | OFFICIAL    | G0650             | 0              | 600         | в    | Neen     | 1.56   |        |                |                          |             |
| a Lijst tohen van beste restraten | OFFICIAL    | G0650             | 0              | 6000        | В    | Neen     | 1.56   |        |                |                          |             |
|                                   | OFFICIAL    | 68512             | 0              | 500         |      | JA       | 1.60   |        |                |                          |             |
|                                   | OFFICIAL    | 68512             | 0              | 17035       |      | JA       | 1.60   |        |                |                          |             |
|                                   | OFFICIAL    | 60650             | 0              | 500         |      | Neen     | 1.81   |        |                |                          |             |
|                                   | OFFICIAL    | 60650             | 0              | 17035       |      | Neen     | 1.81   |        |                |                          |             |
|                                   |             | 40242             | lo.            | unc         |      | Moon     | 4 on   | 0      |                |                          |             |
|                                   | Kleurdetail |                   |                |             |      |          |        | •      |                |                          |             |
|                                   | Fabrikant   | \c                | Kleurco        | de<br>7     | H    | (leumaam |        |        |                |                          | 0           |
|                                   | recention   |                   | heode          | -           |      | SEALO    |        |        | Legende        | •                        |             |
|                                   |             |                   |                |             |      |          |        |        | Ga             |                          |             |
|                                   |             |                   |                |             |      |          |        |        | BII            |                          |             |
|                                   |             |                   |                |             |      |          |        |        | Bii            |                          |             |
|                                   |             |                   |                |             |      |          |        | Printe | n ) (          | Stoppen V                | olgende     |

Indien "Lijst tonen van beste resultaten" niet geactiveerd is, zal enkel het eerste resultaat weergegeven worden.

## 2.2.4.4.2. Tonen van kleine iconen

Scherm met resultaten wanneer beide opties geactiveerd zijn:

|                                                                                                    | Instellingen ChromaVision        |              |          |           |             |           | ×     |      |        |        |                    |                    |                      |
|----------------------------------------------------------------------------------------------------|----------------------------------|--------------|----------|-----------|-------------|-----------|-------|------|--------|--------|--------------------|--------------------|----------------------|
| Com Por         Com1         Price         Tricolul,         Statute         Autorite         Laug         Loo         Variantity         New role           Com Por         Com1         Com1                                                                                                    |                                  |              |          |           |             |           |       |      |        |        |                    |                    |                      |
| Corn Poor         Com1         The         Status         Name         Name                                                                                                    |                                  | Beste result | aten     |           |             |           |       |      |        |        | Formule            | detail             |                      |
| COM 1         COM 1         COM 1         Com 0         Ref         0.84           Image: Com 0         Image: Com 0         Image: Co                                                                                                    | Com Poor                         | Waarde       | Туре     | Stockcode | Alternatief | Kwaliteit | Laag  | Lood | Waarde |        | Mengkleur<br>PT101 | Tintnaam<br>WHITE  | Hoeveelheid<br>754.0 |
| Image: State of the state of the state         | сом1                             |              | OFFICIAL | 83404     | 0           | нрс       |       | Neen | 0.94   |        | PT182              | YELLOW OXIDE LOW 8 | 53.1                 |
| Image: Control of the control of the control of th        |                                  |              | FFICIAL  | 83404     | 0           | IMRONEL   |       | Neen | 0.94   |        | PT107              | LS BLACK           | 7.1                  |
| Image: Second results         Control         Second results           Image: Second results         Control         Second results           Image: Second results         Control         Second results           Image: Second results         Control         Second results           Image: Second results         Control         Second results           Image: Second results         Control         Second results           Image: Second results         Control         Second results           Image: Second results         Control         Second results           Image: Second results         Control         Second results           Image: Second results         Second results         Second results           Image: Second results         Second results         Second results           Image: Second results         Second results         Second results           Image: Second results         Second results         Second results           Second results         Second results         Second results                                                                                                    |                                  |              |          |           | -           |           |       |      |        |        | EL560              | HDC BINDER         | 506.2                |
| C         C                                                                                                    |                                  | ⊬■           | OFFICIAL | 83404     | 0           | IMRONTR   |       | Neen | 0.94   |        |                    |                    |                      |
| Memory         New         1.56           Concord         0         6000         8         New         1.56           Concord         0         0.600         9         New         1.56           Concord         0         0.600         9         New         1.56           Concord         0         0.600         9         New         1.56           Concord         0         0.600         9         1.60         1.60           Concord         0         660         0         New         1.81         1.60           Concord         0         0.600         0         1.60         New         1.81         1.60           Concord         0         0.600         0         1.60         New         1.81         1.60         New         1.81         1.60         New         1.81         1.60         New         New         1.81         1.60         New         1.81         1.60         New         1.81         1.60         New         1.81         1.60         New         1.81         1.60         New         1.81         1.60         New         1.81         1.60         New         1.81         1.60                                                                                                    |                                  |              | OFICIAL  | G0650     | 0           | 600       | B     | Neen | 1.56   |        |                    |                    |                      |
| Image: Solution of the solution of the solution of the |                                  |              | OFFICIAL | G0650     | 0           | 6000      | B     | Neen | 1.56   |        |                    |                    |                      |
| List tonen van beste reset ven         0         n Cul         68512         0         17035         J.A.         1.60           C Fricul         00650         0         500         Neen         1.81           O Fricul         10242         0         HOC         Neen         1.81           Meurdatuit         Reucode         Kleumaam         regende         regende         regende           FLET FFRNICE         HEULIZZ         BLNIC         Bleieuren met voztschaheid         Bibleuren met voztschaheid         Bibleuren met voztschaheid                                                                                                    | Tonen van kleine iconen          |              | OFFICIAL | 68512     | 0           | 500       |       | JA   | 1.60   |        |                    |                    |                      |
| Image: CFICUL         00850         0         500         Neen         1.81           Image: CFICUL         00850         0         17035         Neen         1.81           Image: CFICUL         00850         0         17035         Neen         1.81           Image: CFICUL         00850         0         17035         Neen         1.81           Image: CFICUL         10242         0         HDC         Neen         1.89           Image: CFICUL         10242         0         HDC         Neen         1.81           Image: CFICUL         10242         0         HDC         Neen         1.81           Image: CFICUL         10242         0         HDC         Neen         1.81           Image: CFICUL         10242         0         HDC         Neen         1.81           Image: CFICUL         10242         0         HDC         Neen         1.81           Image: CFICUL         10242         0         HDC         Neen         1.81           Image: CFICUL         10242         0         HDC         Neen         1.81           Image: CFICUL         Image: CFICUL         Image: CFICUL         Image: CFICUL         Image: CF                                                                                                    | Lijst tonen van beste resultaten |              | O FICIAL | 68512     | 0           | 17035     |       | JA   | 1.60   |        |                    |                    |                      |
| FickL       00850       0       17035       Neen       1.81         OFFICKL       10242       0       HDC       Neen       1.81         Kleurdetall       Iteration       Iteration       Iteration         Flacthant       Iteration       Iteration       Iteration         Flacthant       Iteration       Iteration       Iteration         Flacthant       Iteration       Iteration       Iteration         Flacthant       Iteration       Iteration       Iteration         Flacthant       Iteration       Iteration       Iteration         Flacthant       Iteration       Iteration       Iteration         Flacthant       Iteration       Iteration       Iteration         Flacthant       Iteration       Iteration       Iteration         Flacthant       Iteration       Iteration       Iteration         Flacthant       Iteration       Iteration       Iteration         Flacthant       Iteration       Iteration       Iteration         Flacthant       Iteration       Iteration       Iteration         Flacthant       Iteration       Iteration       Iteration         Flacthant       Iteration       Iteration                                                                                                    |                                  |              | OFFICIAL | G0650     | 0           | 500       |       | Neen | 1.81   |        |                    |                    |                      |
| OFFICIUL     10242     0     HDC     1.88     0       Kleundshall     *     *     *     *       Faismant     IlGeuroode     Kdeumaam     *       FLEETFRANCE     HEULIEZ     BLANC     *       Ulderde     BLANC     *     *       Pieter     Bideuron modalik     #       Bideuron metvorstchaheid     *     #                                                                                                    |                                  |              | OFFICIAL | G0650     | 0           | 17035     |       | Neen | 1.81   |        |                    |                    |                      |
| Kleundshill       *         Fakrikant       lifeurcode         Kleundshill       *         FLEEFFRANCE       HEULIEZ         BLANC       Elifeuron moatlik         Blance       Blance         Blance       Blance     <                                                                                                    |                                  |              | OFFICIAL | 10242     | 0           | HDC       |       | Neen | 1.89   | 0      |                    |                    |                      |
| Fabrihant       lideurcode       kleumsam         FLEEFFRANCE       HEULIEZ       BLANO         Legende       Blakeura moaslik         Bibleura moaslik       Bibleura moaslik         Bibleura metvorzsthäheid       Bibleura metvorzsthäheid                                                                                                    |                                  | Kleurdetail  |          |           |             |           |       |      |        | ┓      |                    |                    |                      |
| PLEETFRANCE HEULIZ BLANC                                                                                                    |                                  | Fabrikant    |          |           | Kleurcode   |           | Kleum | aam  |        |        |                    |                    |                      |
| Legende<br>Bibleuren motalikk<br>Printen Stoppen Volgerde                                                                                                    |                                  | FLEET FRANC  | )E       |           | HEVLIEZ     |           | BLAN  | ;    |        |        | 00                 |                    |                      |
| Bildeuren metvoorschtabeid       Printen     Stoppen       Volgende                                                                                                    |                                  |              |          |           |             |           |       |      |        |        | Legende            |                    |                      |
| Bildeuren mogelik<br>Bildeuren metvoorzichtabeid<br>Printen Stoppen Volgende                                                                                                    |                                  |              |          |           |             |           |       |      |        |        |                    |                    |                      |
| Bildeuren met voorschittacheid<br>Printen Stoppen Volgende                                                                                                    |                                  |              |          |           |             |           |       |      |        |        | Bijk               |                    |                      |
| Printen Stoppen Volgende                                                                                                    |                                  |              |          |           |             |           |       |      |        |        |                    |                    |                      |
|                                                                                                    |                                  |              |          |           |             |           |       |      |        | Printe | en ) (             | Stoppen V          | /olgende             |

Scherm na een geslaagde communicatie test:

#### X-Rite:

In dit scherm ziet u welk toestel (met serienummer) geconnecteerd is.

Hier is het ook mogelijk de datum en tijd correct in te stellen.

| Communicatie Test | + Extra Instellingen       | ×       |
|-------------------|----------------------------|---------|
| Communicatie      |                            | O.S.    |
| Toestel           | X-RITE MA90 Ver.BB28       |         |
| Serienumme        | 102969                     |         |
| Datum             | 2007-11-09 💌 12:54:55 PM 🛨 |         |
|                   |                            |         |
|                   |                            |         |
|                   |                            |         |
|                   |                            |         |
|                   |                            |         |
|                   |                            |         |
|                   | Test Groome                |         |
| Metingen wisser   | Standaard Annuleren        | Bewaren |

#### Byk:

In dit scherm ziet u welk toestel (met serienummer) geconnecteerd is.

Het is hier ook mogelijk de datum en tijd correct in te stellen.

Op een Byk toestel is het ook mogelijk

- de taal van het toestel (zie 5.2.1.1. Taal van ChromaVision® display, p. 38) te veranderen.
- met een joblijst te werken (zie. 5.2.1.3. Joblijst, p. 39)
- metingen te doorzoeken (zie. 5.2.1.4. Doorzoeken van metingen, p. 40).

OPMERKING: deze drie laatste opties zijn niet mogelijk met een X-Rite toestel.

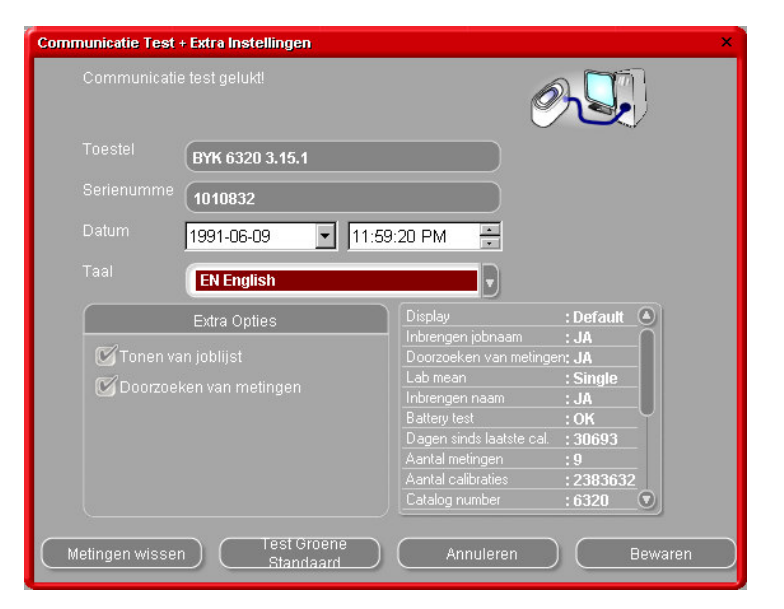

## 2.2.4.5. Verwijderen van metingen

(Modules (F6) -> Instellingen ChromaVision® -> communicatie test en instellingen)

Door op de toets "Metingen wissen" te klikken, worden alle metingen die opgeslagen zijn in het toestel in één keer gewist (hiervoor dient de spectrofotometer geconnecteerd te zijn).

Welbepaalde metingen kunnen onmiddellijk op het toestel zelf gewist worden.

| ommunicatie Test + Extra Instellingen        |                                                                                                    |
|----------------------------------------------|----------------------------------------------------------------------------------------------------|
|                                              | Ø                                                                                                    |
| Toestel BYK 6320 3.15.1                      |                                                                                                    |
| Serienumme 1010832                           |                                                                                                    |
| Datum 1991-06-09 🔽 1                         | 1:59:20 PM                                                                                                    |
| Taal <b>EN English</b>                       |                                                                                                    |
| Extra Opties                                 | Display : Default                                                                                                    |
| Tonen van joblijst 🗭 Doorzoeken van metingen | Inbrengen jobnaam : JA<br>Doorzoeken van metingen: JA<br>Lab mean : Single<br>Inbrengen naam : JA<br>Battery test : OK<br>Dagen sinds laatste cal. : 30693<br>Aantal metingen : 9<br>Aantal calibraties : 2383632<br>Catalog number : 6320 |
| Metingen wissen Test Groene<br>Standaard     | Annuleren Bewaren                                                                                                    |

#### 16/45

## 2.2.4.6. Test Groene Standaard

De Groene Standaard kan gebruikt worden om te achterhalen of een ChromaVision® toestel sinds de productie of de laatste certificatie afwijkt. Door de test met de Groene Standaard komt u te weten of uw ChromaVision® toestel een onderhoud nodig heeft.

? Wanneer voert u best een test uit met uw ChromaVision® toestel?

! Wij raden aan het toestel te controleren om de 6 maanden of wanneer u problemen ondervindt met uw toestel.

Belangrijke opmerking:

Hoewel de kleur gebruikt voor de Groene Standaard zeer stabiel is, raden wij aan de Groene Standaard gesloten en in de enveloppe te bewaren.

Gebruik om het toestel te controleren de juiste Groene Standaard (Controleer het serienummer afgedrukt op het etiket van de Groene Standaard. Dit nummer is hetzelfde als het serienummer van uw toestel).

Voer de communicatie test uit:

|                    |   | Toestel |             |                 |       |
|--------------------|---|---------|-------------|-----------------|-------|
| Com Poor COM       | 1 | C.      | ommunicatie | Test en Instell | ingen |
|                    |   | Opties  |             |                 |       |
| 🗹 Tonen van kleine |   |         |             |                 |       |
|                    |   |         |             |                 |       |
|                    |   |         |             |                 |       |

Klik op "Test Groene Standaard" :

| Communicatie Test + Extra Instellingen<br>Communicatie test geluktt<br>Toestel BYK 6320 3.15.1<br>Serienumme<br>Datum 1991-06-09 11:59<br>Taal EN English | 20 PM                                                                                                    | Indien u de test met de Groene<br>Standaard voor de eerste maal uitvoert,<br>dient u de waarden (van 45°) afgedrukt<br>op het etiket van de Groene Standaard in<br>te geven (let erop dat de nummers<br>correct zijn en geef ook het "-"teken<br>correct weer). |
|----------------------------------------------------------------------------------------------------|----------------------------------------------------------------------------------------------------|----------------------------------------------------------------------------------------------------|
| Extra Opties                                                                                                    | Display : Default ()<br>Inbrengen jobnaam : JA<br>Doorzoeken van metingen: JA<br>Lab mean : Single<br>Inbrengen naam : JA<br>Battery test : OK<br>Dagen sinds laatste cal. : 30693<br>Aantal metingen : 9<br>Aantal calibraties : 2383632<br>Catalog number : 6320 ()<br>Annuleren Bewaren | est Groene Standaard ×<br>Seef de L,a,b waarden (van 45 graden) in, weergegeven op de Groene<br>Standaard b 9.22 a 0.94 b 9.22<br>Test Groene<br>Standaard Annuleren                                                                                            |

Na het klikken op "Test Groene Standaard", verschijnt volgend scherm:

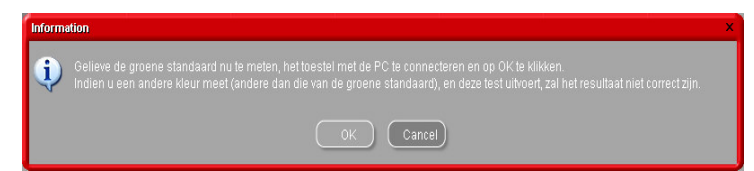

Ontkoppel uw ChromaVision® en calibreer het toestel.

Meet de Groene Standaard (let erop dat u na de meting opnieuw het hoofdscherm ziet op het toestel).

Connecteer het toestel opnieuw.

Klik op "OK". De meting van de Groene Standaard zal gelezen worden door de software en vergeleken worden met de initiële waarden.

De mogelijke resultaten zijn:

Groen: Het ChromaVision® toestel werkt correct

| Test Groene Standa              | aard                                              | > |
|---------------------------------|---------------------------------------------------|---|
| Geef de L,a,b waar<br>Standaard | rden (van 45 graden) in, weergegeven op de Groene |   |
| L 91.3                          | a 0.94 b 9.22                                     |   |
| ల                               |                                                   |   |
| $\subset$                       | Test Groene Annuleren Annuleren                   |   |
| Test Groene Standa              | aard                                              | े |
|                                 |                                                   |   |
| L 9.22                          | a 0.94 b 9.22                                     |   |
| <u></u>                         |                                                   |   |
|                                 |                                                   |   |

Rood: Het ChromaVision® toestel heeft een onderhoud nodig.

#### 2.3. Gebruikers

De functie "Gebruikers" wordt automatisch geïnstalleerd bij het installeren van een EcoMix systeem of het prijsbeheer.

U kan gebruikers definiëren met verschillende toegangsniveaus. Zo lang er geen gebruikers gedefinieerd zijn, heeft iedereen tot alle modules toegang en kan iedereen met het programma werken zoals hij/zij dit wil zonder zichzelf te hoeven identificeren. Van zodra één gebruiker gedefinieerd is, dient er ook ten minste één "manager"/bedrijfsleider gedefinieerd te worden. Vanaf dat moment heeft enkel de "manager"/bedrijfsleider toegang tot de module "Gebruikers" (Configuratie/Instellingen) met zijn paswoord.

De verschillende zoekmethoden (Zoeken [F2]) zijn altijd toegankelijk zonder identificatie.

Er zijn twee redenen waarom u gebruikers zou willen definiëren:

#### 2.3.1. Identificatie van gebruikers

U wil controleren wie er afweegt en/of u wil bepaalde jobs laten uitvoeren door bepaalde personen (met EcoMix).

Vink in dit geval de optie "Identificatie op de weegschaal" aan in de Configuratie/Instellingen van de Gebruikers.

| Gebruikers |         |        |   |           |          | □ × |
|------------|---------|--------|---|-----------|----------|-----|
| Gebruikers | Niveaus | Opties |   |           |          |     |
|            | 🕑 Ideni |        |   |           |          |     |
|            |         |        |   |           |          |     |
|            |         |        |   |           |          |     |
|            |         |        |   |           |          |     |
|            |         |        |   |           |          |     |
|            |         |        |   |           |          |     |
|            |         |        |   |           |          |     |
|            |         |        | _ | <b>*</b>  | 01-11-11 |     |
|            |         |        |   | Toepàssen | Sluiten  |     |

## 2.3.2. Verlenen van toegang & controle

Twee toegangsniveaus werden reeds gedefiniëerd: gebruiker en manager/bedrijfsleider. De manager/bedrijfsleider heeft alle rechten. Een derde niveau kan u zelf bepalen, nl. professionele gebruiker (custom).

|                                      | Custom  | User | Manager  |   |  |  |  |
|--------------------------------------|---------|------|----------|---|--|--|--|
| ■Beheer                              |         | F    | <b>I</b> |   |  |  |  |
| Beheer Persoc                        | <u></u> |      |          |   |  |  |  |
| Personal DB e                        | ×       |      |          |   |  |  |  |
| ■Instellingen                        |         |      |          |   |  |  |  |
| Instellingen W                       | e 🗖     |      |          |   |  |  |  |
| Instellingen La                      | b. 🗖    | E    |          | • |  |  |  |
| Open de structuur Sluit de structuur |         |      |          |   |  |  |  |

#### 2.3.3. Gebruikers

Om personen in te geven in het systeem als gebruikers, ga naar "Gebruikers" en klik op "Toevoegen". In het scherm dat verschijnt, geeft u de nodige gegevens in en kiest u het toegangsniveau in de lijst; bevestig uw keuze met OK.

| Gebruikers                |                   | □ × |
|---------------------------|-------------------|-----|
| Gebruikers Niveaus Opties |                   |     |
|                           |                   |     |
|                           |                   |     |
|                           |                   |     |
|                           |                   |     |
| Toevoegen                 |                   |     |
|                           |                   |     |
|                           | Toepassen Sluiten |     |

#### 2.4. Kwaliteiten [F7]

• Selecteer enkel de kwaliteiten die u gebruikt.

120 D

- Scroll door de lijst.
- Gebruik de spatiebalk om te selecteren/deselecteren.

| • | Druk op 🛁 🎬 | 🚽 om enkel de VOS-conforme kwaliteiten te |
|---|-------------|-------------------------------------------|
|   | selecteren. |                                           |

OPMERKING: Hoewel bepaalde kwaliteiten niet geselecteerd zijn, is het nog steeds mogelijk ze te bekijken door tijdens het kleurzoeken te

klikken op "Tonen van niet actieve kwaliteiten" links onderaan op het scherm.

## 2.4.1. Factor voor Volume Suggestie

Voor iedere kwaliteit kan u een factor definiëren voor de volume suggestie.

Deze factor kan u veranderen naar gelang u meer of minder materiaal nodig heeft dan per default aangeduid.

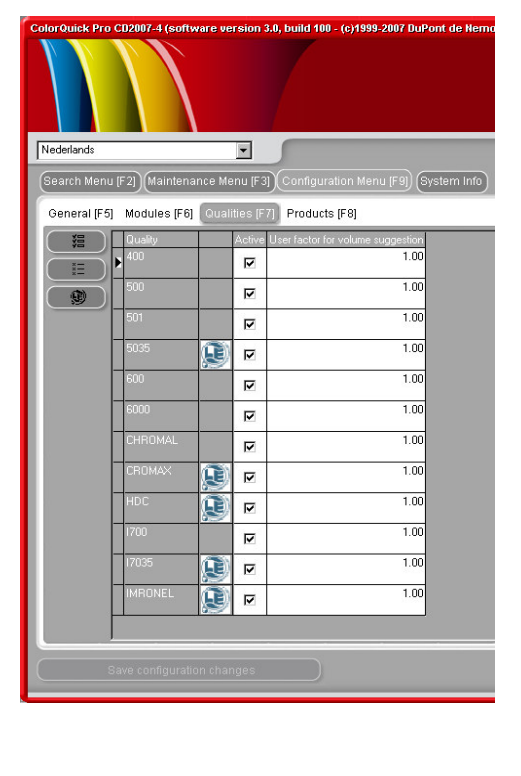

#### 19/45

# 3. Zoeken / zoekfuncties [F2]

De weergave van dit scherm varieert naargelang van de modules die werden geïnstalleerd / geconfigureerd. De opties Full Search / Complete zoekfunctie, Via Fabrikant, Via Model en niet kleurgebonden producten zijn steeds beschikbaar. De weergave van de ChromaVision®-toets hangt af van de instellingen.

"Full Search" (complete zoekfunctie) is de meest complete zoekactie, maar ook de zoekmethodes "Via Fabrikant" en "Via Model" werden gecreëerd.

| ColorQuick Pro CD2007-3 RC2 (Software versie 3.0, build 83 - (c)1999-2007 DuPont de Nemour | s) _ 🗗 🗙                     |
|--------------------------------------------------------------------------------------------|------------------------------|
|                                                                                            | DuPont ColorQuick Pro        |
| Nedorlands                                                                                 |                              |
| Zoeken (F2) (Maintenance Menu (F3) (Gegevens (F4) (Configuratie / Instellingen (F9) (Sy    | rsteem Info                  |
| Eull Search                                                                                | niet kleurgebonden produkten |
| Via Eabrikant                                                                              | ChromaVision                 |
|                                                                                            |                              |
| Via Model                                                                                  |                              |
|                                                                                            | Colour Pages                 |
|                                                                                            |                              |
|                                                                                            | Verlaat ColorQuick           |

#### 3.1. Full Search / Complete zoekfunctie

Geef alle gekende info in en druk op de enter toets van uw klavier of klik op het pijltje naast het veld.

| екасте          |                      |          |              |          |                                                                                                    |        |
|-----------------|----------------------|----------|--------------|----------|----------------------------------------------------------------------------------------------------|--------|
| iken            | <u>Eabrikant</u>     |          | T T          | <i>.</i> |                                                                                                    |        |
| nedwe zoekacile | Kleur <u>c</u> ode   | xxx      | •            |          | <ul> <li>Exact</li> <li>Begint met</li> </ul>                                                                                                    |        |
|                 | Kleur <u>n</u> aam ( | xxx      |              | •        | Bevat                                                                                                    | F7     |
|                 |                      |          | •            |          | 🖙 Ongedaan maken                                                                                                    | Ctrl+Z |
|                 |                      |          | - Kleurgroep | •        | ?∎ Vorige selectie                                                                                                    | Ctrl+Y |
|                 |                      | -        |              | -        |                                                                                                    |        |
|                 | Databank type        | OFFICIAL |              |          | Ga naar invoer Fabrik<br>Ga naar invoer kleuro<br>Ga naar invoer kleurn<br>Ga naar invoer Model<br>Ga naar invoer applic<br>Ga naar invoer kleurg<br>Ga naar invoer Stocko |        |
|                 |                      |          |              |          |                                                                                                    |        |

U kan de zoekmodus veranderen door op het respectievelijke veld te klikken of door de F1-toets te gebruiken):

• Standaard:

exacte weergave (F5)

- Klik 1 x :
- Klik 2 x:
- begint met (F6)
- bevat (F7)

U kan de informatie ingeven in de respectievelijke velden. De zoektocht zal evenwel het snelst verlopen indien de info van boven naar beneden wordt ingegeven. Met het veld "Databank type" kan u het zoeken beperken tot uw persoonlijke formules.

Aan het einde van de zoektocht verschijnt volgend scherm:

De mogelijke kleuren worden getoond in het middelste gedeelte, de beschikbare kwaliteiten worden onderaan weergegeven ("Formules").

Door in het middelste gedeelte naar beneden te scrollen, ziet u de formule informatie voor elke lijn. Door in hetzelfde gedeelte naar rechts te scrollen, worden nog bijkomende kolommen zichtbaar: bv. "Applicatie Code", hier vindt u info over wat voor kleur het is (bv. buitenkleur, bumper, ...).

| ColorQuick Pro CD2007-4 | (Software versi    | e 3.0, build 100 | ) - (c)1999-20 | 07 DuPor | nt de N | emours)   |            |             |                   |                   |           | _ 8 ×    |
|-------------------------|--------------------|------------------|----------------|----------|---------|-----------|------------|-------------|-------------------|-------------------|-----------|----------|
| Zoekactie               |                    |                  |                |          |         |           |            |             |                   |                   |           |          |
| Zoeken                  | <u>E</u> abrikant  | MER              | RCEDES         |          |         |           |            |             |                   |                   |           |          |
| Nieuwe zoekactie        |                    |                  |                |          | _       | •         |            | _           | P: per            | s. form           | ule       |          |
|                         |                    |                  |                |          |         | _         |            |             | Mogor             | a umb             |           |          |
|                         |                    |                  |                |          |         |           |            |             | wager             | i Synib           | 001:      |          |
|                         |                    |                  |                |          | KJE     | urgroep   |            | วี          | Lab-w             | aardes            |           |          |
|                         |                    | i i i            |                | •        | _       |           |            |             | besch             | ikbaar            |           |          |
|                         |                    |                  |                |          |         |           |            | -           | (aeme             | ten me            | t         |          |
|                         | io. 🔽 nabrikar     | 1                |                | □ Kle    | urcode  | 9         | Kleurn:    | am          | spectr            | <u>'0)</u>        | 🗖 Beginj  |          |
|                         | MERCEDE            | 5                |                |          |         |           |            |             | Speed             | •)                |           |          |
| 10220                   | MERCEDE            | S                |                | 3568     |         |           | SIGNALR    | от          |                   |                   | 1963      | 1996     |
|                         |                    |                  |                | 0000     |         |           | orona izre |             |                   |                   |           |          |
| 100996                  | MERCEDE            | S                |                | 3568     |         |           | SIGNALR    | OT          |                   |                   | 1963      | 1996     |
| 100996                  | MERCEDE            | S                |                | 568      |         |           | SIGNALR    | OT          |                   |                   | 1963      | 1996     |
|                         | L COOFDE           | ~                |                | 500      |         |           | 0101141.0  |             |                   |                   | 1000      | 1000     |
| 100996                  | MERCEDE            | 5                |                | 568      |         |           | SIGNALR    | UI          |                   |                   | 1963      | 1996     |
|                         |                    |                  |                |          |         |           |            |             |                   |                   |           | <b>_</b> |
|                         |                    |                  |                |          |         |           |            |             |                   |                   |           |          |
| Formules                |                    |                  |                |          |         |           |            |             |                   |                   |           |          |
| Stockco.                | . 🗖 Kwaliteit      | Alt.             | Col            | □ L      |         | 🗆 Lage de | kkracht    | 🗖 Gehele ov | erspuiting aanbe. | 🗆 V 🗆 R [         | F.C.S.    | <u> </u> |
| ▶ (100996)              | 5035               | 0                |                |          |         | 1         | ۴.         |             |                   | VS (              | 3/231)*   |          |
| 100996                  | 600                | 0                | -              | в        |         | 100       | #<br>#     |             |                   | vs (              | 3/231)*   |          |
|                         |                    |                  |                |          |         | - **      | ¥          |             |                   | 7                 |           |          |
|                         |                    |                  |                |          |         |           |            |             |                   |                   |           |          |
| Tonen van niet a        | ctieve kwaliteiten |                  |                |          |         |           |            | 5           | Ga naar deze      | e <u>f</u> ormule | Hoofdsche | rm )     |
|                         |                    |                  |                |          |         |           |            |             |                   |                   |           |          |

#### Algemeen:

Tonen van niet actieve kwaliteiten

Zoekactie

De hoogte van de horizontale gedeeltes kan veranderd worden door de cursor/indicator op de rand te plaatsen totdat dit teken verschijnt:

Met dit teken kan u de hoogte aanpassen. Hetzelfde geldt voor de breedte van een

ColorQuick Pro CD2007-4 (Software versie 3.0, build 100 - (c)1999-2007 DuPont de Nemours)

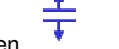

kolom: plaats de cursor/indicator op een lijn tussen twee kolommen en u kan de breedte veranderen.

Door op "Tonen van niet actieve kwaliteiten" te drukken, worden de kwaliteiten die niet geselecteerd zijn in het Configuratiescherm toch weergegeven.

Ga naar deze <u>f</u>ormule ) Hoofdsch

De informatie van elke kolom kan u sorteren door te klikken op het kleine vakje in de hoofdingen van de kolommen:

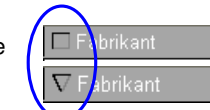

| Zuekacue         |                      |          |                       | F1 of recht                       | ermuiskn  | qo                        |
|------------------|----------------------|----------|-----------------------|-----------------------------------|-----------|---------------------------|
| Nieuwe zoekactie | Eabrikant            | MERCEDES |                       | 1                                 |           | •                         |
|                  |                      |          | <u> </u>              |                                   |           |                           |
|                  | Kleur <u>n</u> aam 🔛 |          |                       | Beperk tot één kwa                | liteit 🕨  | <ul> <li>Alles</li> </ul> |
|                  | Mo <u>d</u> el       |          |                       | Beperk tot een alter              |           | 5035                      |
|                  | A <u>p</u> .Codes    | -        | Kleurgroep            | Ongedaan maken     Ongedaan maken |           | 1700                      |
|                  | <u>S</u> tockcode    | -        |                       | Nieuwe zoekactie                  |           | 17035                     |
|                  | Databank type        |          |                       | Ga naar invoer kleu               |           |                           |
| Stocka           | :o 🗖 Fabrikant       | 🗖 Klei   | urcode 🛛 🗖 Kleu       | Ga naar invoer kleu               |           | Begini 🗖 Ei               |
| (OWN)            | MERCEDES             |          |                       | Ga naar invoer Moo                |           |                           |
| P                | 1/5005050            | 0.500    |                       | Ga naar invoer kleu               |           | 1000                      |
| 100996           | MERCEDES             | 3568     | SIGNAL                | Ga naar invoer Sto                |           | 963 1996                  |
| 100996           | MERCEDES             | 3568     | SIGNAL                | ROT Ga naar invoer DB             |           | 963 1996                  |
|                  |                      |          |                       | Ga naar de lijst met              |           |                           |
| 100996           | MERCEDES             | 568      | SIGNAL                | ROT Ga haar de lijst met          |           | 963 1996                  |
| 100996           | MERCEDES             | 568      | SIGNAI                | ROT Ga paar deze form             |           | 963 1996                  |
|                  |                      |          |                       | Hoofdscherm                       |           |                           |
|                  |                      |          |                       |                                   |           |                           |
|                  |                      |          |                       |                                   |           |                           |
| Formules         |                      |          |                       |                                   |           |                           |
| Stockco.         | . 🗆 Kwaliteit 🛛 Alt. | Col 🗆 L  | 🗖 L. 🗖 Lage dekkracht | Gehele overspuiting aanbe         |           | .s. 🗖                     |
| 100996           | 5035 0               |          | 1                     |                                   | VS (3/231 | )*                        |
| 100996           | 600 0                | B        |                       |                                   | 3 (3/31   | )*                        |
| 100956           | 000                  |          |                       |                                   | 7         | ,                         |
|                  | 1 1                  |          |                       | 1                                 |           |                           |

De kleurvoorstelling kan u vergroten door de lijn van de desbetreffende kleur te selecteren (in het middelste gedeelte van het scherm) en op CTRL + W te klikken

| ColorQuick Pro CD2007-4 | (Software versie 3.0, build 100 - (c) | 1993-2007 DuPont de Nemours)        |                                 | _ # ×                |             |                         |                                       |                              |             |                         |       |
|-------------------------|---------------------------------------|-------------------------------------|---------------------------------|----------------------|-------------|-------------------------|---------------------------------------|------------------------------|-------------|-------------------------|-------|
| Zoekactie               |                                       |                                     |                                 |                      |             |                         |                                       |                              |             |                         |       |
| Zoeken                  | Eabrikant MERCED                      | DES                                 |                                 |                      |             |                         |                                       |                              |             |                         |       |
| Nieuwe zoekactie        | Kleurgode 🗰                           | •                                   |                                 |                      |             |                         |                                       |                              |             |                         |       |
|                         | Kleumaam 🚥                            |                                     | -                               |                      |             |                         |                                       |                              |             |                         |       |
|                         | Mo <u>d</u> el                        |                                     |                                 |                      |             |                         |                                       |                              |             |                         |       |
|                         | Ag.Codes                              | Kleurgroep                          |                                 |                      |             |                         |                                       |                              |             |                         |       |
|                         | Storkrode                             |                                     |                                 |                      |             |                         |                                       |                              |             |                         |       |
|                         |                                       |                                     |                                 |                      |             |                         |                                       |                              |             |                         |       |
| F7229                   | MERCEDES                              | 634                                 | CALYPSCR                        | 006                  |             |                         |                                       |                              |             |                         |       |
| E7223                   | MERCEDES                              | 634                                 | CALYPSOR                        |                      |             |                         |                                       |                              |             |                         |       |
|                         |                                       |                                     |                                 |                      |             |                         |                                       |                              |             |                         |       |
| F7230                   | MERCEDES                              | 5662                                | CEYLONBLAU                      | 1996 1999            |             |                         |                                       |                              |             |                         |       |
| F7230                   | MERCEDES                              | 562                                 | CEYLONBLAU                      | 1996 1999            |             |                         |                                       |                              |             |                         |       |
| F7231                   | ME ColorQuick Pro CD2007-4            | 4 (Software versie 3.0, build 100 - | (c)1999-2007 DuPont de Nemours) |                      | - 8         | ×1                      |                                       |                              |             |                         |       |
|                         | Zoekactie                             |                                     |                                 |                      |             |                         |                                       |                              |             |                         |       |
|                         | Zoeken                                | Eabrikant MER                       | EDES                            |                      |             |                         |                                       |                              |             |                         |       |
| Formules                |                                       | Kleurgode                           | <u>×</u>                        |                      |             | ColorQuick Pro C02107-4 | (Software versie 3.0, build 100 - (c) | 1993-2007 DuPont de Nemours) |             |                         | . 0 × |
| 🔲 🗖 Stockco             |                                       | Model                               | <b>J</b>                        |                      |             | ZUERACUE                |                                       | 50                           |             |                         |       |
| • 😰 +729                | 2012                                  | Ab Codes                            | Kieuroroep                      |                      |             | Nieuwe zoekactie        | Eaprixant MERCEL                      | es 🔤                         |             |                         |       |
| F7229                   | HDC                                   | Stockcode                           | 2                               | /                    |             |                         | Kleumaam 🗰                            | <u> </u>                     |             |                         |       |
|                         |                                       | Databanktype                        |                                 |                      |             |                         | Model                                 | -                            |             |                         |       |
| Tonen van niet ac       | deve kw                               | co 🗖 Fabrikant                      | E Kleurcode                     | Kieuri Ian           |             |                         | Ag.Codes                              | Kleurgroep                   |             |                         |       |
|                         | - 729                                 | MERCEDES                            | 634                             | CALYPSOR             | 106         |                         | Stockcode                             | -                            |             |                         |       |
|                         | F7229                                 | MERCEDES                            | 634                             | CALYPSOR             | 2006        |                         | Databanktype                          |                              | <b>S</b>    |                         |       |
|                         | F7230                                 | MERCEDES                            | 5562                            | CEYLONBLAU           | 1996 1999   | E Stocke                | Fabrikant     MEDCEDE2                | Kleurcode                    | Kleun aam   |                         |       |
|                         | E7231                                 | MERCEDES                            | 562                             | CEYLONBLAL           | 1996 1999   |                         | MERCEDES                              | 0.54                         | CALIF STAR  |                         |       |
|                         |                                       | ACCORDED TO                         | 100                             | 2010524502           | 1000 0007   | F7229                   | MERCEDES                              | 634                          | CALYPSOR    |                         | 2006  |
|                         | F/231                                 | MERCEDES                            | 153                             | SCHNEEWEISS          | 1996 2007   | F7230                   | MERCEDES                              | 5962                         | CEYLONBLAU  | 1996                    | 1999  |
|                         |                                       |                                     |                                 |                      |             | F7230                   | MERGEDES                              | 662                          | CEYLONBLAU  | 1996                    | 1999  |
|                         | Francisco                             |                                     |                                 |                      |             | E7231                   | MERCEDES                              | 153                          | SCHNEEWEISS | 1998                    | 2007  |
|                         | Formules                              |                                     |                                 |                      |             |                         |                                       |                              |             |                         |       |
|                         | F7230                                 | 5035 0                              |                                 | vs                   |             | ×                       |                                       |                              |             |                         | ×     |
|                         | F7230                                 | нос о                               |                                 | 4                    |             | Formules                |                                       |                              |             |                         |       |
|                         | 189 T                                 |                                     |                                 | 4                    |             | Stockco.                | Kwalteit At.                          | Col EL. EL E Lage            | dekkracht   | anbe V R. F.C.S.        | -     |
|                         |                                       |                                     |                                 |                      |             | F7230                   | 5035 D                                |                              |             | VS                      |       |
|                         | Tonen van nieta                       | icteve kwaitenen                    |                                 | Ga naar deze formule | Hoofdscherm | F7230                   | HDC 0                                 |                              |             | vs                      |       |
|                         |                                       |                                     |                                 |                      |             |                         |                                       |                              |             |                         |       |
|                         |                                       |                                     |                                 |                      |             | Tonen van niet a        | ctieve kwaliteiten                    |                              | G           |                         |       |
|                         |                                       |                                     |                                 |                      |             |                         |                                       |                              | Ganat       | r deze jormule Hoofdsch | nemi  |

Door vervolgens door de lijst van kleurinformatie te scrollen, zal de kleur in het vergroot scherm ook veranderen.

De iconen in het formule gedeelte (onderaan) van het scherm informeren u over:

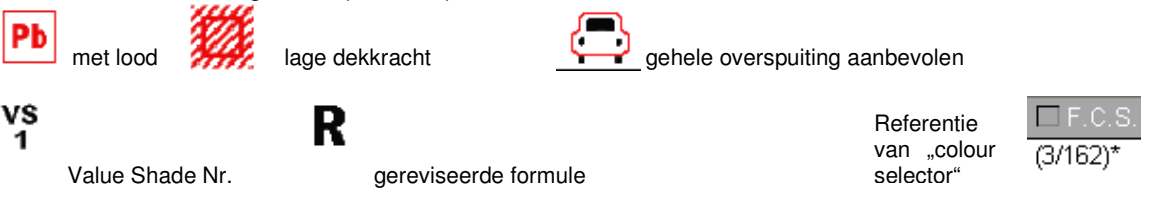

## 3.1.1. Twee-kleur combinaties

Indien de gevonden formules deel uitmaken van een twee-kleur combinatie dan vindt u deze informatie op de linkerkant van de formule in het formule gedeelte (onderaan) van het scherm.

| ColorQuick Pro CD2007-4                                        | l (Software versie 3.0, build 1 | 00 - (c)1999-2007 DuPont de Nemours |                     |                              |            | - 8 ×  |
|----------------------------------------------------------------|---------------------------------|-------------------------------------|---------------------|------------------------------|------------|--------|
| Zoekactie                                                      |                                 |                                     |                     |                              |            |        |
| Zoeken                                                         | Eabrikant FM                    | AT / LANCIA                         |                     |                              |            |        |
| Nieuwe zoekactie                                               | Kleurgode 🔤                     | L -                                 |                     |                              |            |        |
|                                                                | Kleumaam 👿                      |                                     | •                   |                              |            |        |
|                                                                | Model                           | •                                   |                     |                              |            |        |
|                                                                | A <u>p</u> .Codes               | Kleurgroep                          |                     |                              |            |        |
|                                                                | Stockcode                       | ×                                   |                     |                              |            |        |
|                                                                | Databank type OF                | FICIAL                              |                     |                              |            |        |
| Stocke                                                         | co 🗖 Fabrikant                  | ☐ Kleurcode                         | 🗖 Kleurnaam         |                              | 🗖 Beginj   |        |
|                                                                | FIAT / LANCIA                   |                                     | +224/182[P7807] +90 | 00                           | 1984       | 1984   |
| No.                                                            | FIAT / LANCIA                   | ***                                 | +262 + 900          |                              | 1984       | 1984   |
| E.                                                             | FIAT / LANCIA                   | ***                                 | +305 + 327 [L9312]  |                              | 1991       | 1991   |
| E.                                                             | FIAT / LANCIA                   |                                     | +313 + 428A         |                              | 1991       | 1991   |
| E.                                                             | FIAT / LANCIA                   |                                     | +601 [K8922] + 809  |                              | 1984       | 1985   |
| 1                                                              |                                 | ·                                   |                     |                              |            | ×<br>• |
| Formules                                                       |                                 |                                     |                     |                              |            |        |
| J heeft een Twee-kleur                                         | Stock                           | co 🗖 Fabrikant                      | Kleurcode           | □ Kleurnaam                  |            | -      |
| combinatie gekozen die<br>bestaat uit verschillend<br>formules | * N8365                         | FIAT / LANCIA                       | 900                 | ANTRACITE EFFECT             |            |        |
| Kies één van deze<br>formules.                                 | P7807                           | FIAT / LANCIA                       | 182                 | BIANCO CORFU/SARATOG/        | 4          |        |
|                                                                | •                               |                                     |                     |                              |            | Ŀ      |
|                                                                |                                 |                                     |                     | Ga naar deze <u>f</u> ormule | Hoofdscher | m      |

### 3.2. Begeleid zoeken

## 3.2.1. Via Fabrikant

Kies een naam van de lijst of geef de eerste letters in, het programma gaat naar de meest passende benaming. Beperk het zoeken verder door informatie in te geven in de velden die verschijnen na de bevestiging van de info in de eerste lijn.

## 3.2.2. Via Model

De procedure is dezelfde als bij 3.1.2

In beide gevallen kan u verdergaan met de zoekactie door middel van de opties in "Full Search/Complete zoekfuctie" door op "Full Search" (complete zoekfuctie) te klikken.

| ColorQuick Pro CD2007-4 (software version 3.0, build 98 - (c)19 | 199-2007 DuPont de Nemour   | s)                                          |                                       | _ # ×                           |                   |       |
|-----------------------------------------------------------------|-----------------------------|---------------------------------------------|---------------------------------------|---------------------------------|-------------------|-------|
| Colour search                                                   |                             |                                             |                                       |                                 |                   |       |
| Search Manufacturer ALFA RON                                    | /EO                         | Via                                         | Fabrikant                             |                                 |                   |       |
|                                                                 |                             |                                             |                                       |                                 |                   |       |
|                                                                 |                             |                                             |                                       |                                 |                   |       |
| ColorQuick Pro CD2007-4 (soft                                   | tware version 3.0, build 98 | (c)1999-2007 DuPont de Nemours)             |                                       | _ <i>8</i> ×                    |                   |       |
| Full search Search Mai                                          | nufacturer ALFA             | ROMEO                                       |                                       |                                 |                   |       |
| New search Mo                                                   | <u>d</u> el <b>146</b>      |                                             | · V                                   | ia Model                        |                   |       |
|                                                                 | lour <u>C</u> ode           | <b>-</b>                                    |                                       |                                 |                   |       |
| Col                                                             | lour <u>N</u> ame           |                                             | <u> </u>                              |                                 |                   |       |
|                                                                 | ColorQuick Pro CD2007-4     | (software version 3.0, build 98 - (c)1999-3 | 2007 DuPont de Nemours)               |                                 |                   | _ # × |
| Full search                                                     | Colour search               |                                             |                                       |                                 |                   |       |
|                                                                 | New search                  | Manufacturer ALFA ROMEU<br>Mogel 145        |                                       | <b>.</b>                        |                   |       |
|                                                                 |                             | Colour <u>C</u> ode                         | •                                     |                                 |                   |       |
|                                                                 |                             | Colour Name                                 | Cal Graup                             |                                 |                   |       |
|                                                                 |                             | Stock Code                                  |                                       |                                 |                   |       |
|                                                                 |                             | Database type OFFICIAL                      |                                       |                                 |                   |       |
|                                                                 | F0256                       | . Manufacturer ALFA ROMEO                   | Col code<br>195A                      | Col.name<br>ROSSO PROTEO EFFECT | □ Start y<br>1993 | 2004  |
|                                                                 | F0518                       | ALFA ROMEO                                  | 601                                   | NERO PROFONDO/LUXOR/KYALAMI     | 1970              | 2007  |
|                                                                 | F0518                       | ALFA ROMEO                                  | 601. 147 BLACK LINE                   | NERO PROFONDO/LUXOR/KYALAMI     | 1970              | 2007  |
|                                                                 | F0524                       | ALFA ROMEO                                  | 210                                   | BIANCO D.S.                     | 1994              | 2000  |
|                                                                 |                             |                                             |                                       |                                 |                   |       |
|                                                                 |                             |                                             |                                       |                                 |                   |       |
|                                                                 |                             |                                             |                                       |                                 |                   |       |
|                                                                 | ► F0256                     | 6000 0                                      | 8                                     | VS R                            |                   |       |
|                                                                 | F0256                       | CROMAX 0                                    | в                                     | VS 5                            |                   |       |
|                                                                 | F0256                       | L400 0                                      | B <b>200</b>                          | Nys I                           |                   |       |
|                                                                 |                             |                                             | · · · · · · · · · · · · · · · · · · · |                                 |                   |       |
|                                                                 | Show inactiv                | ve qualities                                |                                       | Open actual formula             | Main mer          | nu )  |

#### 3.3. Niet kleurgebonden producten

Dit is dezelfde module als "Spuitklaar" (zie 3.4.2 Spuitklaar, p. 27), maar laat combinaties van niet kleurgebonden producten toe, zoals vernissen en onderlagen, die berekend worden en die u naar de weegschaal kan zenden.

U heeft de keuze uit alle standaard combinaties die in de Technische Fiches worden beschreven, u kan veranderingen doen wat betreft het toevoegen van verdunner binnen de gegeven limieten en snelselecties opslaan (3.5.2.1. Gebruik van snelselecties, p. 27) op dezelfde manier als bij "Spuitklaar".

| Product Mixing                  |            | ×                |
|---------------------------------|------------|------------------|
| Kies een snelselectie           |            |                  |
| Groep A. PC UNDERCOAT           | 1. PUTTIES | Product 710R     |
| Туре                            | Style      | Spuit Temp.      |
| 1K ULTRA FINE PUTTY             |            | O Alle °C        |
|                                 |            | 🥥 ➡ 15-20° C     |
|                                 |            | () ➡ 20-25° C    |
| Activator                       | Thinner    |                  |
|                                 |            |                  |
|                                 |            |                  |
|                                 | 5          |                  |
|                                 |            |                  |
| 100.00%                         |            | (Toon Alles      |
|                                 |            |                  |
| 710R                            |            |                  |
|                                 |            |                  |
| Dit product is niet-VOS conform |            | <u>Annuleren</u> |

U kan de bekomen combinatie kopiëren naar uw persoonlijke databank en daar nog veranderen zoals u zelf wil.

#### 3.4. Formules zoeken met ChromaVision®

- Deze optie werd zo gecreëerd dat er naar een formule gezocht kan worden zonder voortdurende connectie tussen het toestel en de PC
- 1 enkele connectie en overdracht van de nieuwste metingen volstaat en daarna mag het toestel losgekoppeld worden (= off line procedure)
- Metingen kunnen niet uitgevoerd worden terwijl er connectie is tussen het toestel en de PC
- De connectie van het toestel en de overdracht van gegevens kan enkel bekomen worden wanneer op het toestel het hoofdscherm zichtbaar is

#### 3.4.1. Overdracht van metingen

- Connecteer het toestel met de PC door middel van de bijgeleverde kabel
- Start de ChromaVision® software
- De software zal connectie zoeken en wanneer de connectie tot stand gebracht is, worden alle nieuwe metingen ingelezen in het programma

| Verbinder | net ChromaVision toestel                                                                                                    |  |  |  |  |
|-----------|----------------------------------------------------------------------------------------------------|--|--|--|--|
| ••        | Zoekt verbinding met ChromaVision. Gelieve te wachten of "Werk Offline" te selecteren om zonder connectie met ChromaVision te werken. |  |  |  |  |
| 3%        |                                                                                                    |  |  |  |  |
|           | Werken (zonder verbinding) met gekende gegevens.                                                                                      |  |  |  |  |

• Eens de nieuwe metingen zijn gedownload, mag het toestel losgekoppeld worden.

#### 3.4.2. Zoeken naar resultaten

Scherm na downloaden van gegevens:

| ChromaVision                     |                                             |
|----------------------------------|---------------------------------------------|
| Preselectie                      |                                             |
| Fabrikant Kle                    | ChromaVision                                |
|                                  | Preselectie                                 |
| Stockcode Kwaliteit M            | Fabrikant Kleurcode                         |
| <b>v</b>                         |                                             |
|                                  | Stockcode Kwaliteit Met lood Zoeken op type |
| Selecteer de ChromaVision meting | Automatisch Verwijder                       |
| 🗹 Shading                        | Selecteer de ChromaVision meting            |
|                                  | 🕼 Shading/Correctie                         |
|                                  | Вук 1010832                                 |
| Selecteer een meting en k        | Color Nr Name Time                          |
| Selecteer een meting en w        | 9 2007-05-10 1:32:42 PM t Zoeken"           |
|                                  | 2007-05-10 1:32:15 PM                       |
|                                  | 6 2007-05-10 1:30:58 PM                     |
|                                  | 5 2007-05-10 1:30:06 PM                     |
| (Hoofdscherm) (Joblijst)         | 4 2007-05-10 1:29:31 PM Start Zoeken        |
|                                  |                                             |

- Klik op het pijltje vlak naast het veld met het nummer van de laatste lezing.
- Kies een meting uit de lijst van ingelezen metingen
- Selecteer de zoekcriteria voor fabrikant, kwaliteit, (eventueel code en stockcode).
- "Bevat lood": dwingt te zoeken naar enkel loodhoudende of loodvrije formules.
- "Zoeken op type": standaard is "automatisch" ingegeven, het programma beslist over het type (effen of effect kleur):

Indien het oppervlak van het gemeten onderdeel bekrast is, maar u weet dat het een effen kleur is, dan is het beter het programma te verplichten binnen enkel de effen kleuren te zoeken. In gevallen van zeer fijne aluminiumkorrels (in metallic kleuren) is het beter het type "effect" te selecteren. Voor Metallic kleuren is het aangeraden de fabrikant in te geven (om zeker te zijn dat dezelfde aluminiumgrofte gebruikt wordt zowel voor de

24/45

originele formule als voor de formule voor herstelling. Indien u zoekt zonder de fabrikant in te geven, vindt het programma misschien een formule die zeer goed is van kleur maar die een verschillende aluminiumgrofte bevat. Ook de optische indruk is meestal beter indien de OEM verf en de verf voor herstelling dezelfde aluminiumgrofte bevatten.

• "Verwijder" zal alle geselecteerde en ingegeven criteria verwijderen.

## 3.4.2.1. Met Shading / Correctie

Deze optie is standaard geactiveerd.

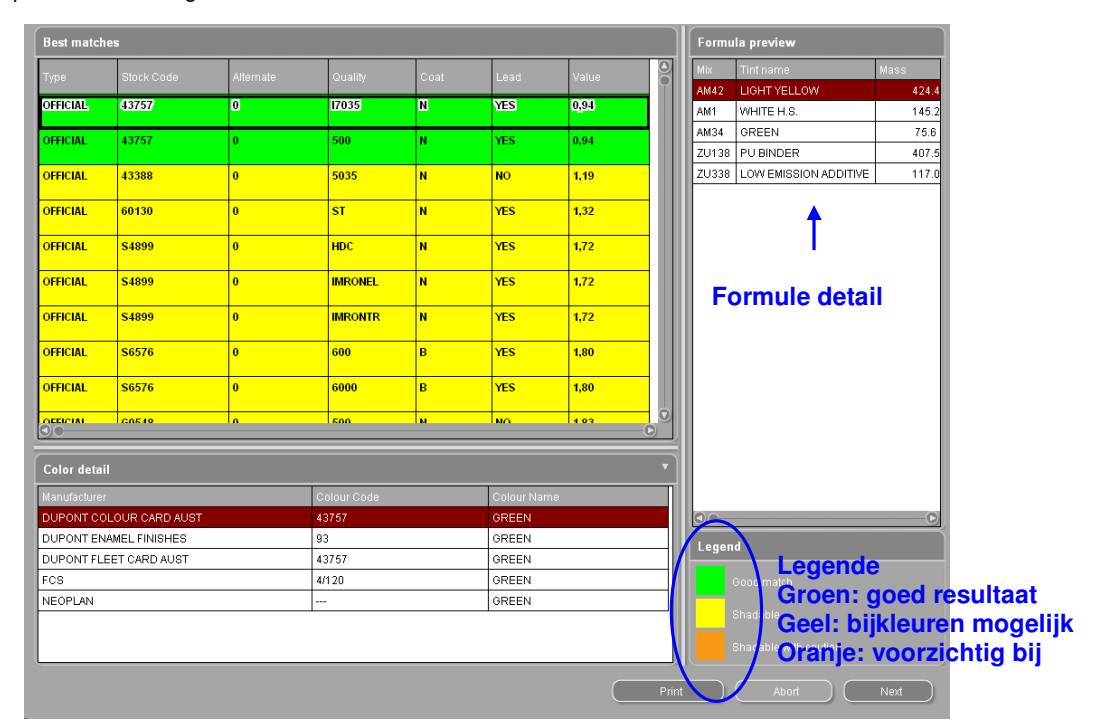

Dubbelklik op een lijn om meer informatie te bekomen over een geselecteerde kleur:

| Resultaat ×                                                                                                    |    | Resultaat                                                                                    |
|----------------------------------------------------------------------------------------------------|----|----------------------------------------------------------------------------------------------|
| Section 2 Section 2 Sectio |    | VOORZICHTIG BIJ GEBRUIK                                                                      |
| Detail originele formule                                                                                                    |    | Detail originele formule                                                                     |
| Stockcode Alternatief <b>0</b> Laag<br>Kwaliteit <b>HDC</b> Met lood <b>Neen</b>                                                                                                    | of | Stockcode Alternatief <b>0</b> Laag <b>B</b><br>Kwaliteit <b>CROMAX</b> Met lood <b>Neen</b> |
| Fabrikant Kleurcode Kleurnaam                                                                                                    |    | Fabrikant Kleurcode Kleurnaam                                                                |
| AFNOR 1665 BLANC *                                                                                                    |    | ALFA ROMEO 201A BIANCO POLARE                                                                |
| Detail Stoppen Volgende                                                                                                    |    | Detail Stoppen Volgende                                                                      |

Klik op "Detail" om naar het afdrukvoorbeeld te gaan of om de gecorrigeerde formule naast de originele formule te bekijken.

Klik op "Volgende" om het Formule scherm te openen, zie. 3.5. Weergave van de formule (pagina 26).

## 3.4.2.2. Zonder Shading / Correctie

## NIET het standaard proces.

Kan nuttig zijn wanneer de dekkracht van de kleur onvoldoende is omdat de kleur van de ondergrond de correctie negatief zou kunnen beïnvloeden.

| ChromaVision                                                            |                                                                    |                                   |                                                                                    |                                                                                                    |
|-------------------------------------------------------------------------|--------------------------------------------------------------------|-----------------------------------|------------------------------------------------------------------------------------|----------------------------------------------------------------------------------------------------|
| Preselectie<br>Fabrikant Kleurcode                                      |                                                                    |                                   |                                                                                    |                                                                                                    |
| Stockcode Kwaliteit Met lood Zoeker                                     | n op type                                                          |                                   |                                                                                    | Formule detail                                                                                                    |
| Selecteer de ChromaVision meting                                        |                                                                    | Laag Lo<br>B Ne                   | od Waarde<br>en 1.30                                                               | Mengkleur Tinthaam Hoeveelheid<br>1820WB SOLID LOW VISCOSIT 296.9<br>1401W WHITE H.S. 843.9                                           |
| Shading/Correctie                                                       | O.S.                                                               | B Ne<br>B Ne                      | en 1.73<br>en 1.73                                                                 | 1482/W         YELLUW DXIDE         19.3           1407W         BLACK L.S.         3.2           1484W         RED OXIDE         0.3 |
|                                                                         | BYK 1010832                                                        |                                   |                                                                                    |                                                                                                    |
| Selecteer een meting en klik op "Start Z                                | oeken"                                                             |                                   |                                                                                    |                                                                                                    |
| Hoofdscherm Joblijst                                                    | Start Zoeken                                                       |                                   |                                                                                    |                                                                                                    |
|                                                                         |                                                                    |                                   | O                                                                                  |                                                                                                    |
| Kleurdetail<br>Fabrikant                                                | Kleurcode                                                          | Kleumaam<br>Blanco Boli           | *                                                                                  |                                                                                                    |
| ALFA RUMEU                                                              | 201A                                                               | BIANCO POLA                       | ure                                                                                |                                                                                                    |
|                                                                         |                                                                    |                                   |                                                                                    | Groen: goed resultaat                                                                                                    |
| Print Preview<br>Print Preview<br>Print Preview<br>Close                |                                                                    | □ X                               | Printen                                                                            | Stoppen Volgende                                                                                                    |
|                                                                         |                                                                    | İ                                 |                                                                                    |                                                                                                    |
| Detail ChromaVision formu                                               | le Afgedrukt op                                                    | : 2007-11-09                      |                                                                                    |                                                                                                    |
|                                                                         | Datum :<br>Tijd :<br>Type:                                         | 2007-05-10<br>1:32:42 PM<br>Effen | ours)                                                                              | - 8 ×                                                                                                    |
| Alternatief 0<br>Laag<br>Kweliteit HDC                                  |                                                                    |                                   | (cum.)<br>296.9<br>1140.8<br>201A                                                  |                                                                                                    |
| Metiood Neen<br>Fabrikant AFNOR<br>Kleurcode 1665                       |                                                                    |                                   | 1160. 1 Keurnaam<br>BIANCO POLARE<br>1163. 6 Ookorinnyng<br>VOORZICHTIG BIJ GEBRUI | ĸ                                                                                                    |
| Kieumaam BLANC*                                                         | mule                                                               |                                   | Stockcode : F7259<br>Kwalifeit : CROMAX<br>Laag : B<br>Alternatief : 0             |                                                                                                    |
| Mengkleur Naam xrsp<br>PT101 WHITE<br>PT182 VELLOW OXIDE LOW STDEMOTH   | ronkelijk gewicht Gewicht na correctie<br>786.6 783.9<br>18.3 20.6 | Verschil<br>977.1<br>28.1         | Col.Chng :<br>Std.Datum : 1998-04-07<br>Form.Datum : 1998-09-11                    |                                                                                                    |
| PT107 LS BLACK<br>PT107 LS BLACK<br>PT128 GREEN SHADE BLUE LOW STRENGTH | 3.3 4.6<br>1.0 0.5                                                 | 7.1                               |                                                                                    |                                                                                                    |
| Page 1 of 1                                                             | Voor correctie Na correctie                                        | [                                 |                                                                                    |                                                                                                    |
|                                                                         | Naar Pers. DB                                                      | 0                                 | Colledige kleurinform                                                              | natie                                                                                                    |
|                                                                         | Spuilklaar                                                         | Weegschaal                        |                                                                                    | 1<br>(fisst volige<br>scharm) Hooldscherm                                                                                             |

formule scherm.

3.5. Weergave van de formule Door dubbel te klikken op een lijn of door op "Ga naar deze formule" te klikken onderaan het scherm, verschijnt het

| olorQuick Pro | CD2007-4 (Software versie 3.0, build 100 - (c) | 1999-2007 DuPont | de Nemours) | - 6                                                                                                    |
|---------------|------------------------------------------------|------------------|-------------|----------------------------------------------------------------------------------------------------|
| ormule        |                                                |                  |             |                                                                                                    |
| Tintcode      | Tintnaam                                       | gram (abs.)      | gram (cum.) | Fabrikant                                                                                                    |
| PT101         | WHITE                                          | 783.9            | 783.9       | AFNOR                                                                                                    |
| PT182         | YELLOW OXIDE LOW STRENGTH                      | 20.6             | 804.6       | 1665                                                                                                    |
| T107          | LS BLACK                                       | 4.6              | 809.2       | Kleumaam                                                                                                    |
| T128          | GREEN SHADE BLUE LOW STRE                      | 0.5              | 809.7       | BLANC "                                                                                                    |
| L560          | HDC BINDER                                     | 524.8            | 1334.5      | Omschrijving                                                                                                    |
|               |                                                |                  |             | Stockcode : 10213<br>Kvalitet : HDC<br>Laag : Attenuitef : 0<br>ColChog :<br>Std Datum : 2002.05.21<br>Form Datum : 2007.11.09 |
| Na<br>Volu    | nar Pers. DB<br>me Suggestie<br>Spuitklaar     | 1<br>Weeg        | schaal      | Volledige kleurinformatie                                                                                                    |
| Label         | s <u>Printen</u>                               |                  |             | Lerug (naar vonge<br>scherm) Hoofdscherm                                                                                       |

Deze handelingen kunnen uitgevoerd worden vanop dit scherm:

#### 3.5.1. Gevraagde hoeveelheid

Geef de nodige hoeveelheid van verf (volume of gewicht) in in het veld onderaan in het midden van het scherm. Opmerking: indien u minder dan 0,25 l vraagt, zal het programma u waarschuwen dat deze kleine hoeveelheden kunnen resulteren in kleurafwijkingen ten gevolge van onnauwkeurig afwegen.

#### 3.5.1.1. Volume Suggestie

- Druk op "Volume Suggestie" om een idee te krijgen van hoeveel verf u nodig heeft voor het spuiten van een bepaald wagendeel
- Selecteer de grootte van de wagen en de wagendelen (1 x klikken buitenkant, 2 x klikken buitenkant en binnenkant, 3 x klikken binnenkant).
- Voor een gehele overspuiting, klik op "Op alles toepassen" en selecteer "enkel buitenkant", "enkel binnenkant" of beiden "buitenkant en binnenkant (aangegeven door verschillende kleuren).

De standaardhoeveelheden worden vermenigvuldigd met de factor weergegeven in *Configuratie / instellingen -> kwaliteiten -> "factor voor volume suggestie"* (Factor voor Volume Suggestie, p. 18).

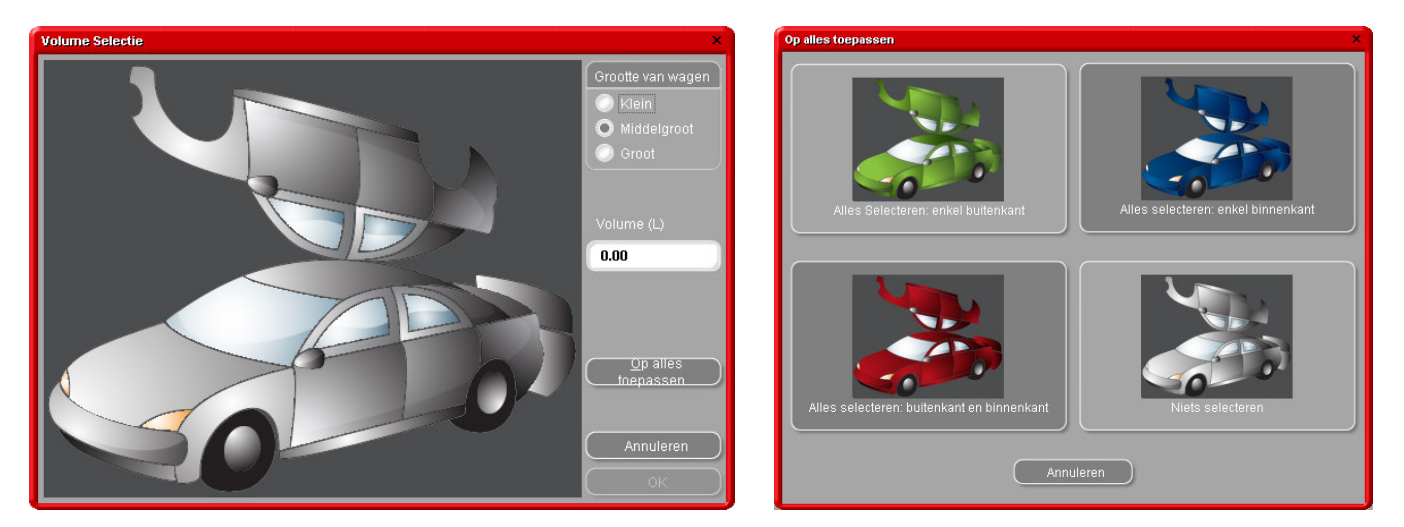

- De optie Volume Suggestie kan zodanig ingesteld worden dat ze automatisch verschijnt bij het openen van elk formule scherm (zie 2.1.2 Volume Suggestie, p. 8).
- Indien deze optie geactiveerd is, maar in een welbepaald geval niet nodig, ga dan uit het scherm "Volume Suggestie" door op "Annuleren" te drukken (zoniet zal het volume op 0 L gezet worden).
- Volume Suggestie kan voor of na het "Spuitklaar" maken van een formule geactiveerd worden. De Volume Suggestie berekening houdt altijd rekening met alle elementen in de formule.

OMPERKING: Indien u niet wil dat de Volume Suggestie automatisch verschijnt bij het openen van het formule scherm, inactiveer dan deze functie in het scherm "Configuratie / Instellingen" (zie 2.1.2. Volume Suggestie, p. 8).

## 3.5.2. Spuitklaar

In het formule scherm

- Klik op "Spuitklaar",
- Kies de nodige extra componenten,
- Druk op "Ok".

Het scherm wordt afgesloten en de extra componenten maken nu deel uit van de formule. Het volume kan voor of na het spuitklaar maken van de formule aangepast worden.

# 3.5.2.1. Gebruik van snelselecties (vaak gebruikte combinaties)

Om een snelselectie (een vaak gebruikte combinatie) op te slaan, druk op het "+"-teken (rechts bovenaan) bij "Kies een snelselectie" en geef een naam aan de combinatie.

De opgeslagen snelselecties worden in een drop down lijst getoond, vanwaar ze geselecteerd kunnen worden.

| Product Mixing                  | ×                                                                              |
|---------------------------------|--------------------------------------------------------------------------------|
| Kies een snelselectie           |                                                                                |
| Groep 2K ENAMEL                 | Product 500                                                                    |
| Туре                            | Style Spuit Temp.                                                              |
| STANDARD<br>FLATTENING (AU175)  | STANDARD O Alle *C 25-30* C                                                    |
| FLEXIBLE                        | INTERIORS<br>↓ 2/25° C                                                         |
| Activator                       | Thinner Potlife 4-6 hrs.                                                       |
| AK210                           | AK321                                                                          |
| AK260                           | AK325                                                                          |
|                                 | AK330                                                                          |
| THINNER 18-25°C                 | Snelselectie ×                                                                 |
| 2.00 1.00 0.50                  | Geef een naam in voor de snelselectie<br>van de huidige Product Mix combinatie |
|                                 | FAVOURITE RAL COLOUR                                                           |
|                                 |                                                                                |
| <b>~ ~</b> ~                    | <u>ОК</u> <u>Сапсе</u> <u>О</u> К                                              |
| Dit product is niet-VOS conform | Annuleren                                                                      |
|                                 |                                                                                |

#### 3.5.3. Afdrukken

Door op de toets "Printen" te drukken verschijnt een afdrukvoorbeeld. De print job zal naar uw standaard printer gestuurd worden, de afdruk is geformatteerd voor DIN A4 formaat.

#### 3.5.4. Labels afdrukken

Deze toets is enkel zichtbaar indien er een labelprinter geïnstalleerd en geconfigureerd is. U kunt tussen 4 verschillende labels kiezen.

| Printer label(s) ×                    |
|---------------------------------------|
| Lijst van labels afdrukbaar op Custom |
| Kleurlabel                            |
| Formula (abs.)                        |
| Formula (cum.)                        |
| Hint label                            |
|                                       |
|                                       |
|                                       |
|                                       |
| Annuleer                              |

#### 3.5.5. Verzenden naar persoonlijke DB

- Stuur de formule naar uw Persoonlijke Databank
- Ga naar het formule scherm
- Ga verder met veranderingen.

Om een nieuwe formule te creëren, zie p. 29. Persoonlijke formules worden in een lijst aangeduid met "**P**" aan het begin van de lijn.

| ormule    | o CD2007-4 (Software versie 3.0, build 100 - (c | 1999-2007 DuPont | de Nemours) |                                                                                       |
|-----------|-------------------------------------------------|------------------|-------------|---------------------------------------------------------------------------------------|
| intcode   | Tintnaam                                        | gram (abs.)      | gram (cum.) | Fabrikant                                                                             |
| F101      | WHITE                                           | 783.9            | 783.9       | AFNOR                                                                                 |
| 182       | YELLOW OXIDE LOW STRENGTH                       | 20.6             | 804.6       | 1665                                                                                  |
| 107       | LS BLACK                                        | 4.6              | 809.2       | Kleumaam<br>PLANC *                                                                   |
| 128       | GREEN SHADE BLUE LOW STRE                       | 0.5              | 809.7       | BEANC                                                                                 |
| 560       | HDC BINDER                                      | 524.8            | 1334.5      | Omschrijving                                                                          |
|           |                                                 |                  |             | Lag :<br>Alemater :<br>ColChog :<br>StB.Datum : 2002-05-21<br>Form.Datum : 2007-11.09 |
| N<br>Volu | laar Pers. DB<br>ume Suggestie<br>Spuitklaar    | 0<br>Weeg        | Ischaal     | Volledige kleurinformalie                                                             |
|           |                                                 |                  |             |                                                                                       |

#### 3.5.6. Verzenden naar de weegschaal

Indien de toets lichtgrijs en niet actief is, dient men een weegschaal te configureren in het scherm "Configuratie / Instellingen [F9] / Modules [F6] (zie 2.2.1. Weegschaal p.8). Na het klikken op de toets "Weegschaal" opent het weegschaal scherm zich op de PC.

| ununa    |       |                  |                    |     |              |
|----------|-------|------------------|--------------------|-----|--------------|
| Tint     | (Set) | (Act)            | Stock Code:        |     |              |
| PT101    | 783.9 | 0.0              | 10213              |     |              |
| PT182    | 20.6  | i 0.0            | O Atemate.         |     |              |
| PT107    | 4.6   | i 0.0            | Quality:           |     |              |
| PT128    | 0.5   | i 0.0            | Manufacturer:      |     |              |
| EL560    | 524.8 | 0.0              | AFNOR              |     |              |
|          |       |                  | Mfr. Code:<br>1665 |     |              |
|          |       |                  | Colour:            |     |              |
|          |       |                  | DLANC."            |     |              |
|          |       |                  |                    |     |              |
|          |       |                  |                    |     |              |
|          |       |                  |                    |     |              |
|          |       |                  |                    |     |              |
|          |       |                  |                    |     |              |
|          |       |                  |                    |     |              |
|          |       |                  |                    |     |              |
|          |       |                  |                    |     |              |
|          |       |                  |                    |     |              |
|          |       |                  |                    |     |              |
|          |       |                  |                    |     |              |
|          |       |                  |                    |     |              |
| Continue | PI    | ace can and tare |                    | 500 | Our op selle |
|          |       |                  |                    |     | kan weedsch  |
|          |       |                  |                    | L   |              |
|          |       |                  |                    |     |              |
|          |       |                  |                    |     |              |
|          |       |                  |                    |     |              |
|          |       |                  |                    |     |              |

Indien U "Identificatie op de weegschaal"

aangeklikt heeft – onder Configuratie/Instellingen -> *Modules -> Gebruikers -> opties -* (2.3.1. Identificatie van gebruikers, p. 17) zal er voor het openen van de weegschaal gevraagd worden naar een paswoord.

| Login Dialoog |                             |  |
|---------------|-----------------------------|--|
| Paswoord      |                             |  |
|               | Sysinfo : 0711091228        |  |
| C             | <u>O</u> k <u>Annuleren</u> |  |

÷

## 3.5.6.1. EcoMix

Eenmaal het EcoMix systeem geconfigureerd, kan u jobs afwegen via EcoMix

- Zend een job naar de weegschaal.
- Selecteer een persoon van de lijst in het bovenste veld (personen in de lijst moeten geconfigureerd zijn in het Gebruikers Management, zie 2.3.3. Gebruikers, p. 18).
- Vul de nodige informatie in.
- Selecteer eventueel een prioriteit voor deze job.

De jobs zullen in de joblijst per prioriteit gesorteerd worden op de EcoMix Terminal.

| Job reference | LAURENCE         |
|---------------|------------------|
| Job ID.       | 1                |
| Comment       | Registration     |
|               | Priority         |
| 🔘 Normal 🛛 🖸  | High 🔘 Very high |
|               | Cancel OK        |

## 3.6. Colour Pages

## 3.6.1. TDS

Technische fiches van de producten.

| Contraction Du | IPont Refinish<br>More than Just paint |               |
|----------------|----------------------------------------|---------------|
|                | B Nederlands                           |               |
|                |                                        |               |
|                | IDS                                    |               |
|                | Qther Document<br>Read CD              |               |
|                | Close                                  |               |
|                |                                        | Data: 03/2007 |

| Document Type                                                                                                    | ∃ TDS                                             |
|----------------------------------------------------------------------------------------------------|---------------------------------------------------|
| TDS                                                                                                    | Algemene Informatie                               |
|                                                                                                    | <ul> <li>Imron® FL Algemene Informatie</li> </ul> |
| Data: 03/2007                                                                                                    | - SuperTraffic Algemene Informatie                |
|                                                                                                    | - 1020R                                           |
| Document filter                                                                                                    | - 1040R                                           |
| Algemene Informatie                                                                                                    | - 1052R/1056R                                     |
| <all></all>                                                                                                    | - 120S                                            |
| Algemene Informatie                                                                                                    | - 1220R                                           |
| Imron® EL Algemene Informatie                                                                                                    | - 1500S                                           |
| SuperTraffic Algemente Informatio                                                                                                    | - 1617WB                                          |
| 1020D                                                                                                    | -30005                                            |
| 1020R                                                                                                    | -30505                                            |
| 1040R                                                                                                    | - 32005                                           |
| 1052R/1056R                                                                                                    | - 32015R                                          |
| 120S                                                                                                    | -33005                                            |
| DuPort gelepanerd handelsmeik<br>Een product woll Uport Performance Coatings<br>SuperTraffic <sup>®</sup> Is ein handelsmerk van E1. du Port de Nemours<br>Copyright © 2000 E1. du Port de Nemours and Company. Al F | and Conpany.<br>Ights Reserved                    |
| []                                                                                                    | 4                                                 |
| A Back                                                                                                    | Close                                             |

### 3.6.2. Other Documents

Informatie over kleuren en wagenconstructeurs.

| Document Tune                                                                                                    |                              |
|----------------------------------------------------------------------------------------------------|------------------------------|
| Document Type                                                                                                    |                              |
| Other                                                                                                    |                              |
| B (                                                                                                    |                              |
| Data: 03/2007                                                                                                    | ALFA ROMEO - 159             |
| Document filter                                                                                                  | ALFA ROMEO - 159 SPORTWAGON  |
|                                                                                                    | ALFA ROMEO - BRERA           |
| ALFA ROMEO - 159 SPORTWAGON                                                                                      | ALFA ROMEO COLOUR PAGES 2007 |
| <ali></ali>                                                                                                    |                              |
| ALFA ROMEO - 159                                                                                                 |                              |
| ALFA ROMEO - 159 SPORTWAGON                                                                                      | AUDI COLOUR PAGES 2006       |
| ALFA ROMEO - BRERA                                                                                               | AUDI COLOUR PAGES 2000       |
| ALEA ROMEO COLOUR PAGES 2001                                                                                     | BMM/                         |
| AUDI- 07                                                                                                    | BMW-LOGO                     |
|                                                                                                    | BMW COLOUR PAGES 2006-2007   |
|                                                                                                    | BARY COLOGA PAGEO 2000 2007  |
| AUDI COLOUR PAGES 2006                                                                                           |                              |
| DuPont gedeponeerd handelsmerk                                                                                   |                              |
| Een product van DuPont Performance Coatings<br>SuperTraffic 7ª is een bandelsmerk van Fill du Pont de Nemours an | d Company                    |
| Copyright © 2000 E.I. du Pont de Nemours and Company. All Righ                                                   | ts Reserved.                 |
|                                                                                                    |                              |
| ſ                                                                                                    | (a) (a)                      |
|                                                                                                    |                              |
| C                                                                                                    |                              |
|                                                                                                    |                              |
|                                                                                                    |                              |
|                                                                                                    |                              |
| A Hack                                                                                                    | Llose                        |

# 4. Beheer / Maintenance Menu [F3]

## 4.1. Beheer Persoonlijke databank

| De persoonlijke                       |                                                    |                              |                       |                    |                               |              |            |        |  |  |  |
|---------------------------------------|----------------------------------------------------|------------------------------|-----------------------|--------------------|-------------------------------|--------------|------------|--------|--|--|--|
| databank bevat uw                     | ColorQuick Pro CD2007-4                            | (Software                    | versie 3.0, build 100 | - (c)1999-2007 Di  | Pont de Nemours)              |              |            | _ # ×  |  |  |  |
| eigen persoonlijke                    | Beheer Persoo                                      | Beneer Persoonlijke Databank |                       |                    |                               |              |            |        |  |  |  |
| formules. In dit scherm               | Zoeken                                             |                              | ıt 🐹                  |                    |                               |              |            |        |  |  |  |
| kunnen volledig nieuwe                | Nieuwe zoekactie                                   |                              | le <u></u>            |                    |                               |              |            |        |  |  |  |
| formules gecreëerd                    |                                                    |                              | am 📴                  |                    |                               |              |            |        |  |  |  |
| worden. aewiiziad.                    | Turada                                             |                              |                       | - LZOSPASA         | E Fabrica                     | <b></b>      |            |        |  |  |  |
| verwijderd.                           |                                                    |                              | ( OWN )               | o Kwaliteit<br>400 | AIXAM                         |              | - Kieumaam | f      |  |  |  |
| geëxporteerd, en andere               |                                                    |                              | P                     |                    |                               |              |            |        |  |  |  |
| kunnen geïmporteerd                   |                                                    |                              | P (OVVN)              | L400               | FLEET ITALY                   | =            | =          |        |  |  |  |
| worden                                |                                                    |                              | (OWN)                 | 500                | YUGO                          | =            | =          |        |  |  |  |
| Bestaande formules                    |                                                    |                              | P                     |                    |                               |              |            |        |  |  |  |
| aanwezig in de officiële              |                                                    |                              |                       |                    |                               |              |            |        |  |  |  |
| databank kunnen                       | Selectie                                           |                              |                       |                    |                               |              |            |        |  |  |  |
| verzonden worden naar                 |                                                    |                              |                       |                    |                               |              |            |        |  |  |  |
| do nersoonliike                       |                                                    |                              |                       |                    |                               |              |            |        |  |  |  |
| de persooningke<br>databank on kunnon | Formule detai                                      | ls                           |                       |                    |                               |              |            |        |  |  |  |
| daar gowijzigd wordon                 | Opmerkingen : This is r<br>De eigenaar van deze fe | ny color<br>ormule is l      | ULIS WORLD OF PAI     |                    |                               |              |            |        |  |  |  |
| uaar gewijzigu worden.                | Tintcode                                           |                              | gram (abs.)           | ram (cum.)         | eef een nieuwe formuis        |              |            |        |  |  |  |
|                                       | 1025R<br>1030R                                     |                              | 9494000.000           | 9494000.000        | in                            | $\mathbf{A}$ |            |        |  |  |  |
|                                       | Todox                                              |                              | 00000.000             | 3073000.000        | Verander deze <u>f</u> ormule |              |            |        |  |  |  |
|                                       |                                                    |                              |                       |                    | Verwijder deze formule        |              |            |        |  |  |  |
|                                       |                                                    |                              |                       |                    | Lees ChromaVision             |              |            |        |  |  |  |
|                                       |                                                    |                              |                       |                    |                               |              |            |        |  |  |  |
|                                       |                                                    |                              |                       |                    | <b>_</b>                      |              |            |        |  |  |  |
|                                       | Importeren                                         |                              |                       |                    |                               |              | Upotio     | ah awa |  |  |  |
|                                       |                                                    |                              |                       |                    |                               |              | Houlds     | cnerm  |  |  |  |

#### 4.1.1. Aanmaken nieuwe formules

Er zijn vier manieren om een nieuwe formule in te geven:

- 1. U wijzigt een bestaande formule: Zoekscherm -> zoeken -> ingeven van criteria -> Formule -> versturen naar persoonlijke DB
- 2. U creëert een totaal nieuwe formule: maintenance menu -> Beheer persoonlijke DB -> geef een nieuwe formule in
- 3. U importeert een formule die vanuit een andere PC geëxporteerd werd: *maintenance menu ->beheer persoonlijke databank -> importeren* (zie. 4.1.5. Importeren, onderaan)
- 4. U importeert de formules van de persoonlijke databank van de oude ColorQuick: *maintenance menu -> beheer persoonlijke databank -> importeren* (zie. 4.1.5. Importeren, onderaan).

In de eerste twee gevallen verschijnt een scherm waar u informatie dient in te geven over de formule. Voor geval 1. sommige info werd reeds gekopieerd van de originele formule, voor geval 2. dient u de gegevens zelf in te geven.

Formules uit de persoonlijke databank worden aangegeven met de letter "P" aan het begin van de lijn in de lijst met formules die beantwoorden aan uw zoekcriteria. Indien u enkel uw persoonlijke formules wil selecteren, kies "Custom" als databank type.

|                                           | uie                 |        |        |                    |
|-------------------------------------------|---------------------|--------|--------|--------------------|
| brikant / Referentie                      |                     |        |        |                    |
|                                           |                     |        |        |                    |
|                                           |                     |        |        |                    |
| t, Stockcode / Kwaliteit / Al<br>/ Neen / |                     |        |        |                    |
|                                           |                     |        | 0      | Wijzigen Kleurinfo |
|                                           |                     |        | 0      |                    |
| Ingrediënt Ingredië                       | nt naam             | gram ( | (abs.) | Lin toevoegen      |
| 1025R H.S. THI                            | NNER                |        | 94.00  | Lijn verwijderen   |
| 1030R H.S. NO                             | N SANDING CONVERTOR | 285    |        | Liin naar boven    |
|                                           |                     |        |        |                    |
|                                           |                     |        |        | Lijn natar beheden |
|                                           |                     |        |        |                    |
|                                           |                     |        |        |                    |
|                                           |                     |        |        |                    |
|                                           |                     |        |        |                    |
|                                           |                     |        |        |                    |
|                                           |                     |        |        |                    |
|                                           |                     |        |        |                    |
|                                           |                     |        |        |                    |
|                                           |                     |        |        |                    |
|                                           |                     |        |        |                    |
|                                           |                     |        |        | Volume (L.)        |
|                                           |                     |        |        | Voldime (c.)       |
|                                           |                     |        |        | 0.111 Ounulatief   |

## 4.1.2. Aanpassen/wijzigen formule

Selecteer de lijn die u wil wijzigen en verander de hoeveelheid.

| Personality Formule<br>Factorari / Referenta<br>Factorari / Referenta<br>Factorari / Creativer<br>Factorari<br>Factorari |                                                       |
|----------------------------------------------------------------------------------------------------|-------------------------------------------------------|
|                                                                                                    | Wijzigen kleurinfo                                    |
| Ingradient Ingradient nam profiles (1426) 4<br>1026R H.S. THINNER 34.00<br>1026R H.S. THINNER 34.00<br>1020R H.S. ACTIVATOR 34.00<br>1020R H.S. ACTIVATOR 10<br>1026R H.S. THINNER 10<br>1026R H.S. THINNER 10<br>1026R H.S. NON SANDING CONVERTOR 10<br>1036R H.S. NON SANDING CONVERTOR 10<br>1037R H.S. NON SANDING CONVERTOR 10<br>1036R H.S. NON SANDING CONVERTOR 10<br>1037R H.S. NON SANDING CONVERTOR 10<br>1037R H.S. NON SANDING CONVERTOR 10                                                                                                    | Lin transform                                         |
|                                                                                                    | Volume (L.) Absoluz<br>0.041 Cunudat<br>seen Annueren |

## 4.1.2.1. Product toevoegen

- Druk op de toets "Lijn toevoegen": een lege lijn verschijnt onderaan de formule.
- Plaats de cursor / indicator in het leeg veld van de "Tintcode" kolom.
- Kies een nieuw product uit de lijst die afgebeeld wordt wanneer u de kleine pijl aanklikt. De naam van het nieuwe product verschijnt automatisch.
- Geef de hoeveelheid in (in gram).

#### 4.1.2.2. Product verwijderen

Selecteer het product dat u wil verwijderen en druk op de toets "Lijn verwijderen".

#### 4.1.2.3. Bewaren van wijzigingen

Na de wijzigingen dient u op "Bewaren" te klikken – de volledige menging wordt herberekend naar 1 liter. Vervolgens klikt u op "Annuleren" (U keert terug naar het vorige scherm) of "gebruik formule" om naar het formule scherm te gaan en de gewijzigde formule te gebruiken.

## 4.1.3. Verwijderen van formules

Door op de toets "Verwijder deze formule" te klikken, verwijdert u de volledige formule uit de Databank.

## 4.1.4. Lezen van ChromaVision® Gegevens

| ColorQuick Pro C02007-4                           | (Software version            | n 3.0, build 100 - ( | c)1999-2007 De | Pont de Nemours)                                                 |             |            | _ # ×    |
|---------------------------------------------------|------------------------------|----------------------|----------------|------------------------------------------------------------------|-------------|------------|----------|
| Beheer Perso                                      | onlijke Dat                  | abank                |                |                                                                  |             |            |          |
| Zoeken                                            | Eabrikant                    |                      |                | •                                                                |             |            |          |
| Nieuwe zoekactie                                  |                              |                      |                |                                                                  |             |            |          |
|                                                   |                              |                      |                |                                                                  |             |            |          |
| Exporteren                                        |                              | Stockco.             | Kwaliteit      | E Fabrikant                                                      | E Kleurcode | E Kleumaam | -        |
| +- 1                                              | • •                          | (OWN)                | 400            | AIXAM                                                            | =           | =          |          |
|                                                   | Р                            | (OWN)                | L400           | FLEET ITALY                                                      | =           | =          |          |
|                                                   | Р                            | (OWN)                | 500            | YUGO                                                             | =           | =          |          |
| Formule detail                                    | ils                          |                      |                |                                                                  |             |            | <u>ب</u> |
| Opmerkingen : This is i<br>De eigenaar van deze f | my color<br>ormule is ULIS V |                      |                |                                                                  |             |            |          |
| Tintcode                                          | gran                         | n (abs.) gra         | m (cum.)       | Cossi esu Tienve journie)                                        |             |            |          |
| 1030R                                             | 9                            | 85000.000            | 9579000.000    | Verander deze formule<br>Voren deze formule<br>Leos Chromavision | )           |            |          |
| Importeren                                        |                              |                      |                |                                                                  |             | Hoo        | ødscherm |

- Druk op de toets "Lees ChromaVision®" om de spectro module te openen.
- Selecteer een meting en link deze aan uw persoonlijke formule.

| ChromaVision                                                                         |                       |
|--------------------------------------------------------------------------------------|-----------------------|
| Selectie metingen                                                                    | Bevestig Type Kleur × |
| Selecteer een meting en klik op "Get reading"<br>Hoofdscherm Joblijst Inlezen meting | © Effect              |

• Bevestig het type van de kleur (effen of effect).

De ChromaVision® meting wordt nu opgeslagen in uw persoonlijke formule. Er is nu een kleurafbeelding beschikbaar en u kan nu deze formule via uw ChromaVision® toestel terugvinden !

| COIDEQUICK PTO CD2007-    | 4 (Software versie  | : 3.0, build 100 - 1 | (c)1999-2007 Dui | 'ont de Nemours)       |             |             | _ 8 ×    |
|---------------------------|---------------------|----------------------|------------------|------------------------|-------------|-------------|----------|
| Beheer Perso              | onlijke Data        | abank                |                  |                        |             |             |          |
| Zoeken                    | <u>F</u> abrikant   | 222                  |                  | T.J.                   |             |             |          |
| Nieuwe zoek <u>a</u> ctie |                     |                      |                  |                        |             |             |          |
|                           |                     |                      |                  |                        |             |             |          |
|                           |                     |                      |                  |                        |             |             |          |
| Exporteren                |                     | 🗆 Stockc             | Kwaliteit        | 🗖 Fabrikant            | 🗖 Kleurcode | 🗖 Kleurnaam | <u> </u> |
| +- 9                      |                     | P (OWN)              | 400              | AFNOR                  | =           | =           |          |
|                           | 1                   | P (OWN)              | 500              | AMC                    |             |             |          |
|                           | 1                   | P (OWN)              | L400             | ARO                    | -           | =           |          |
|                           | 1                   | P (OWN)              | 400              | MERCEDES               | =           | =           |          |
| Selectie                  |                     |                      |                  |                        |             |             |          |
| Formule deta              | ils                 |                      |                  |                        |             |             |          |
| De eigenaar van deze f    | formule is Mijzelf. |                      |                  |                        |             |             |          |
| Tintcode                  | gram                | n (abs.) gra         | ım (cum.)        |                        |             |             |          |
| 1025R                     | 9,                  | 494000.000           | 9494000.000      | in                     |             |             |          |
| 1030R                     |                     | 85000.000            | 9579000.000      | Verander deze formule  |             |             |          |
|                           |                     |                      |                  | Vanuáider deze formula |             |             |          |
|                           |                     |                      |                  |                        |             |             |          |
|                           |                     |                      |                  | gegevens               |             |             |          |
|                           |                     |                      |                  | -                      |             |             |          |
| Importeren                |                     |                      |                  |                        |             | Hoof        | dscherm  |

## 4.1.5. Importeren

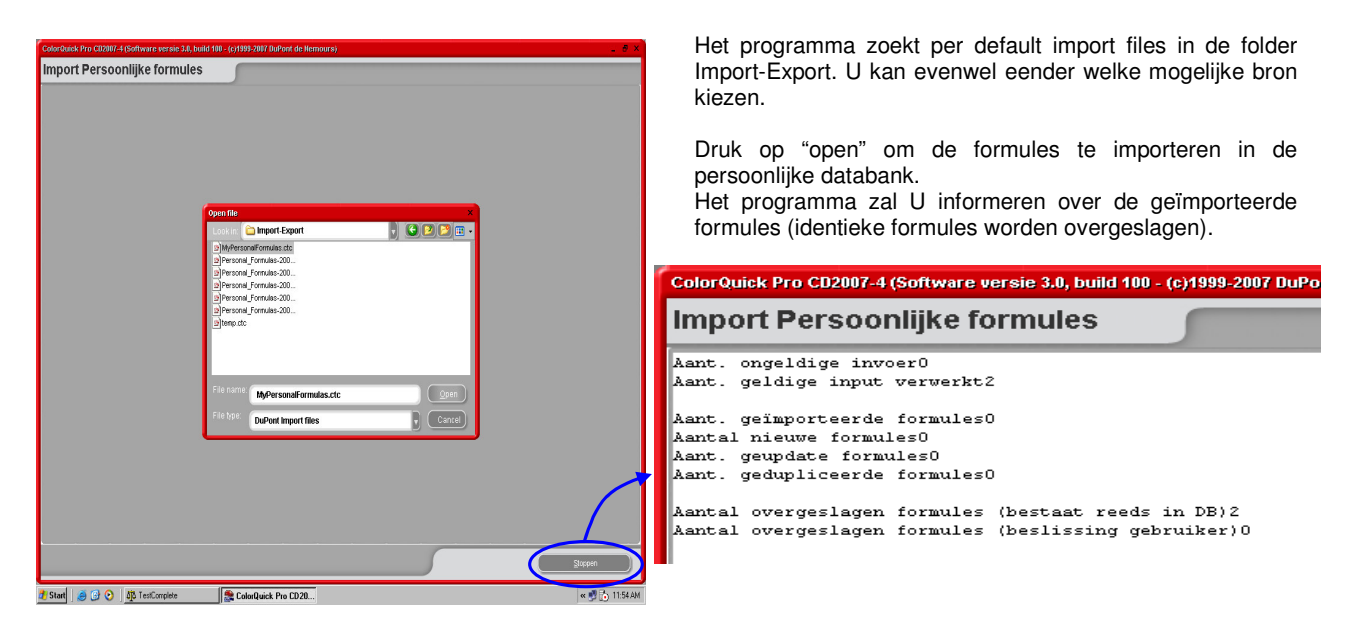

### 4.1.6. Exporteren

Kies in de lijst de formules die u wil exporteren door ze te seleceteren en vervolgens te klikken op

| ColorQuick Pro CD2007-4                                | (Software versi   | ie 3.0, build 100 - (r | :)1999-2007 DuPor                                                                                              | nt de Nemours)                  |               |            | _ 8 ×  |
|--------------------------------------------------------|-------------------|------------------------|----------------------------------------------------------------------------------------------------|---------------------------------|---------------|------------|--------|
| Beheer Persoo                                          | onlijke Dat       | tabank                 |                                                                                                    |                                 |               |            |        |
| Zoeken                                                 | <u>F</u> abrikant |                        |                                                                                                    | •                               |               |            |        |
| Nieuwe zoek <u>a</u> ctie                              |                   |                        |                                                                                                    |                                 |               |            |        |
| $[\begin{tabular}{c} \begin{tabular}{c} \end{tabular}$ |                   |                        |                                                                                                    |                                 |               |            |        |
|                                                        |                   |                        | La constanti de la constanti de la constanti de la constanti de la constanti de la constanti de la constanti d | -                               |               |            |        |
| Exponeren                                              |                   | COWN )                 | Kwaliteit<br>400                                                                                               | AIXAM                           | L Kleurcode   | L Kleumaam |        |
|                                                        | E P               | ( <i>)</i>             |                                                                                                    |                                 |               | -          |        |
|                                                        | P                 | (OWN)                  | L400                                                                                                    | FLEET ITALY                     |               |            |        |
|                                                        |                   | (OWN)                  | 500                                                                                                    | YUGO                            | =             | =          |        |
|                                                        | P                 | Forn                   |                                                                                                    | konjeerd naa                    | r ovport lije |            |        |
|                                                        |                   | 1 UII                  | iule ge                                                                                                    | Kopieciu ilaa                   | i export ilja | •          |        |
| Selectie                                               |                   |                        |                                                                                                    |                                 |               |            |        |
|                                                        |                   |                        |                                                                                                    |                                 |               |            |        |
|                                                        |                   |                        |                                                                                                    |                                 |               |            |        |
| Formule detai                                          | ils               |                        |                                                                                                    |                                 |               |            |        |
| Opmerkingen :<br>De eigenaar van deze f                | ormule is HLIS V  | NORI D OF PAINT.       |                                                                                                    |                                 |               |            |        |
| Tintcode                                               | grai              | m (abs.) grai          | m (cum.)                                                                                                    | Geef een <u>n</u> ieuwe formule |               |            |        |
| 1020R                                                  | 8                 | 3585000.000 8          | 585000.000                                                                                                    | in                              |               |            |        |
| TUJUR                                                  |                   | 955000.000             | 540000.000                                                                                                    | Verander deze <u>f</u> ormule   |               |            |        |
|                                                        |                   |                        |                                                                                                    | Verwijder deze formule          |               |            |        |
|                                                        |                   |                        |                                                                                                    | Lees ChromaVision               |               |            |        |
|                                                        |                   |                        |                                                                                                    |                                 |               |            |        |
|                                                        |                   |                        | -                                                                                                    |                                 |               |            |        |
| Imnorteren                                             |                   |                        |                                                                                                    |                                 |               |            |        |
| Importeren                                             |                   |                        |                                                                                                    |                                 |               | Hoofd      | scherm |
|                                                        |                   |                        |                                                                                                    |                                 |               |            |        |

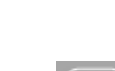

Klik op om de exportlijst te bekijken en verder te gaan met de export. De nieuwe file heeft een .ctc – extensie en kan niet buiten het ColorQuick Pro programma geopend worden. Het wordt per default bewaard in een folder met een snelkoppeling op uw bureaublad (DuPont Refinish Import-Export). Vandaar kan het gekopieerd worden naar of opgeslagen worden in eender welk opslagsysteem of verzonden worden per e-mail om in een ColorQuick Pro programma te worden geïmporteerd.

| <sup>ColorQuic</sup><br>Expor | k Pro CD2007-4 (<br>1 persoon | Software vers<br>Nijke fori | ie 3.0, build 100 - (c)1999-2007 Du<br>nules                                                                                                    | Pont de Nemours)                                                                                                 |                                                                           |                         |
|-------------------------------|-------------------------------|-----------------------------|----------------------------------------------------------------------------------------------------|----------------------------------------------------------------------------------------------------|---------------------------------------------------------------------------|-------------------------|
|                               | Stockc                        | . Kwaliteit                 | ☐ Fabrikant                                                                                                    | 🗖 Kleurcode                                                                                                    | 🗖 Kleumaam                                                                |                         |
| Þр                            | (OWN)                         | 400                         | AIXAM                                                                                                    |                                                                                                    |                                                                           |                         |
|                               | (OWN)                         | L400                        | FLEET ITALY                                                                                                    |                                                                                                    |                                                                           |                         |
|                               |                               |                             | Save file<br>Look in: import<br>Personal_Formulas<br>Personal_Formulas<br>Personal_Formulas<br>Personal_Formulas<br>Personal_Formulas<br>temp.ctc | Export<br>2007-08-03.ctc<br>2007-08-03_2<br>2007-08-03_3<br>2007-11-03.ctc<br>A Du<br>DuPont Refi<br>Ort: C:\Doc | Ront<br>ch. Tm<br>Inish Import-Export<br>uments and Settings\All Users\Do | cuments\DuPont Refinist |
|                               |                               |                             | File type: Export                                                                                                    | nal_Formulas-2007-11-09.ctc<br>files                                                                             | Save                                                                      |                         |

OPMERKING: De persoonlijke databank van de oude ColorQuick kan geconverteerd worden om gebruikt te worden in ColorQuick Pro, zie. 5.2.3. Overbrengen van de ColorQuick persoonlijke databank, p.41.

## 4.2. Prijsbeheer

Indien u prijzen ingeeft voor de door u gebruikte producten, zal het programma de formulekosten berekenen.

## 4.2.1. Prijs Editor

Geef hier de huidige prijs/liter in. Versnel uw zoektocht naar een welbepaald product door de product code in te geven in het veld onder de prijslijst ("Zoek deze productcode").

|          | Beheer prijsde              | tails       |
|----------|-----------------------------|-------------|
| Tintcode | Tintomschrijving            | PrijsA_iter |
| 1010R    | H.S. ACTIVATOR              | 84.00       |
| 1020R    | HIGH SOLIDS PRIMER          | 84.00       |
| 1025R    | H.S. THINNER                | 93.00       |
| 1030R    | H.S. NON SANDING CONVERTOR  | 94.00       |
| 1035R    | H.S. NON SANDING CONV. SLOW | 83.00       |
| 1040R    | UNIVERSAL 2K PRIMER GREY    | 74.00       |
| 1052R    | HI PROD SURFACER OFF WHITE  | 84.00       |
| 1056R    | HI PROD SURFACER DARK GREY  | 784         |
| 120S     | CENTARI 2 COAT CLEAR LS     |             |
| 120SX    | ANZ MS 2K CLEAR             |             |
| 1220R    | HIGH SOLIDS FILL PRIMER     |             |
|          | ductcode                    |             |

## 4.2.2. Exporteren/Importeren

U kan prijzen importeren en exporteren; de geëxporteerde gegevens worden opgeslagen als zip-files in de Import-Export folder op uw bureaublad. Druk op "Exporteren",

selecteer de gegevens om te exporteren. Er zal een aparte file zijn voor iedere set van gegevens (prijzen, instellingen) die kunnen veranderd worden buiten ColorQuick Pro.

- Open de files,
- Verander (lijkt op excel),
- Sla op als .csv-file,
- Compacteer (zip), sla op in de "DuPont Refinish Import-Export"-folder (default directory),
- Importeer de veranderde files (ofwel als .zip (meerdere in 1 keer) of .csv-files (apart).

| Pr | ijsbeheer          |                  | □ × □                                                   |
|----|--------------------|------------------|---------------------------------------------------------|
| Ρ  | rijzen Instellir   | ngen             |                                                         |
| ſ  |                    |                  | Beheer prijsdetails                                     |
|    | Tintcode           | Tintomschrijving | Prijs/Liter                                             |
|    | 1010R              | H.S. ACTIVATOR   | 84.00                                                   |
|    | 1020R              | HIGH SOLIDS PRIM | Save file ×                                             |
|    | 1025R              | H.S. THINNER     |                                                         |
|    | 1030R              | H.S. NON SANDING |                                                         |
|    | 1035R              | H.S. NON SANDIN  | Toria Winstellingen                                     |
|    | 1040R              | UNIVERSAL 2K PR  | g Prijs g instellingen                                  |
|    | 1052R              | HI PROD SURFACE  | Please notice that the "show on" and "print on" options |
|    | 1056R              | HI PROD SURFACE  | will not be exported.                                   |
|    | 120S               | CENTARI 2 COAT ( |                                                         |
|    | 120SX              | ANZ MS 2K CLEAF  | (Ok) (Sluiten)                                          |
|    | 1220R              | HIGH SOLIDS FILL |                                                         |
|    |                    |                  |                                                         |
|    | Zoek deze Proc     | juctcode 🔎       | File name: price-2007-11-26.zip                         |
|    |                    |                  | File type: Zip files Cancel                             |
|    | <u>E</u> xporteren | (Importeren)     |                                                         |

# 5. Appendix

## 5.1. Problemen en oplossingen

- 1. Autorun start niet automatisch op
- 2. Autorun blokkeert uw PC
- 3. Installatie niet succesvol
- 4. Volume suggestie niet OK
- 6. Installatie paswoord vergeten

Start het programma manueel op Crtl + alt + del; stop task Herstart PC, start installatie opnieuw. Nog steeds niet OK: contacteer uw dealer. Verander de factor Ga naar pagina 7

## 5.1.1. Vragen en antwoorden over de installatie / configuratie procedure

#### 5.1.1.1. Autorun start niet automatisch op

# 5.1.1.1.1. Veranderen van Autoplay instellingen voor Windows

Vanop het Windows bureaublad, klik op "My Computer".

- Klik met de rechtermuisknop op het icoon voor de CD-ROM lezer, klik dan op "Properties".
- Selecteer AutoPlay, kies dan het soort CD (Music, pictures, mixed data, etc.)
- Selecteer een actie om uit te voeren, of selecteer "Take no action".

#### 5.1.1.1.2. Veranderen van Autoplay instellingen voor Windows 98 SE

- Vanop het Windows bureaublad. klik met de rechtermuisknop op "My Computer".
- Klik op "Properties" ٠
- Selecteer "Device Manager". •
- Klik op het "+"-teken naast de CD-ROM •
- Selecteer de toegang van uw CD-ROM lezer. •
- Klik op "Properties", en selecteer vervolgens Settings (Instellingen). •
- Activeer of inactiveer de optie "Auto-Insert Notification".
- Klik 2x op OK.
- De verandering zal doorgevoerd worden na het heropstarten van Windows.

#### 5.1.1.2. Autorun blokkeert uw PC

## Symptomen:

Bij het kopiëren van een grote bestandsstructuur vanop de CD-Rom lezer naar een locale harde schijf (dit is wat er ook gebeurt in autorun), is het mogelijk dat uw computer niet meer reageert (blijft hangen). U dient dan een locale reboot uit te voeren om het kopiëren te beëindigen en opnieuw controle te verkrijgen over uw PC.

#### Oorzaak:

Het Windows CD-ROM bestandssysteem met protected-mode drivers bevat ook een "Read-Ahead" mogelijkheid ontwikkeld voor een gemakkelijkere video playback, met een snellere en gemakkelijkere gegevensstroom. Deze Read-Ahead optie kan veroorzaken dat het systeem dat de CD-Rom lezer controleert sneller gaat draaien dan daarvoor voorzien.

#### Oplossing:

Voer volgende stappen uit om dit probleem te voorkomen:

Klik op "Start" en ga naar "Control Panel" (Configuratiescherm).

Dubbelklik op het "System" icoon. Bij "Performance", klik op "File System". Selecteer de CD-ROM.

Klik in "Optimize Access Pattern For" op de instellingen die overeenkomen met de CD-Rom lezer die u gebruikt. Klik op OK. Start uw computer opnieuw op wanneer hiernaar gevraagd wordt.

Indien de stappen 1-5 het probleem niet oplossen, herhaal dan de stappen 1-4. Klik vervolgens in "Optimize Access Pattern For" op "No Read Ahead". Klik op OK. Start de computer opnieuw op wanneer hiernaar gevraagd wordt.

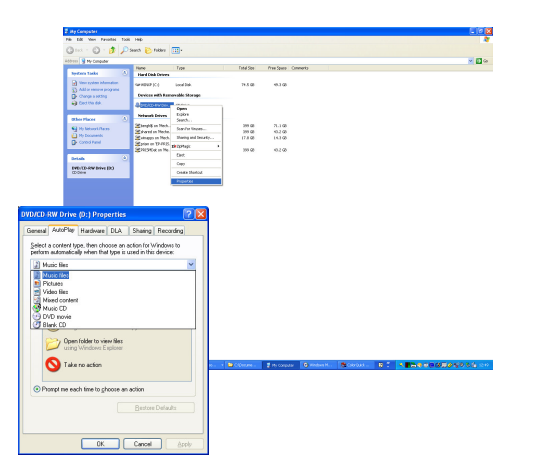

## 5.1.1.3. Installatie is niet geslaagd

## Symptomen:

De installatie eindigt met de informatie "Installation not successful".

#### Oorzaak:

Gedeeltes van de software zijn nog steeds in gebruik en kunnen daardoor niet geüpdatet worden of de harde schijf was vol of de CD was onleesbaar.

#### Oplossing:

OF

Start de PC opnieuw op, controleer de vrije plaats op de harde schijf (moet meer zijn dan 1 GB) en doe de installatie opnieuw ; als het probleem niet opgelost raakt -> contacteer uw dealer / bezorg een trace file / verwijder resten van een vorige installatie/...

Wat als er geen icoon geïnstalleerd werd op het bureaublad? Ga naar Start/All Programs/ColorQuick Pro/ColorQuick Pro → dubbelklik om het programma te openen.

| terrenter in the second second s |                      |   | 10                  |                  |         |        |                               |                    |  |
|----------------------------------------------------------------------------------------------------|----------------------|---|---------------------|------------------|---------|--------|-------------------------------|--------------------|--|
| All Programs 👂                                                                                                    | 🛅 ColorQuick Pro     | Þ | 😤 ColorQuick Pro    |                  |         |        |                               |                    |  |
|                                                                                                    | 🛅 Ecomix Manager     | × | DuP Location: C:\Co | olorQuickPro     |         |        |                               |                    |  |
|                                                                                                    | 🛅 ObjectStore Win32  | • |                     |                  |         |        |                               |                    |  |
| 🦺 start 🛛 🙆 😂                                                                                                    | 🛅 Oracle - OraHome90 | • |                     |                  |         | Size   | Туре                          | Date Modified      |  |
|                                                                                                    |                      |   |                     |                  | ent     |        | File Folder                   | 2007-10-05 4:55 PM |  |
|                                                                                                    |                      |   | rale                | CAR0.VS          |         | 451 KB | VS File                       | 2007-05-29 2:54 PM |  |
|                                                                                                    |                      |   | H 🔁 2323            | 🔜 🌛 ColorQuickPr | o.O.ini | 2 KB   | <b>Configuration Settings</b> | 2007-10-05 4:56 PM |  |
| · · · · · · · · · · · /                                                                                                    |                      |   |                     |                  | 2.016.0 |        |                               |                    |  |

Open Windows Explorer. Open vervolgens: C:\ColorQuickPro\ColorQuickPro.exe

Wanneer ColorQuickPro.exe geselecteerd is, kan u op de rechtermuisknop klikken en het icoon naar het bureaublad zenden om een snelkoppeling (shortcut) te creëren. Wanneer u dubbelklikt op ColorQuickPro.exe, zal het programma openen.

|                                                                                                    |         |                       |                 |        | Size          | Туре                     | Date Modified       |  |
|----------------------------------------------------------------------------------------------------|---------|-----------------------|-----------------|--------|---------------|--------------------------|---------------------|--|
|                                                                                                    |         | ent                   |                 |        |               | File Folder              | 2007-10-05 4:55 PM  |  |
| cocal Disk (D.)                                                                                                    | -       | CAR0.VS               |                 |        | 451 KB        | VS File                  | 2007-05-29 2:54 PM  |  |
|                                                                                                    |         | 🕑 ColorQuickPro.0.ini |                 |        | 2 KB          | Configuration Settings   | 2007-10-05 4:56 PM  |  |
| T C articles                                                                                                    |         | ColorQuickPro.CSY     | 1               | 757 KB | CSY File      | 2007-10-05 4:37 PM       |                     |  |
| E BacklinScripts                                                                                                    |         | ColorQuickPro.CSY.    | lng             |        | 55 K.B        | LNG File                 | 2007-06-21 10:13 AM |  |
|                                                                                                    |         | ColorQuickPro.DAN     |                 | 1      | .755 KB       | DAN File                 | 2007-10-05 4:34 PM  |  |
|                                                                                                    |         | ColorQuickPro.DAN.    | .ing            |        | 55 KB         | LNG File                 | 2007-06-21 10:13 AM |  |
| a decPrope                                                                                                    |         | ColorQuickPro.DE      |                 | 1      | .744 KB       | DE File                  | 2007-10-05 4:35 PM  |  |
|                                                                                                    |         | ColorQuickPro.DE.Ir   | ng              |        | 51 KB         | LNG File                 | 2007-06-21 10:13 AM |  |
| T C IntegrationOfModules                                                                                                    |         | ColorQuickPro.ELL     |                 | 1      | .755 KB       | ELL File                 | 2007-10-05 4:33 PM  |  |
| IT 🦳 Midas                                                                                                    |         | ColorQuickPro.ELL.I   | Ing             |        | 55 KB         | LNG File                 | 2007-06-21 10:13 AM |  |
| H C MSOCache                                                                                                    |         | ColorQuickPro.EN      |                 | 1      | .755 KB       | EN File                  | 2007-10-05 4:38 PM  |  |
| Diver Folder                                                                                                    |         | ColorQuickPro.EN.Ir   | ng              |        | 55 KB         | LNG File                 | 2007-06-21 10:13 AM |  |
| T CraScreenShots                                                                                                    |         | ColorQuickPro.ES      |                 | 1      | .757 KB       | ES File                  | 2007-10-05 4:39 PM  |  |
| F CuickMessenger                                                                                                    |         | ColorQuickPro.ES.In   | 19              |        | 57 KB         | LNG File                 | 2007-06-21 10:13 AM |  |
| E C SWTest                                                                                                    |         | ColorQuickPro.        | Onen            |        | 698 KB        | Application              | 2007-10-04 2:50 PM  |  |
| ColorQuickPro                                                                                                    |         | ColorQuickPro.        | Bun as          |        | 755 KB        | FIN File                 | 2007-10-05 4:53 PM  |  |
| Brwser                                                                                                    |         | ColorQuickPro.        | View Depender   | ocies  | 55 KB         | LNG File                 | 2007-06-21 10:13 AM |  |
| DB                                                                                                    |         | ColorQuickPro.        | Scan for Viruse | \$     | .756 KB       | FR File                  | 2007-10-05 4:40 PM  |  |
| External                                                                                                    |         | ColorQuickPro.        | UltraEdit-32    |        | 57 KB         | LNG File                 | 2007-06-21 10:13 AM |  |
| JobStore                                                                                                    | _       | ColorQuickPro.        | WinZip          |        | .755 KB       | HEB File                 | 2007-10-05 4:48 PM  |  |
| E C LBLPrint                                                                                                    |         | 🛃 ColorQuickPro. 💻    |                 | _      | 55 KB         | LNG File                 | 2007-06-21 10:13 AM |  |
| PERSDB                                                                                                    |         | 🖾 ColorQuickPro. 🔜    | Sepd To         | •      | 🚹 Com         | npressed (zipped) Folder | P7-10-05 4:41 PM    |  |
| PriceManagement                                                                                                    |         | ColorQuickPro.        | Dut             |        | Des           | ktop (create shortcut)   | p7-06-21 10:13 AM   |  |
| ProductMixing                                                                                                    |         | ColorQuickPro.        | Conv            |        | - M-0         | Desision                 | P7-10-05 4:45 PM    |  |
| GManager                                                                                                    |         | ColorQuickPro.        | =-+>            |        | _ mail        | necipient                | p7-06-21 10:13 AM   |  |
| C Reports                                                                                                    |         | ColorQuickPro. (      | Create Shortcul |        | 📋 My I        | Documents                | 07-10-05 4:55 PM    |  |
| C ResultDir                                                                                                    |         | ColorQuickPro.        | Delete          |        | 31/2 1        | Floppy (A:)              | U7-10-05 4:42 PM    |  |
| Cale Scale                                                                                                    |         | ColorQuickPro.        | Rena <u>m</u> e | -      |               |                          | U7-06-21 10:13 AM   |  |
| I Constantino El Constantino El Cons |         | ColorQuickPro.        | Properties      |        | 756 KB        | 11 File                  | 2007-10-05 4:43 PM  |  |
| 0 - 00 - 10                                                                                                    | 2000038 | The Lorent Loren Pro  |                 |        | - <u>ъкки</u> | L KUN HIMA               | 2007/06/21 10:13 AM |  |

## 5.1.1.4. Traceren van het nummer van een COM/USB poort in gebruik

- Klik met de rechtermuisknop op het icoon "My computer" op uw bureaublad en ga naar "properties"
- Ga in "System Properties" naar "Hardware" en selecteer daar "Device Manager".
- Ga in "Device Manager" naar "Ports (COM & LPT)" om te achterhalen welke COM/USB poorten actief zijn op uw PC.
- Dubbelklik op "Communications Port" om de eigenschappen te bekij

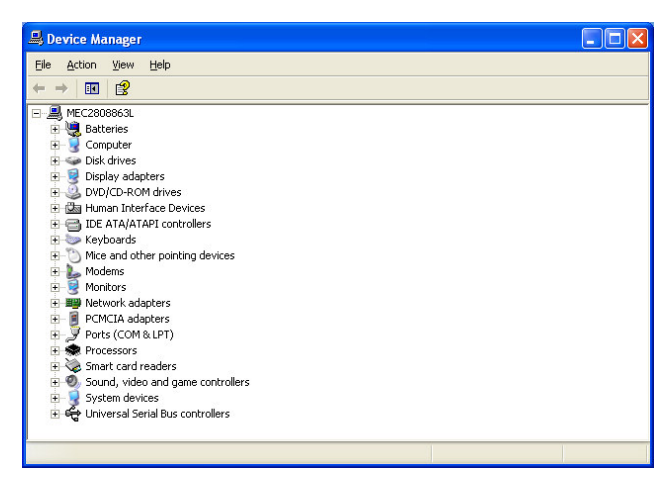

| System R                  | estore                                                                                                    | Autom                                                                                     | atic Updates                                                                                                    | Remote                                                                 |
|---------------------------|----------------------------------------------------------------------------------------------------|-------------------------------------------------------------------------------------------|----------------------------------------------------------------------------------------------------|------------------------------------------------------------------------|
| General                   | Comput                                                                                                    | er Name                                                                                   | Hardware                                                                                                    | Advance                                                                |
| Device Mar<br>T<br>o<br>p | nager<br>he Device Ma<br>n your comput<br>roperties of an                                                              | nager lists all<br>er. Use the D<br>y device.                                             | the hardware devic<br>levice Manager to cl<br>Device M.                                                                    | es installed<br>hange the<br>anager                                    |
| Dei seres                 |                                                                                                    |                                                                                           |                                                                                                    |                                                                        |
| D c h                     | river Signing le<br>ompatible with<br>ow Windows o                                                                     | ets you make<br>Windows, W<br>connects to V                                               | sure that installed di<br>findows Update lets<br>findows Update for                                                        | ivers are<br>you set up<br>drivers.                                    |
|                           | river Signing k<br>ompatible with<br>ow Windows o<br>Driver <u>S</u> i                                                 | ets you make<br>Windows. W<br>connects to V<br>igning                                     | sure that installed di<br>findows Update lets<br>vindows Update for<br><u>W</u> indows U                                   | iivers are<br>you set up<br>drivers.<br>Jpdate                         |
| Hardware F                | river Signing I<br>ompatible with<br>ow Windows o<br>Driver <u>Si</u><br>tofiles<br>ardware profile<br>(fferent hardwa | ets you make<br>Windows. W<br>connects to V<br>igning<br>es provide a l<br>are configural | sure that installed di<br>findows Update lets<br>vindows Update for<br><u>W</u> indows L<br>way for you to set up<br>ions. | ivers are<br>you set up<br>drivers.<br>Jpdate<br>and store             |
| Hardware F                | river Signing Ik<br>ow Windows o<br>Driver <u>S</u> i<br>rofiles<br>ardware profile<br>(ferent hardwa                  | ets you make<br>Windows. W<br>connects to V<br>igning<br>es provide a<br>are configural   | sure that installed di<br>findows Update lets<br>Vindows Update for<br>Windows U<br>way for you to set up<br>ions.         | ivers are<br>you set up<br>drivers.<br>Jpdate<br>and store<br>Profiles |

Tussen haakjes ziet u het nummer van de COM poort. Dit is dan het nummer dat u dient in te geven in de communicatie instellingen in ColorQuick Pro.

ken.

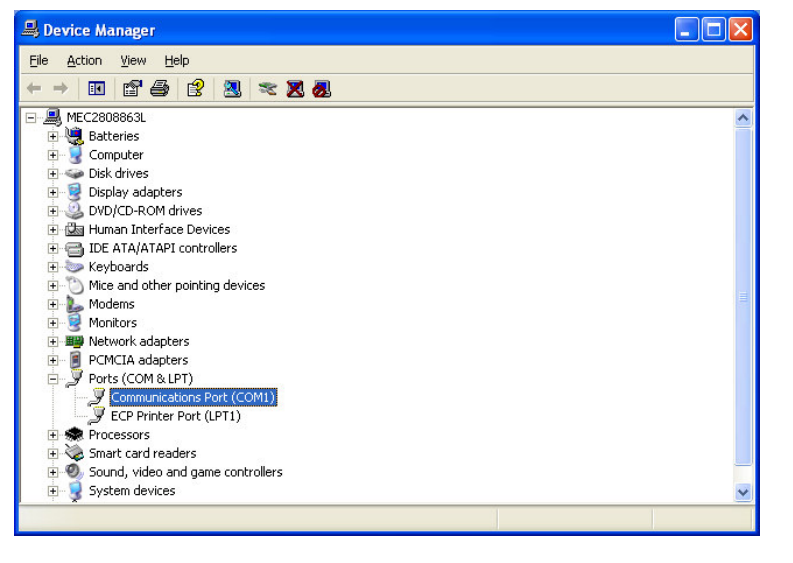

In "Port Settings", wordt de snelheid van de COM-poort weergegeven.

| General | Port Settings | Driver          | Details            | Resources           |               |
|---------|---------------|-----------------|--------------------|---------------------|---------------|
|         |               | <u>B</u> its pr | er second          | 9600                | *             |
|         |               |                 | <u>D</u> ata bits: | 8                   | *             |
|         |               |                 | <u>P</u> arity:    | None                | ~             |
|         |               |                 | <u>S</u> top bits: | 1                   | *             |
|         |               | Elc             | w control          | None                | ~             |
|         |               |                 |                    | Ivanced <u>R</u> es | store Default |
|         |               |                 |                    |                     |               |

#### 5.2. Informatie over externe toestellen

## 5.2.1. ChromaVision®: tips voor succes

Zie apart document "ChromaVision®\_tips.doc".

## 5.2.1.1. Taal van ChromaVision® display

Ga naar het scherm *Configuratie / Instellingen* [F9] -> *Modules -> ChromaVision® -> Communicatie Test en instellingen.* Selecteer de taal die u wenst te zien op het scherm van uw ChromaVision® toestel. OPMERKING: Dit is enkel van toepassing voor Byk toestellen.

| Communicatie Test + | Extra Instellingen          |                    | ×            |
|---------------------|-----------------------------|--------------------|--------------|
| Communicatie        |                             | Ó                  |              |
| Toestel             | BYK 6320 3.15.1             |                    |              |
| Serienumme          | 1010832                     |                    |              |
| Datum               | 1991-06-09 🔽 11:59          | :20 PM             |              |
| Taal                | EN English                  |                    |              |
|                     | EN English                  |                    | : Default    |
| 🗹 Tonen va          | FR français                 | n metinge          | n: JA        |
| Doorzoek            | HR Croatian                 |                    | : Single     |
| 1000                | NL Nederlands               | <u>1</u>           | <u>:JA</u> U |
|                     | PLK polski<br>SLV Slovenjan | itste cal.         | : 30693      |
| 1                   |                             | Aantal calibraties | :2383632     |
|                     |                             |                    | : 6320 💿     |
| Metingen wissen     | Test Groene<br>Standaard    | Annuleren          | Bewaren      |

## 5.2.1.2. Voorbereiding van het oppervlak

- Het te meten oppervlak moet proper zijn aangezien stof en krassen een negatief effect hebben op de nauwkeurigheid van de meting. Maak het oppervlak proper met een ontvetter en polijst het gedeelte dat u wil meten.
- Het te meten oppervlak moet zo vlak mogelijk zijn zodanig dat er geen licht van buiten kan binnendringen in het apparaat.
- Ook de calibratiestandaarden moeten proper zijn. Gebruik geen schoonmaakproducten daar zij bleekmiddel bevatten. Gebruik ook geen solventen.
- Gebruik warm en zuiver water en een zachte doek die niet pluist en geen krassen maakt.
- Calibreer het toestel onder dezelfde temperatuurs- en vochtigheidsomstandigheden als daar waar u de metingen uitvoert. Voer geen metingen uit op warme oppervlakken: sommige pigmenten zijn thermochromatisch wat betekent dat zij hun kleurdeeltjes veranderen afhankelijk van de temperatuur.
- Elke meting bestaat in feite uit drie metingen dicht bij het te herstellen oppervlak.
- Spuit altijd een testplaatje om de nauwkeurigheid te controleren.
- Aangezien het ChromaVision® toestel een interne lamp heeft, is het externe licht niet relevant voor de meting. Verkeerde metingen worden aangeduid op het scherm.
- Koppel het ChromaVision® toestel los van de PC en neem zoveel metingen als u wil.
- Vooraleer de gemeten waarden worden opgeslagen, wordt u gevraagd een naam in te geven. Het kleine pijltje onder de lijn duidt de positie aan om in te vullen. Kies het juiste karakter door aan het wieltje te draaien; door op dit wieltje te drukken, bevestigt u het karakter en gaat het pijltje naar de volgende positie. Indien u veranderingen wil aanbrengen in de naam, druk op het wieltje totdat de pijl de nodige positie aanduidt.
- Indien u een joblijst hebt aangemaakt (enkel Byk toestel, zie. 5.2.1.3. Joblijst, onderaan) worden de namen van de joblijst weergegeven; deze namen kunnen nog steeds veranderd worden op het scherm van het toestel.

## 5.2.1.3. Joblijst

OPMERKING: Enkel van toepassing voor Byk toestellen.

Gebruik de joblijst functie om een lijst van namen voor metingen door te sturen naar het toestel.

- Activeer de optie "Tonen van joblijst" na het uitvoeren van een communicatie test met het ChromaVision® toestel in het Configuratie scherm en bewaar.
- Start het zoeken met ChromaVision® Zoeken [F2] -> ChromaVision® (met geconnecteerd toestel).
- Druk op "Joblijst", een nieuw scherm verschijnt.
- Geef namen in voor metingen (eindig iedere naam met "enter" om een nieuwe naam op een nieuwe lijn in te geven).

| Communicatie Test + Extra Instellingen                                                                                                    | ×                                                                                                    |
|----------------------------------------------------------------------------------------------------|----------------------------------------------------------------------------------------------------|
| Communicatie test gelukt                                                                                                    | ChromaVision                                                                                             |
| Toestel BYK 6320 3.15.1<br>Serienumme 10 10832<br>Datum 1991-06-09 T 11:59:20 PM +                                                                                                    | Preselectie<br>Fabrikant Kleurcode<br>Stockcode Kwaliteit Met lood Zoeken op type                        |
| Taal       Extra Opties         Extra Opties       Indrengen jobnaam         Tonen van jobilit       Doorzoeken van metingen         Doorzoeken van metingen       Lab mean         Indrengen naam       :JA         Doorzoeken van metingen       JA         Doorzoeken van metingen       JA         Doorzoeken van metingen | Selecteer de ChromaVision meting<br>Selecteer de ChromaVision meting<br>Shading/Correctie<br>BYK 1010832 |
| Aantal metingen     :9       Aantal calibraties     :2383632       Catalog number     :6320       Metingen wissen     Test Groene<br>Standaard       Annuleren     Beware                                                                                                    | Selecteer een meting en klik op "Start Zoeken"<br>Hoofdscherm Joblijst Start Zoeken                      |

Druk op "Zenden" om de joblijst in te lezen in het toestel.

"Joblijst" verschijnt op het scherm van het toestel:

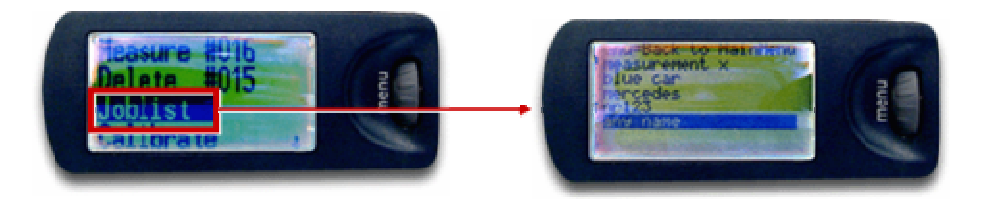

## 5.2.1.4. Doorzoeken van metingen

OPMERKING: Enkel mogelijk bij Byk toestellen.

|          |                  | O.S.                                                          |
|----------|------------------|---------------------------------------------------------------|
|          | BYK 6320 3.15.1  |                                                               |
|          | 1010832          |                                                               |
|          | 1991-06-09       | 11:59:20 PM                                                   |
|          | EN English       |                                                               |
|          | Extra Opties     | Display : Default                                             |
| Tonen va | n iobliist       | Inbrengen jobnaam : JA<br>Doorzoeken van metingen: .IA        |
|          | ken van metingen | Lab mean : Single<br>Inbrengen naam : JA<br>Batteru test : OK |
|          |                  | Dagen sinds laatste cal. : 30693                              |
|          |                  | Aantal metingen : 9                                           |
|          |                  | Aantal calibraties : 2383632                                  |
|          |                  | Catalog number : 6320                                         |

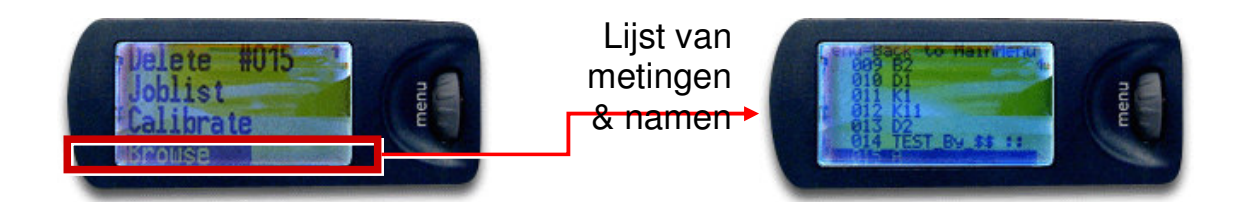

#### 5.2.2. Installatie Label Printer

Nieuwe labelprinter: gebruik de installatie CD-ROM om de printer in Windows te installeren. De printer wordt toegevoegd in de lijst van printers op uw PC.

Geen CD-ROM of oude printer: raadpleeg de websites van de printer fabrikanten (seiko, dymo) om de laatste driver te vinden voor uw PC/besturingssysteem. Vraag voor IT assistentie indien nodig.

#### 5.2.3. Overbrengen van de ColorQuick persoonlijke databank

De persoonlijke formules van het oude ColorQuick programma kunnen overgezet worden naar ColorQuick Pro.

- Ga naar de folder ColorQuick Pro op uw harde schijf.
- Klik op "PersDBConvert.exe",
- Selecteer uw taal,

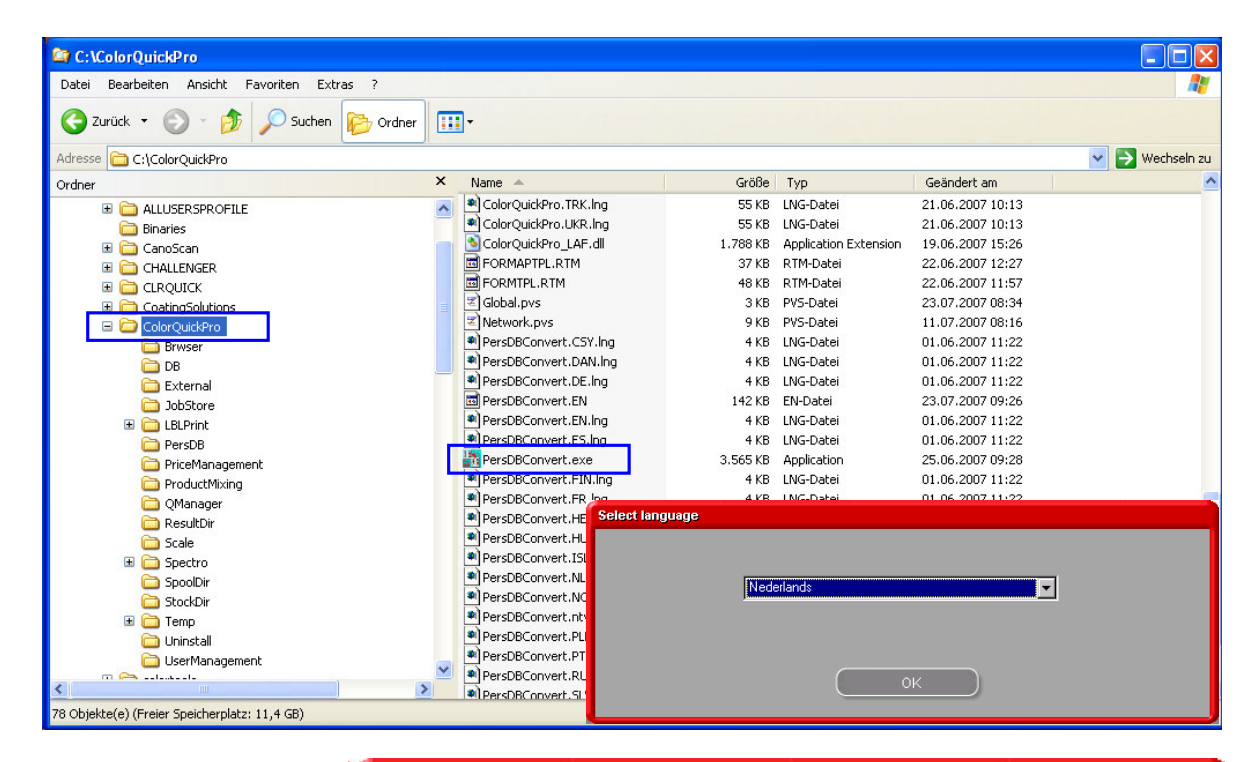

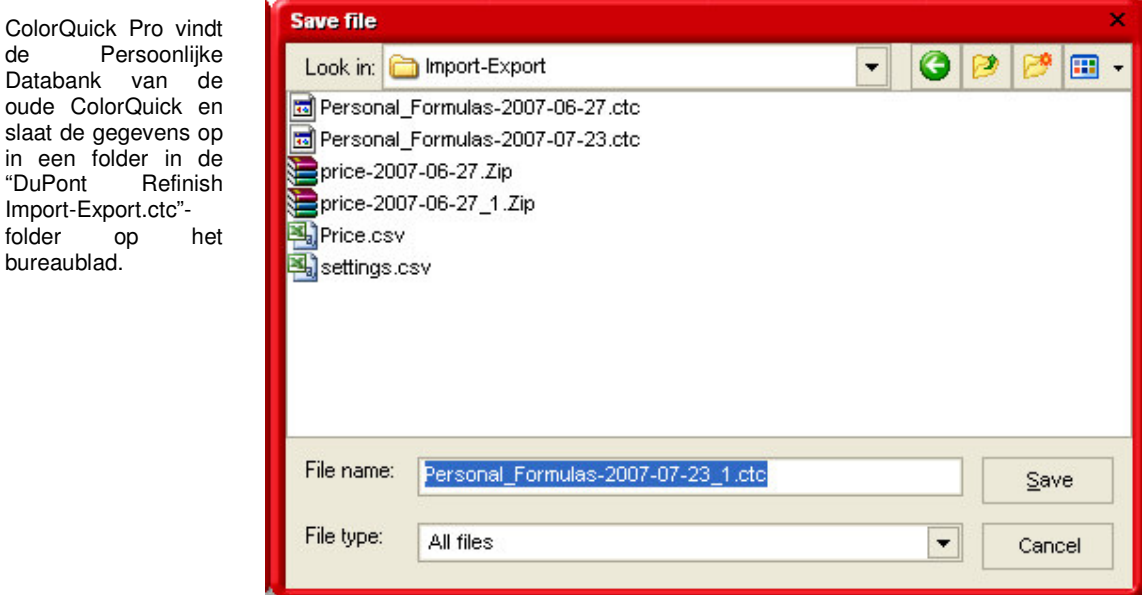

• Importeer de gegevens in ColorQuick Pro zoals beschreven in 4.1.5. Importeren, p. 33.

## Index

| aanmaken nieuwe formules                                                                                                    | 30                                                                              |
|----------------------------------------------------------------------------------------------------|---------------------------------------------------------------------------------|
| aanpassen/wijzigen formule                                                                                                    | 31                                                                              |
| afdrucken                                                                                                    |                                                                                 |
| formules                                                                                                    | 27                                                                              |
| algemeen                                                                                                    |                                                                                 |
| bedrijfsinformatie en lay-out                                                                                                    | 8                                                                               |
| volume suggestie                                                                                                    | 8                                                                               |
| appendix                                                                                                    | 36                                                                              |
| autorun blokkeert uw PC.                                                                                                    |                                                                                 |
| autorun start niet automatisch op                                                                                                    |                                                                                 |
| ChromaVision® tips voor success                                                                                                    |                                                                                 |
| eranderen van de Autopiay instellingen voor windows 98 SE                                                                                                    |                                                                                 |
| informatie over externe toestellen                                                                                                    |                                                                                 |
| Installatie is niet geslaago                                                                                                    | 3/                                                                              |
| Jobel printer installatio                                                                                                    | 90<br>۸۵                                                                        |
| aber bringen van de Geler Quiek persoonlijke detabank                                                                                                    | 40<br>11                                                                        |
| overbiengen van de concence personninge databank                                                                                                    | ۲+۹۱<br>عد                                                                      |
| traceren van het nummer van een COM/LISB poort in                                                                                                    |                                                                                 |
| veranderen van Autonav instellingen voor Windows XP                                                                                                    |                                                                                 |
| voorbereiding van het oppervlak                                                                                                    |                                                                                 |
| vragen en antwoorden over de installatie / configuratie procedure                                                                                                    |                                                                                 |
| autorun blokkeert uw PC                                                                                                    |                                                                                 |
| autorun start niet automatisch op                                                                                                    |                                                                                 |
| bedriifsinformatie en lav-out                                                                                                    |                                                                                 |
| beheer Persoonliike databank                                                                                                    |                                                                                 |
| aanmaken nieuwe formules                                                                                                    |                                                                                 |
| exporteren                                                                                                    | 33                                                                              |
| importeren                                                                                                    | 33                                                                              |
| beschikbare kwaliteiten                                                                                                    | 20                                                                              |
| bewaren van wijzigingen                                                                                                    | 31                                                                              |
| Byk - toestel                                                                                                    | 12                                                                              |
| calibratie                                                                                                    | 13                                                                              |
| ioblijst                                                                                                    | 39                                                                              |
| joonjot                                                                                                    |                                                                                 |
| calibratie                                                                                                    |                                                                                 |
| calibratie<br>Byk - toestel                                                                                                    |                                                                                 |
| calibratie<br>Byk - toestel<br>X-Rite - toestel                                                                                                    |                                                                                 |
| calibratie<br>Byk - toestel<br>X-Rite - toestel<br>ChromaVision®                                                                                                    |                                                                                 |
| calibratie<br>Byk - toestel<br>X-Rite - toestel<br>ChromaVision®<br>Byk - toestel                                                                                                    |                                                                                 |
| calibratie<br>Byk - toestel<br>X-Rite - toestel<br>ChromaVision®<br>Byk - toestel<br>calibratie                                                                                                    |                                                                                 |
| calibratie<br>Byk - toestel<br>X-Rite - toestel<br>ChromaVision®<br>Byk - toestel<br>calibratie Byk - toestel<br>calibratie Byk - toestel                                                                                                    |                                                                                 |
| calibratie<br>Byk - toestel<br>X-Rite - toestel<br>ChromaVision®<br>Byk - toestel<br>calibratie<br>calibratie Byk - toestel<br>calibratie X-Rite - toestel                                                                                                    |                                                                                 |
| calibratie<br>Byk - toestel<br>X-Rite - toestel<br>ChromaVision®<br>Byk - toestel<br>calibratie<br>calibratie Byk - toestel<br>calibratie Byk - toestel<br>calibratie X-Rite - toestel<br>communicatie en instellingen                                                                                                    |                                                                                 |
| calibratie<br>Byk - toestel<br>X-Rite - toestel<br>ChromaVision®<br>Byk - toestel<br>calibratie<br>calibratie Byk - toestel<br>calibratie Byk - toestel<br>calibratie X-Rite - toestel<br>communicatie en instellingen<br>configuratie<br>doorzoeken van metingen                                                                                                    |                                                                                 |
| calibratie<br>Byk - toestel<br>X-Rite - toestel<br>ChromaVision®<br>Byk - toestel<br>calibratie Byk - toestel<br>calibratie Byk - toestel<br>calibratie X-Rite - toestel<br>communicatie en instellingen<br>configuratie<br>doorzoeken van metingen<br>Groene Standaard                                                                                                    |                                                                                 |
| calibratie<br>Byk - toestel<br>X-Rite - toestel<br>ChromaVision®<br>Byk - toestel<br>calibratie<br>calibratie Byk - toestel<br>calibratie X-Rite - toestel<br>communicatie en instellingen<br>configuratie<br>doorzoeken van metingen<br>Groene Standaard                                                                                                    |                                                                                 |
| calibratie<br>Byk - toestel<br>X-Rite - toestel<br>ChromaVision®<br>Byk - toestel<br>calibratie<br>calibratie Byk - toestel<br>calibratie X-Rite - toestel<br>communicatie en instellingen<br>configuratie<br>doorzoeken van metingen<br>Groene Standaard<br>joblijst                                                                                                    |                                                                                 |
| calibratie<br>Byk - toestel<br>X-Rite - toestel<br>ChromaVision®<br>Byk - toestel<br>calibratie<br>calibratie Byk - toestel<br>calibratie X-Rite - toestel<br>communicatie en instellingen<br>configuratie<br>doorzoeken van metingen<br>Groene Standaard<br>joblijst<br>lijst tonen van beste resultaten                                                                                                    |                                                                                 |
| calibratie<br>Byk - toestel<br>X-Rite - toestel<br>ChromaVision®<br>Byk - toestel<br>calibratie<br>calibratie Byk - toestel<br>calibratie X-Rite - toestel<br>communicatie en instellingen<br>configuratie<br>doorzoeken van metingen<br>Groene Standaard<br>joblijst<br>lijst tonen van beste resultaten<br>onderdelen                                                                                                    | 13<br>13<br>13<br>13<br>13<br>13<br>13<br>13<br>13<br>13<br>13<br>13<br>13<br>1 |
| calibratie<br>Byk - toestel<br>X-Rite - toestel<br>ChromaVision®<br>Byk - toestel<br>calibratie<br>calibratie Byk - toestel<br>calibratie X-Rite - toestel<br>communicatie en instellingen<br>configuratie<br>doorzoeken van metingen<br>Groene Standaard<br>joblijst<br>lijst tonen van beste resultaten<br>onderdelen<br>overdracht van metingen<br>taal van spectro display                                                                                                    | 13<br>13<br>13<br>13<br>13<br>13<br>13<br>13<br>13<br>13<br>13<br>13<br>13<br>1 |
| calibratie<br>Byk - toestel<br>X-Rite - toestel<br>ChromaVision®<br>Byk - toestel<br>calibratie<br>calibratie Byk - toestel<br>calibratie X-Rite - toestel<br>communicatie en instellingen<br>configuratie<br>doorzoeken van metingen<br>Groene Standaard<br>joblijst<br>lijst tonen van beste resultaten<br>onderdelen<br>overdracht van metingen<br>taal van spectro display                                                                                                    | 13<br>13<br>13<br>13<br>13<br>13<br>13<br>13<br>13<br>13<br>13<br>13<br>13<br>1 |
| calibratie<br>Byk - toestel<br>X-Rite - toestel<br>ChromaVision®<br>Byk - toestel<br>calibratie<br>calibratie Byk - toestel<br>calibratie X-Rite - toestel<br>communicatie en instellingen<br>configuratie<br>doorzoeken van metingen<br>Groene Standaard<br>joblijst<br>lijst tonen van beste resultaten<br>onderdelen<br>overdracht van metingen<br>taal van spectro display<br>tips voor success<br>tonen van kleine iconen                                                                                                    | 13<br>13<br>13<br>13<br>13<br>13<br>13<br>13<br>13<br>13<br>13<br>13<br>13<br>1 |
| calibratie<br>Byk - toestel<br>X-Rite - toestel<br>ChromaVision®<br>Byk - toestel<br>calibratie<br>calibratie Byk - toestel<br>calibratie X-Rite - toestel<br>communicatie en instellingen<br>configuratie<br>doorzoeken van metingen<br>Groene Standaard<br>joblijst<br>lijst tonen van beste resultaten<br>onderdelen<br>overdracht van metingen<br>taal van spectro display<br>tips voor success<br>tonen van kleine iconen<br>verwijderen van metingen                                                                                                    | 13<br>13<br>13<br>13<br>13<br>13<br>13<br>13<br>13<br>13<br>13<br>13<br>13<br>1 |
| jobijst         Byk - toestel         X-Rite - toestel         ChromaVision®         Byk - toestel         calibratie         calibratie Byk - toestel         calibratie Byk - toestel         calibratie Postel         calibratie Instellingen         communicatie en instellingen         configuratie         doorzoeken van metingen         Groene Standaard         joblijst         lijst tonen van beste resultaten         onderdelen         overdracht van metingen         taal van spectro display         tips voor success         tonen van kleine iconen         verwijderen van metingen         voorbereiding van het oppervlak                                                                                                    | 13<br>13<br>13<br>13<br>13<br>13<br>13<br>13<br>13<br>13<br>13<br>13<br>13<br>1 |
| Jobipti         calibratie         Byk - toestel         X-Rite - toestel         ChromaVision®         Byk - toestel         calibratie         calibratie         calibratie Byk - toestel         calibratie Byk - toestel         calibratie ArRite - toestel         communicatie en instellingen         configuratie         doorzoeken van metingen         Groene Standaard         joblijst         lijst tonen van beste resultaten         onderdelen         overdracht van metingen         taal van spectro display         tips voor success         tonen van kleine iconen         verwijderen van metingen         verwijderen van metingen         vorbereiding van het oppervlak         X-Rite - toestel                                                                                                    | 13<br>13<br>13<br>13<br>13<br>13<br>13<br>13<br>13<br>13<br>13<br>13<br>13<br>1 |
| Johnstie         Byk - toestel         X-Rite - toestel         ChromaVision®         Byk - toestel         calibratie         calibratie         calibratie en constant         calibratie en instellingen         configuratie         doorzoeken van metingen         Groene Standaard         joblijst         lijst tonen van beste resultaten         onderdelen         overdracht van metingen         taal van spectro display         tips voor success         tonen van kleine iconen         verwijderen van metingen         voorbereiding van het oppervlak         X-Rite - toestel         Colour Pages                                                                                                    | 13<br>13<br>13<br>13<br>13<br>13<br>13<br>13<br>13<br>13<br>13<br>13<br>13<br>1 |
| Jobnyci         alibratie         Byk - toestel         ChromaVision®         Byk - toestel         calibratie         calibratie         communicatie         calibratie         configuratie         cooffiguratie         doorzoeken van metingen         calibratie         onderdelen         overdracht van metingen         tal van spectro         tops <t< td=""><td>13<br/>13<br/>13<br/>13<br/>13<br/>13<br/>13<br/>13<br/>13<br/>13<br/>13<br/>13<br/>13<br/>1</td></t<>                                                                                                    | 13<br>13<br>13<br>13<br>13<br>13<br>13<br>13<br>13<br>13<br>13<br>13<br>13<br>1 |
| colibratie         Byk - toestel         X-Rite - toestel         ChromaVision®         Byk - toestel         calibratie         calibratie         calibratie         calibratie         calibratie         calibratie         calibratie         calibratie         calibratie         calibratie         communicatie en instellingen         configuratie         doorzoeken van metingen         Groene Standaard         joblijst         lijst tonen van beste resultaten         onderdelen         overdracht van metingen         taal van spectro display         tips voor success         tonen van kleine iconen         verwijderen van metingen         voorbereiding van het oppervlak         X-Rite - toestel         Colour Pages.         other documents         TDS                                                                                                    | 13<br>13<br>12<br>13<br>13<br>13<br>13<br>13<br>13<br>13<br>13<br>13<br>13      |
| calibratie         Byk - toestel         X-Rite - toestel         ChromaVision®         Byk - toestel         calibratie         calibratie Byk - toestel         calibratie Pyk - toestel         calibratie Byk - toestel         calibratie Pyk - toestel         calibratie Syk - Rite - toestel         communicatie en instellingen         configuratie         doorzoeken van metingen.         Groene Standaard         joblijst.         lijst tonen van beste resultaten         onderdelen.         overdracht van metingen         taal van spectro display         tips voor success         tonen van kleine iconen         verwijderen van metingen         voorbereiding van het oppervlak         X-Rite - toestel         Colour Pages.         other documents         TDS         configuratie / instellingen                                                                                                    | 13<br>13<br>13<br>13<br>13<br>13<br>13<br>13<br>13<br>13<br>13<br>13<br>13<br>1 |
| calibratie Byk - toestelX-Rite - toestelX-Rite - toestel                                                                                                    | 13<br>13<br>13<br>13<br>13<br>13<br>13<br>13<br>13<br>13<br>13<br>13<br>13<br>1 |
| calibratie         Byk - toestel         ChromaVision®         Byk - toestel         calibratie         calibratie         calibratie x-Rite - toestel         communicatie en instellingen         corfiguratie         doorzoeken van metingen         Groene Standaard         joblijst         lijst tonen van beste resultaten         onderdelen         overdracht van metingen         taal van spectro display         tips voor success         tonen van kleine iconen         verwijderen van metingen         varwijderen van metingen         taal van spectro display         tips voor success         tonen van kleine iconen         verwijderen van metingen         voorbereiding van het oppervlak         X-Rite - toestel         Colour Pages         other documents         TDS         configuratie / instellingen         algemeen         ChromaVision®                                                                                                    | 13<br>13<br>12<br>13<br>13<br>13<br>13<br>13<br>13<br>13<br>13<br>13<br>13      |
| calibratie Byk - toestel                                                                                                    | 13<br>13<br>12<br>13<br>13<br>13<br>13<br>13<br>13<br>13<br>13<br>13<br>13      |
| calibratie Byk - toestel X-Rite - toestel ChromaVision® Byk - toestel calibratie calibratie Byk - toestel calibratie Byk - toestel calibratie Byk - toestel calibratie A-Rite - toestel communicatie en instellingen configuratie doorzoeken van metingen Groene Standaard joblijst lijst tonen van beste resultaten onderdelen overdracht van metingen taal van spectro display tips voor success tonen van kleine iconen verwijderen van metingen verwijderen van het oppervlak X-Rite - toestel Colour Pages other documents TDS configuratie / instellingen algemeen algemeen chromaVision®                                                                                                    | 13<br>13<br>12<br>13<br>13<br>13<br>13<br>13<br>13<br>13<br>13<br>13<br>13      |
| calibratie Byk - toestel X-Rite - toestel ChromaVision® Byk - toestel calibratie calibratie Byk - toestel calibratie X-Rite - toestel communicatie en instellingen configuratie doorzoeken van metingen Groene Standaard joblijst lijst tonen van beste resultaten onderdelen overdracht van metingen taal van spectro display tips voor success tonen van kleine iconen verwijderen van metingen voorbereiding van het oppervlak X-Rite - toestel Colour Pages other documents TDS configuratie / instellingen algemeen ChromaVision® communicatie / instellingen configuratie / instellingen configuratie / | 13<br>13<br>12<br>13<br>13<br>13<br>13<br>13<br>13<br>13<br>13<br>13<br>13      |
| calibratie Byk - toestel X-Rite - toestel ChromaVision® Byk - toestel calibratie calibratie calibratie byk - toestel calibratie X-Rite - toestel communicatie en instellingen configuratie doorzoeken van metingen Groene Standaard joblijst. lijst tonen van beste resultaten onderdelen overdracht van metingen taal van spectro display tips voor success tonen van kleine iconen verwijderen van metingen voorbereiding van het oppervlak X-Rite - toestel Colour Pages other documents TDS configuratie / instellingen algemeen ChromaVision® gebruikers label printer. modules prijsbeheer                                                                                                    | 13<br>13<br>12<br>13<br>13<br>13<br>13<br>13<br>13<br>13<br>13<br>13<br>13      |
| calibratie Byk - toestel X-Rite - toestel Chroma Vision® Byk - toestel calibratie byk - toestel calibratie byk - toestel calibratie byk - toestel calibratie toestel communicatie en instellingen configuratie doorzoeken van metingen Groene Standaard joblijst lijst tonen van beste resultaten overdracht van metingen taal van spectro display tips voor success tonen van kleine iconen verwijderen van metingen vorbereiding van het oppervlak X-Rite - toestel Colour Pages other documents TDS configuratie / instellingen adgemeen Chroma Vision® gebruikers label printer modules prijsbeheer weegschaal                                                                                                    | 13<br>13<br>12<br>13<br>13<br>13<br>13<br>13<br>13<br>13<br>13<br>13<br>13      |

| correctie                                                                                                    | 24                                                                               |
|----------------------------------------------------------------------------------------------------|----------------------------------------------------------------------------------|
| database options                                                                                                    |                                                                                  |
| factor voor Volume Suggestie                                                                                                    | 18                                                                               |
| kwaliteiten                                                                                                    | 18                                                                               |
| waarschuwingsniveau                                                                                                    | 8                                                                                |
| DocViewer                                                                                                    | 0<br>g                                                                           |
| Doo viewei van matingon                                                                                                    | 0<br>//                                                                          |
|                                                                                                    | 40                                                                               |
|                                                                                                    | 29                                                                               |
| Econity configuratie                                                                                                    |                                                                                  |
| exporteren                                                                                                    |                                                                                  |
| persoonlijke formule                                                                                                    | 33                                                                               |
| prijs                                                                                                    | 35                                                                               |
| factor voor Volume Suggestie                                                                                                    | 18                                                                               |
| formules                                                                                                    |                                                                                  |
| iconen                                                                                                    | 21                                                                               |
| formules zoeken met Chroma Vision®                                                                                                    | 23                                                                               |
| met shading / correctia                                                                                                    | 24                                                                               |
| zookon naar routtaton                                                                                                    | <u>-</u>                                                                         |
| zuender abadies / acreatie                                                                                                    | 20<br>05                                                                         |
| zonder snadnig / conrectie                                                                                                    | 20                                                                               |
| tui search / complete Zoeklunctie                                                                                                    | 19                                                                               |
| gebruikers                                                                                                    | , 18                                                                             |
| gebruikers                                                                                                    | 18                                                                               |
| verlenen van toegang & controle                                                                                                    | 18                                                                               |
| gehele overspuiting aanbevolen                                                                                                    | 21                                                                               |
| geluid bij overschrijden van gewicht                                                                                                    | 10                                                                               |
| gereviseerde formule                                                                                                    | 21                                                                               |
| gevraagde hoeveelheid                                                                                                    |                                                                                  |
| Groene Standaard                                                                                                    | 16                                                                               |
|                                                                                                    | 21                                                                               |
|                                                                                                    | 01                                                                               |
|                                                                                                    |                                                                                  |
| gereviseerde formule                                                                                                    | 21                                                                               |
| lage dekkracht                                                                                                    | 21                                                                               |
| med lood                                                                                                    | 21                                                                               |
| value shade no                                                                                                    | 21                                                                               |
| identificatie van gebruikers                                                                                                    | 17                                                                               |
| importeren                                                                                                    | 33                                                                               |
| persoonlijke formule                                                                                                    | 33                                                                               |
| nriis                                                                                                    | 35                                                                               |
| informatie over externe toestellen                                                                                                    | 38                                                                               |
| inclaite over exercise toosteller.                                                                                                    | 00                                                                               |
| DooViewer                                                                                                    | 0                                                                                |
|                                                                                                    | 0                                                                                |
| Van ColorQuick Pro.                                                                                                    | 0                                                                                |
| van het kleuropzoeksysteem                                                                                                    | 6                                                                                |
| van het kleurzoekprogramma plus enkele bijkomende opties                                                                                                    | /                                                                                |
| installatie is niet geslaagd                                                                                                    | 37                                                                               |
| installatie van DocViewer                                                                                                    | 8                                                                                |
| joblijst                                                                                                    | 39                                                                               |
| kwaliteiten                                                                                                    | 18                                                                               |
| label printer                                                                                                    |                                                                                  |
| installatie                                                                                                    | 40                                                                               |
| labala afdrukkan                                                                                                    |                                                                                  |
|                                                                                                    | <u>2</u> /<br>01                                                                 |
|                                                                                                    |                                                                                  |
|                                                                                                    |                                                                                  |
| lin verwilderen                                                                                                    | 31                                                                               |
|                                                                                                    |                                                                                  |
| lijst tonen van beste resultaten                                                                                                    | 14                                                                               |
| lijst tonen van beste resultaten<br>maintenance menu                                                                                                    | 30                                                                               |
| lijst tonen van beste resultaten<br>maintenance menu<br>beheer Persoonlijke databank                                                                                                    | 14<br>30<br>30                                                                   |
| lijst tonen van beste resultaten<br>maintenance menu<br>beheer Persoonlijke databank<br>prijsbeheer                                                                                                    | 30<br>30<br>35                                                                   |
| lijst tonen van beste resultaten<br>maintenance menu<br>beheer Persoonlijke databank<br>prijsbeheer<br>manueel wegen                                                                                                    | 14<br>30<br>30<br>35<br>10                                                       |
| lijst tonen van beste resultaten<br>maintenance menu<br>beheer Persoonlijke databank<br>prijsbeheer<br>manueel wegen<br>scale without display                                                                                                    | 14<br>30<br>35<br>10<br>10                                                       |
| lijst tonen van beste resultaten<br>maintenance menu<br>beheer Persoonlijke databank<br>prijsbeheer<br>manueel wegen<br>scale without display<br>med lood                                                                                                   | 30<br>30<br>35<br>10<br>10<br>21                                                 |
| lijst tonen van beste resultaten<br>maintenance menu<br>beheer Persoonlijke databank<br>prijsbeheer<br>manueel wegen<br>scale without display<br>med lood<br>met shading / correctie                                                                        | 14<br>30<br>35<br>10<br>10<br>21<br>21                                           |
| lijst tonen van beste resultaten<br>maintenance menu<br>beheer Persoonlijke databank<br>prijsbeheer<br>manueel wegen<br>scale without display<br>med lood<br>met shading / correctie<br>minimum hardware requirements                                       | 14<br>30<br>35<br>10<br>21<br>24<br>4                                            |
| lijst tonen van beste resultaten<br>maintenance menu<br>beheer Persoonlijke databank<br>prijsbeheer<br>manueel wegen<br>scale without display<br>med lood<br>met shading / correctie<br>minimum hardware requirements<br>model                              | 14<br>30<br>35<br>10<br>21<br>24<br>4                                            |
| lijst tonen van beste resultaten<br>maintenance menu<br>beheer Persoonlijke databank<br>prijsbeheer<br>manueel wegen<br>scale without display<br>med lood<br>met shading / correctie<br>minimum hardware requirements<br>model                              | 14<br>30<br>30<br>35<br>10<br>21<br>21<br>24<br>24<br>22                         |
| lijst tonen van beste resultaten                                                                                                    | 14<br>30<br>30<br>35<br>10<br>21<br>24<br>24<br>24<br>22<br>9                    |
| lijst tonen van beste resultaten                                                                                                    | 14<br>30<br>35<br>10<br>21<br>24<br>24<br>22<br>9<br>5, 13                       |
| lijst tonen van beste resultaten<br>maintenance menu<br>beheer Persoonlijke databank<br>prijsbeheer<br>manueel wegen<br>scale without display<br>med lood<br>met shading / correctie<br>minimum hardware requirements<br>model                              | 14<br>30<br>30<br>35<br>10<br>21<br>24<br>24<br>22<br>9<br>5, 13<br>17           |
| lijst tonen van beste resultaten<br>maintenance menu<br>beheer Persoonlijke databank<br>prijsbeheer<br>manueel wegen<br>scale without display<br>med lood<br>met shading / correctie<br>minimum hardware requirements<br>model.<br>modules<br>ChromaVision® | 14<br>30<br>30<br>35<br>10<br>21<br>21<br>24<br>22<br>9<br>5, 13<br>17<br>9      |
| lijst tonen van beste resultaten                                                                                                    | 14<br>30<br>35<br>10<br>21<br>21<br>24<br>4<br>22<br>9<br>5, 13<br>17<br>9<br>22 |

| Byk - toestel                                                                                                    |                                                                                                    |
|----------------------------------------------------------------------------------------------------|----------------------------------------------------------------------------------------------------|
| X-Rite - toestel                                                                                                    | 13                                                                                                    |
| opties                                                                                                    | 10                                                                                                    |
| other documents                                                                                                    | 29                                                                                                    |
| overbrengen van de ColorQuick persoonlijke databank                                                                                                    | 41                                                                                                    |
| overdracht van metingen                                                                                                    | 23                                                                                                    |
| overslaan weergave van mengkleuren                                                                                                    | 10                                                                                                    |
| persoonlijke formule                                                                                                    |                                                                                                    |
| aanpassen/wijzigen formule                                                                                                    | 31                                                                                                    |
| bewaren van wijzigingen                                                                                                    | 31                                                                                                    |
| lezen van ChromaVision® gegevens                                                                                                    | 32                                                                                                    |
| liin toevoegen                                                                                                    | 31                                                                                                    |
| lin verwijderen                                                                                                    |                                                                                                    |
| verwijder deze formula                                                                                                    |                                                                                                    |
| priis editor                                                                                                    | 35                                                                                                    |
| prijsbeheer                                                                                                    | 35                                                                                                    |
| importeren/exporteren                                                                                                    | 35                                                                                                    |
| nris editor                                                                                                    |                                                                                                    |
| projection and signation in the second second |                                                                                                    |
| vragen en antwoorden over de installatie / configuratie procedure                                                                                                    |                                                                                                    |
| read Chroma/Vision® data                                                                                                    | 32                                                                                                    |
|                                                                                                    |                                                                                                    |
| weight in telerance                                                                                                    | 10                                                                                                    |
|                                                                                                    | 10                                                                                                    |
| scale weight display                                                                                                    | 10                                                                                                    |
| intalluel wegen .                                                                                                    | 10                                                                                                    |
|                                                                                                    | 10                                                                                                    |
|                                                                                                    |                                                                                                    |
| sneiselecties                                                                                                    | 27                                                                                                    |
| spectrototometer                                                                                                    |                                                                                                    |
| installatie van de module                                                                                                    |                                                                                                    |
| spuitklaar                                                                                                    |                                                                                                    |
| snelselecties                                                                                                    | 27                                                                                                    |
| taal                                                                                                    |                                                                                                    |
| taal van ChromaVision® display                                                                                                    | 38                                                                                                    |
| TDS                                                                                                    | 29                                                                                                    |
|                                                                                                    |                                                                                                    |
| tips voor success                                                                                                    |                                                                                                    |
| tips voor success<br>joblijst                                                                                                    |                                                                                                    |
| tips voor success<br>joblijst<br>voorbereiding van het oppervlak                                                                                                    |                                                                                                    |
| tips voor success<br>joblijst<br>voorbereiding van het oppervlak<br>tonen van kleine iconen                                                                                                    | 39<br>39<br>14                                                                                                    |
| tips voor success<br>joblijst<br>voorbereiding van het oppervlak<br>tonen van kleine iconen<br>tonen van niet actieve kwaliteiten                                                                                                    |                                                                                                    |
| tips voor success<br>joblijstvoorbereiding van het oppervlak<br>tonen van kleine iconen<br>tonen van niet actieve kwaliteiten<br>traceren van het nummer van een COM/USB poort in                                                                                                    |                                                                                                    |
| tips voor success<br>joblijstvoorbereiding van het oppervlak<br>tonen van kleine iconen<br>tonen van niet actieve kwaliteiten<br>traceren van het nummer van een COM/USB poort in<br>twee-kleur combinaties                                                                                                    |                                                                                                    |
| tips voor success<br>joblijstvoorbereiding van het oppervlak<br>tonen van kleine iconen<br>tonen van niet actieve kwaliteiten<br>traceren van het nummer van een COM/USB poort in<br>twee-kleur combinaties<br>value shade no                                                                                                    |                                                                                                    |
| tips voor success<br>joblijst<br>voorbereiding van het oppervlak<br>tonen van kleine iconen<br>tonen van niet actieve kwaliteiten<br>traceren van het nummer van een COM/USB poort in<br>twee-kleur combinaties<br>value shade no<br>veranderen van Autoplay instellingen voor Windows XP                                                                                                    |                                                                                                    |
| tips voor success<br>joblijst<br>voorbereiding van het oppervlak<br>tonen van kleine iconen<br>tonen van niet actieve kwaliteiten<br>traceren van het nummer van een COM/USB poort in<br>twee-kleur combinaties<br>value shade no<br>veranderen van Autoplay instellingen voor Windows XP<br>veranderen van de Autoplay instellingen voor Windows 98 SE.                                                                                                    | 39<br>39<br>14<br>20<br>37<br>21<br>21<br>36<br>36<br>36                                                                                                    |
| tips voor success<br>joblijstvoorbereiding van het oppervlak<br>tonen van kleine iconen<br>tonen van niet actieve kwaliteiten<br>traceren van het nummer van een COM/USB poort in<br>twee-kleur combinaties<br>value shade no<br>veranderen van Autoplay instellingen voor Windows XP<br>veranderen van de Autoplay instellingen voor Windows 98 SE.<br>verlenen van toegang & controle                                                                                                    | 39<br>39<br>14<br>20<br>37<br>21<br>21<br>36<br>36<br>36<br>18                                                                                                    |
| tips voor success<br>joblijst                                                                                                    | 39<br>39<br>14<br>20<br>37<br>21<br>21<br>36<br>36<br>36<br>38<br>31                                                                                                    |
| tips voor success<br>joblijstvoorbereiding van het oppervlak<br>tonen van kleine iconen<br>tonen van niet actieve kwaliteiten<br>traceren van het nummer van een COM/USB poort in<br>twee-kleur combinaties<br>value shade no<br>veranderen van Autoplay instellingen voor Windows XP<br>veranderen van de Autoplay instellingen voor Windows 98 SE<br>verlenen van toegang & controle<br>verwijder deze formula<br>verwijderen van metingen                                                                                                    | 39<br>39<br>14<br>20<br>37<br>21<br>21<br>36<br>36<br>36<br>36<br>38<br>31<br>31                                                                                                    |
| tips voor success<br>joblijstvoorbereiding van het oppervlak<br>tonen van kleine iconen<br>tonen van niet actieve kwaliteiten<br>traceren van het nummer van een COM/USB poort in<br>twee-kleur combinaties<br>value shade no<br>veranderen van Autoplay instellingen voor Windows XP<br>veranderen van de Autoplay instellingen voor Windows 98 SE<br>verlenen van toegang & controle<br>verwijder deze formula<br>verzenden naar de weenschaal                                                                                                    | 39<br>39<br>14<br>20<br>37<br>21<br>21<br>36<br>36<br>36<br>38<br>31<br>31<br>28                                                                                                    |
| tips voor success<br>joblijstvoorbereiding van het oppervlak<br>tonen van kleine iconen<br>tonen van niet actieve kwaliteiten<br>traceren van het nummer van een COM/USB poort in<br>twee-kleur combinaties<br>value shade no<br>veranderen van Autoplay instellingen voor Windows XP<br>veranderen van de Autoplay instellingen voor Windows 98 SE<br>verlenen van toegang & controle<br>verwijder deze formula<br>verwijderen van metingen                                                                                                    | 39<br>39<br>14<br>20<br>37<br>21<br>21<br>36<br>36<br>36<br>38<br>31<br>31<br>5<br>28<br>28                                                                                                    |
| tips voor success<br>joblijst<br>voorbereiding van het oppervlak<br>tonen van kleine iconen<br>tonen van niet actieve kwaliteiten<br>traceren van het nummer van een COM/USB poort in<br>twee-kleur combinaties<br>value shade no<br>veranderen van Autoplay instellingen voor Windows XP<br>veranderen van de Autoplay instellingen voor Windows 98 SE.<br>verlenen van toegang & controle<br>verwijder deze formula<br>verwijder naar de weegschaal<br>verzenden naar persoonlijke DB<br>via fabrikant                                                                                                    | 39<br>39<br>14<br>20<br>37<br>21<br>21<br>36<br>36<br>36<br>36<br>38<br>31<br>5<br>28<br>22<br>22                                                                                                    |
| tips voor success<br>joblijstvoorbereiding van het oppervlak<br>tonen van kleine iconen                                                                                                    | 39<br>39<br>14<br>20<br>37<br>21<br>21<br>36<br>36<br>36<br>36<br>38<br>31<br>5<br>28<br>28<br>22<br>8<br>22<br>8<br>26                                                                                                    |
| tips voor success<br>joblijst                                                                                                    | 39<br>39<br>14<br>20<br>37<br>21<br>21<br>36<br>36<br>36<br>36<br>38<br>28<br>22<br>22<br>8, 26<br>39                                                                                                    |
| tips voor success<br>joblijst                                                                                                    | 39<br>39<br>14<br>20<br>37<br>21<br>21<br>36<br>36<br>36<br>36<br>38<br>31<br>5<br>28<br>28<br>28<br>28<br>22<br>8, 26<br>39<br>39                                                                                                    |
| tips voor success<br>joblijst                                                                                                    | 39<br>39<br>14<br>20<br>37<br>21<br>21<br>36<br>36<br>36<br>36<br>36<br>38<br>22<br>28<br>28<br>22<br>28<br>28<br>22<br>28<br>28<br>22<br>29<br>39<br>36<br>29<br>29<br>29<br>29<br>29<br>29<br>29<br>29<br>29<br>29<br>29<br>29<br>29                                                                                                    |
| tips voor success<br>joblijst                                                                                                    | 39<br>39<br>14<br>20<br>37<br>21<br>21<br>36<br>36<br>36<br>36<br>38<br>28<br>28<br>28<br>22<br>8, 26<br>39<br>36<br>36<br>39<br>36<br>36<br>39<br>36<br>36<br>39<br>36<br>36<br>39<br>36<br>36<br>39<br>36<br>39<br>36<br>39<br>36<br>36<br>39<br>36<br>36<br>36<br>39<br>36<br>36<br>36<br>36<br>36<br>36<br>36<br>37<br>37<br>37<br>37<br>37<br>37<br>37<br>37<br>37<br>37<br>37<br>37<br>37                                                                                                    |
| tips voor success<br>joblijst                                                                                                    | 39<br>39<br>14<br>20<br>37<br>21<br>21<br>36<br>36<br>36<br>38<br>28<br>28<br>28<br>28<br>22<br>8<br>28<br>28<br>28<br>28<br>28<br>29<br>36<br>39<br>36<br>36<br>37<br>37                                                                                                    |
| tips voor success<br>joblijst                                                                                                    | 39<br>39<br>14<br>20<br>37<br>21<br>21<br>36<br>36<br>36<br>38<br>28<br>28<br>28<br>28<br>28<br>28<br>28<br>28<br>28<br>28<br>39<br>36<br>36<br>36<br>37<br>77                                                                                                    |
| tips voor success<br>joblijst                                                                                                    | 39<br>39<br>14<br>20<br>37<br>21<br>21<br>36<br>36<br>36<br>38<br>28<br>28<br>28<br>28<br>22<br>8<br>28<br>28<br>22<br>39<br>36<br>36<br>36<br>37<br>37<br>37                                                                                                    |
| tips voor success<br>joblijst                                                                                                    | 39<br>39<br>14<br>20<br>37<br>21<br>21<br>36<br>36<br>36<br>38<br>28<br>28<br>28<br>28<br>28<br>28<br>22<br>8, 26<br>39<br>36<br>36<br>36<br>37<br>37<br>37                                                                                                    |
| tips voor success<br>joblijst                                                                                                    | 39<br>39<br>14<br>20<br>37<br>21<br>21<br>36<br>36<br>36<br>38<br>28<br>28<br>28<br>28<br>28<br>28<br>28<br>28<br>28<br>39<br>36<br>36<br>36<br>37<br>37<br>37<br>37<br>37                                                                                                    |
| tips voor success<br>joblijst                                                                                                    | 39<br>39<br>14<br>20<br>37<br>21<br>21<br>36<br>36<br>38<br>28<br>28<br>28<br>28<br>28<br>22<br>8, 26<br>39<br>36<br>36<br>37<br>37<br>36<br>37<br>37<br>36<br>37<br>37<br>36<br>37<br>37<br>36<br>37<br>37<br>36<br>37<br>37<br>37<br>36<br>37<br>37<br>37<br>37<br>37<br>37<br>37<br>37<br>37<br>37<br>37<br>37<br>37<br>37<br>37<br>37<br>37<br>37<br>37<br>37<br>37<br>37<br>37<br>37<br>37<br>37<br>37<br>37<br>37<br>37<br>37<br>37<br>37<br>37<br>37<br>37<br>37<br>37<br>37<br>37<br>37<br>37<br>37<br>37<br>37<br>37<br>36<br>37<br>37<br>37<br>36<br>37<br>37<br>37<br>36<br>37<br>37<br>37<br>36<br>38<br>38<br>38<br>38<br>38<br>38<br>38<br>38<br>38<br>38<br>38<br>38<br>38<br>38<br>37<br>37<br>36<br>38<br>38<br>3 |
| tips voor success<br>joblijst                                                                                                    | 39<br>39<br>14<br>20<br>37<br>21<br>36<br>36<br>36<br>36<br>36<br>38<br>22<br>28<br>28<br>28<br>28<br>28<br>28<br>28<br>28<br>39<br>39<br>36<br>36<br>36<br>36<br>36<br>36<br>37<br>37<br>37<br>37<br>37<br>37<br>39<br>36<br>39<br>39<br>39<br>39<br>39<br>39<br>39<br>39<br>39<br>39<br>39<br>39<br>39                                                                                                    |
| tips voor success<br>joblijst.<br>voorbereiding van het oppervlak                                                                                                    | 39<br>39<br>14<br>20<br>37<br>21<br>21<br>36<br>36<br>36<br>36<br>38<br>28<br>28<br>28<br>28<br>28<br>28<br>28<br>28<br>28<br>39<br>39<br>36<br>36<br>36<br>36<br>36<br>37<br>37<br>37<br>37<br>36<br>36<br>36<br>36<br>37<br>37<br>37<br>37<br>36<br>36<br>39<br>39<br>39<br>39<br>39<br>39<br>39<br>39<br>39<br>39<br>39<br>39<br>39                                                                                                    |
| tips voor success<br>joblijst                                                                                                    | 39<br>39<br>14<br>20<br>37<br>21<br>21<br>36<br>36<br>36<br>36<br>38<br>28<br>28<br>28<br>28<br>28<br>28<br>28<br>28<br>28<br>28<br>28<br>39<br>36<br>36<br>36<br>36<br>36<br>37<br>37<br>37<br>37<br>37<br>37<br>37<br>39<br>36<br>36<br>39<br>36<br>36<br>39<br>39<br>36<br>39<br>39<br>30<br>30<br>30<br>30<br>30<br>30<br>30<br>30<br>30<br>30<br>30<br>30<br>30                                                                                                    |
| tips voor success<br>joblijst.<br>voorbereiding van het oppervlak.<br>tonen van kleine iconen.<br>tonen van niet actieve kwaliteiten.<br>traceren van het nummer van een COM/USB poort in.<br>twee-kleur combinaties.<br>veranderen van Autoplay instellingen voor Windows XP.<br>veranderen van de Autoplay instellingen voor Windows 98 SE.<br>verlenen van toegang & controle.<br>verwijder deze formula.<br>verzenden naar de weegschaal.<br>verzenden naar persoonlijke DB.<br>via fabrikant.<br>volume suggestie.<br>voorbereiding van het oppervlak.<br>vragen en antwoorden over de installatie / configuratie procedure.<br>autorun blokkeert uw PC.<br>autorun start niet automatisch op.<br>installatie is niet geslaagd.<br>traceren van het nummer van een COM/USB poort in<br>veranderen van de Autoplay instellingen voor Windows XP.<br>veranderen van de Autoplay instellingen voor Windows 88 SE.<br>waarschuwingsniveau<br>weegschaal.                                                                                                    | 39<br>39<br>14<br>20<br>37<br>21<br>21<br>36<br>36<br>36<br>38<br>28<br>22<br>8, 26<br>39<br>36<br>36<br>36<br>37<br>37<br>37<br>36<br>36<br>3 |
| tips voor success<br>joblijst                                                                                                    | 39<br>39<br>14<br>20<br>37<br>21<br>21<br>36<br>36<br>36<br>36<br>28<br>28<br>22<br>8, 26<br>39<br>36<br>36<br>36<br>36<br>36<br>36<br>36<br>36<br>37<br>37<br>37<br>37<br>37<br>36<br>36<br>36<br>36<br>36<br>36<br>37<br>37<br>37<br>37<br>37<br>37<br>36<br>36<br>37<br>37<br>37<br>37<br>37<br>37<br>37<br>37<br>37<br>37<br>37<br>37<br>37                                                                                                    |
| tips voor success<br>joblijst                                                                                                    | 39<br>39<br>14<br>20<br>37<br>21<br>21<br>36<br>36<br>36<br>38<br>28<br>22<br>8, 26<br>39<br>36<br>36<br>36<br>37<br>37<br>37<br>36<br>36<br>36<br>36<br>39<br>36<br>36<br>39<br>36<br>36<br>39<br>36<br>36<br>39<br>36<br>36<br>39<br>36<br>36<br>36<br>39<br>36<br>36<br>36<br>36<br>36<br>36<br>36<br>36<br>36<br>36<br>36<br>36<br>36<br>36<br>36<br>36<br>36<br>36<br>36<br>36<br>36<br>36<br>36<br>36<br>36<br>36<br>36<br>36<br>36<br>36<br>36<br>36<br>36<br>36<br>36<br>36<br>36<br>36<br>36<br>36<br>36<br>36<br>36<br>36<br>36<br>36<br>36<br>36<br>36<br>37<br>37<br>36<br>36<br>36<br>36<br>36<br>36<br>36<br>36<br>36<br>36<br>36<br>36<br>36<br>36<br>36<br>36<br>36<br>36<br>36<br>36<br>36<br>36<br>36<br>36<br>36<br>36<br>36<br>36<br>36<br>36<br>36<br>36<br>36<br>36<br>36<br>36<br>36<br>36<br>36<br>37<br>37<br>36<br>36<br>38<br>9<br>310<br>10<br>1 |
| tips voor success<br>joblijst                                                                                                    | 39<br>39<br>14<br>20<br>37<br>21<br>21<br>36<br>36<br>36<br>38<br>28<br>22<br>8, 26<br>39<br>36<br>36<br>36<br>37<br>37<br>37<br>36<br>36<br>36<br>36<br>36<br>36<br>36<br>37<br>37<br>37<br>36<br>36<br>36<br>37<br>37<br>37<br>36<br>36<br>36<br>37<br>37<br>37<br>36<br>36<br>36<br>37<br>37<br>37<br>36<br>36<br>36<br>36<br>37<br>37<br>37<br>36<br>36<br>36<br>36<br>37<br>37<br>37<br>36<br>36<br>36<br>37<br>37<br>36<br>36<br>36<br>37<br>37<br>37<br>36<br>36<br>36<br>36<br>37<br>37<br>36<br>36<br>36<br>37<br>37<br>37<br>36<br>36<br>36<br>36<br>37<br>37<br>36<br>36<br>36<br>37<br>37<br>36<br>36<br>36<br>36<br>36<br>36<br>36<br>36<br>36<br>37<br>37<br>36<br>36<br>36<br>36<br>36<br>36<br>36<br>36<br>36<br>37<br>37<br>36<br>36<br>36<br>36<br>36<br>37<br>37<br>36<br>36<br>37<br>310<br>10<br>10<br>10                                                                                                    |
| tips voor success<br>joblijst                                                                                                    | 39<br>39<br>14<br>20<br>37<br>21<br>21<br>36<br>36<br>36<br>38<br>28<br>22<br>8, 26<br>39<br>36<br>36<br>36<br>37<br>37<br>36<br>36<br>36<br>36<br>36<br>36<br>36<br>37<br>37<br>37<br>36<br>36<br>37<br>37<br>36<br>36<br>36<br>36<br>36<br>36<br>37<br>37<br>36<br>36<br>36<br>36<br>36<br>36<br>36<br>36<br>36<br>36<br>36<br>36<br>36<br>36<br>36<br>36<br>36<br>36<br>36<br>36<br>36<br>36<br>36<br>36<br>36<br>36<br>36<br>36<br>36<br>36<br>36<br>36<br>36<br>36<br>36<br>36<br>36<br>36<br>36<br>36<br>36<br>36<br>36<br>36<br>36<br>36<br>36<br>36<br>36<br>39<br>311<br>10<br>10<br>10<br>10                                                                                                    |
| tips voor success<br>joblijst                                                                                                    | 39<br>39<br>14<br>20<br>37<br>21<br>21<br>36<br>36<br>36<br>38<br>28<br>22<br>8, 26<br>39<br>36<br>36<br>36<br>36<br>36<br>36<br>36<br>37<br>37<br>36<br>36<br>37<br>37<br>37<br>36<br>36<br>36<br>36<br>36<br>36<br>36<br>36<br>36<br>36<br>36<br>36<br>36<br>36<br>36<br>36<br>36<br>36<br>36<br>36<br>36<br>36<br>36<br>36<br>36<br>36<br>36<br>36<br>36<br>36<br>36<br>36<br>36<br>36<br>36<br>36<br>36<br>36<br>36<br>36<br>36<br>36<br>36<br>36<br>36<br>36<br>36<br>37<br>37<br>36<br>36<br>39<br>30<br>10<br>10<br>10<br>9<br>9                                                                                                    |

| weergave van de formule                   |    |
|-------------------------------------------|----|
| X-Rite - toestel                          | 13 |
| calibratie                                | 13 |
| zoeken                                    | 19 |
| aanmaken nieuwe formules                  | 30 |
| afdrukken van formules (standard printer) | 27 |
| applicatie code                           | 20 |
| begeleid zoeken                           | 22 |
| beschikbare kwaliteiten                   | 20 |
| ChromaVision®                             | 23 |
| Colour Pages                              | 29 |
| complete zoekfunctie                      | 19 |
| EcoMix                                    | 29 |
| gevraagde hoeveelheid                     | 26 |
| labels afdrukken                          | 27 |
| niet kleurgebonden producten              | 22 |
| scale weight display                      | 10 |
| spuitklaar                                | 27 |
| tonen van niet actieve kwaliteiten        | 20 |
| twee-kleur combinaties                    | 21 |
| verzenden naar de weegschaal              |    |
| verzenden naar persoonlijke DB            |    |
| via fabrikant                             | 22 |
| via model                                 | 22 |
| volume suggestie                          |    |
| weergave van de formule                   |    |
| zoeken naar resultaten                    | 23 |
| zonder shading / correctie                | 25 |
| ▼                                         |    |